**EPSON** 

# EMP-7850 取扱説明書

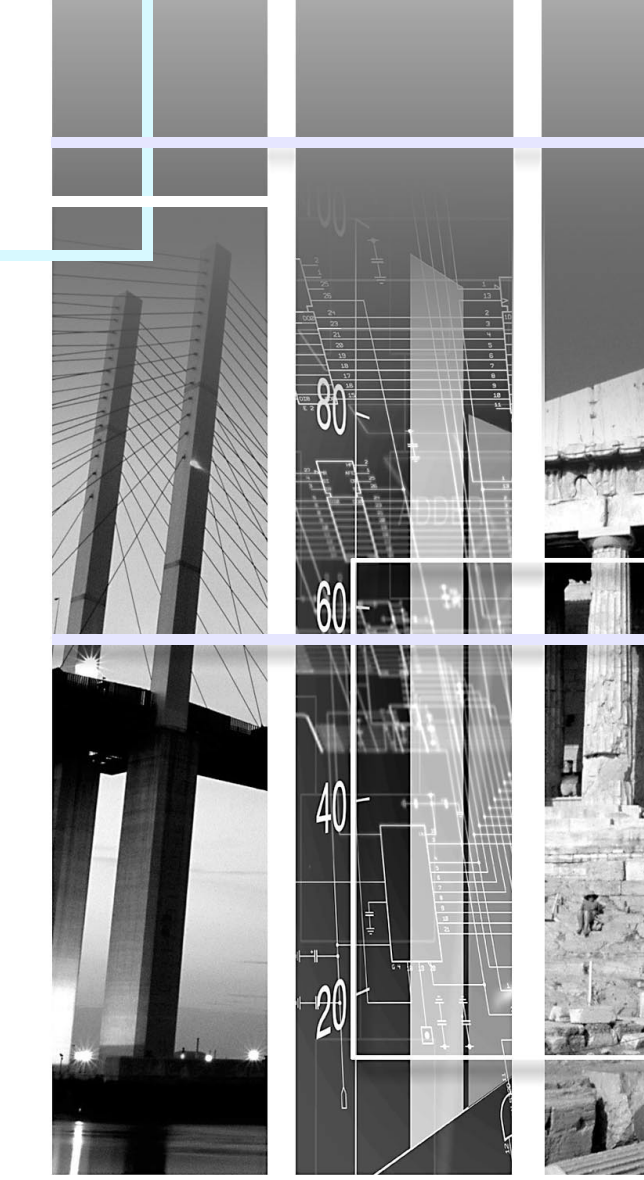

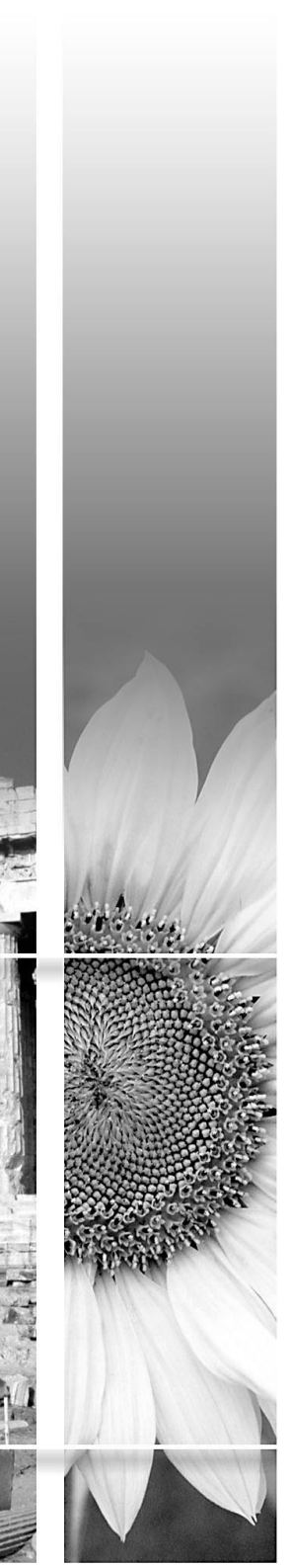

### 本機の特長

#### EMP-7850 取扱説明書

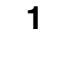

### (ネットワークに対応 ) 〇 〇

以下のような、ネットワークに対応した多彩な機能を利用できます。

- ネットワークに接続しているコンピュータの映像を投写できます。
- ・投写中のランプ切れなどプロジェクターに異常が発生した場合に、プロジェクター自らが電子メールで状態を通知します。

Hello Hello Hello

「EasyMP」をお使いになるときは 『EasyMP セットアップガイド』と 『EasyMP 活用ガイド』をご覧くだ さい。

### 多彩な投写画面の補正機能

設置する場所を選ばず、最適な映像で投写することができます。

- フロントフットで本機を傾けた ときの投写映像の台形ゆがみを 自動的に補正します。 (自動台形補正 (● p.46)
- スクリーンのサイドから投写したときの投写映像の台形ゆがみも補正できます。
   (タテ補正、ヨコ補正 (クァ46)

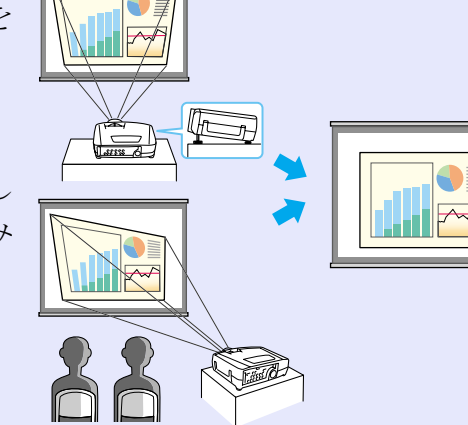

 タテ補正で投写映像の高さが低くなって も補正できます。 (高さ補正 )

 4つの角を補正するQuick Cornerでスク リーンピッタリに補正できます。 ● p.48

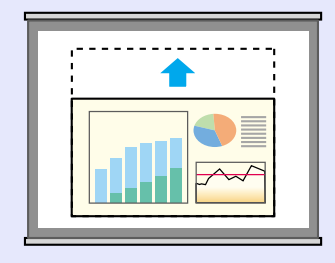

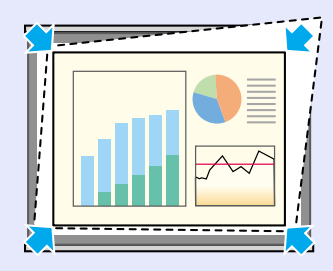

Wall Shot

スクリーンのない場所でも映像本来の色を損なわずに投写できます。 黒板や壁などに投写しても、映像本来の色に自動調整できます。

### 🖝 p.50

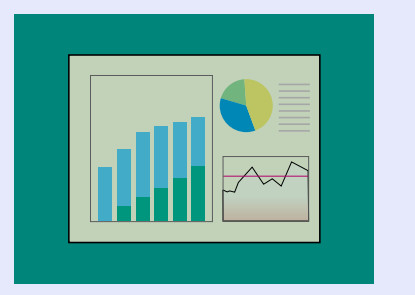

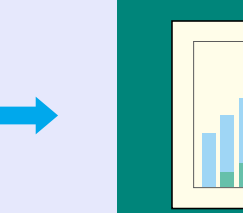

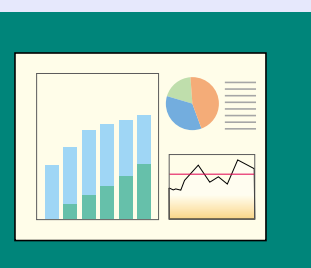

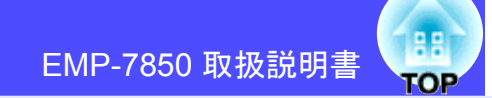

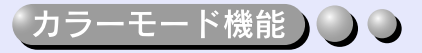

あらかじめ登録されている次の5つの設定から、使用シーンに応じて画 質を選択するだけで最適な映像を投写できます。面倒なカラー調整は 不要です。 ● p.54

●ダイナミック ●プレゼンテーション ●シアター ●リビング ●sRGB>

プレゼンテーション

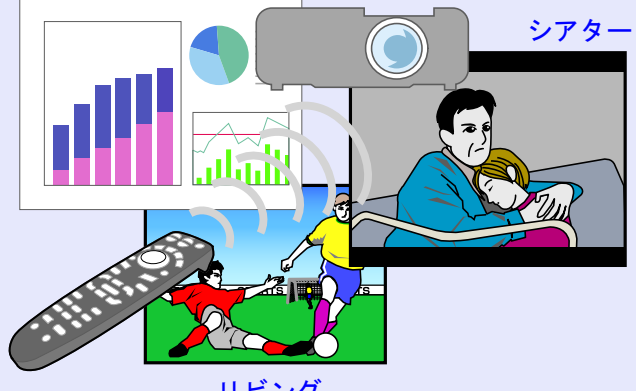

リビング

(エフェクト機能)

リモコン操作だけで、重要な箇所をポインタアイコンで指し示す、直線 やフリーハンドで線を描いてポイント部分を強調することができま す。 ● p.64

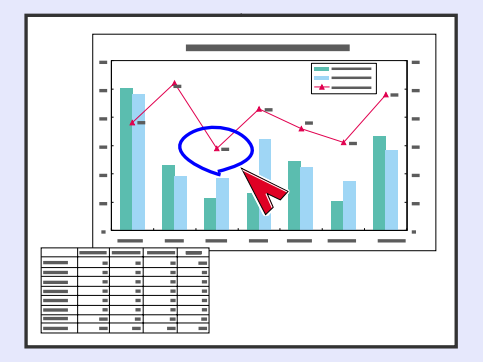

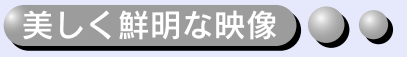

高解像度、高輝度による鮮やかな画面を実現。 また、暗い部屋で投写したり、小さなスクリーンに映す場合など投写映 像が明るすぎるときは、低輝度に切り替えられます。 ( **p**.84

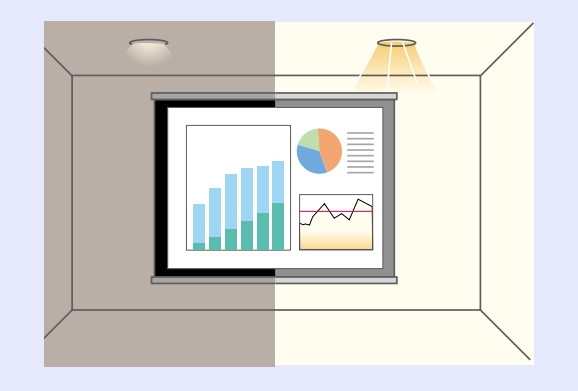

| 本機の特長                                                                                                    | 1  |
|----------------------------------------------------------------------------------------------------|----|
| 使い始めるまでの準備                                                                                                    |    |
| 各部の名称と働き                                                                                                    | 6  |
| 前面/上面/側面                                                                                                    | 6  |
| 底面                                                                                                    | 7  |
| 背面                                                                                                    | 7  |
| リモコン                                                                                                    | 8  |
| 本体操作パネル                                                                                                    | 9  |
| 入出力端子                                                                                                    |    |
| リモコンをお使いになる前に                                                                                                    | 11 |
| 電池のセット                                                                                                    | 11 |
| リモコンの使い方と操作範囲                                                                                                    |    |
| 本機の設置                                                                                                    | 14 |
| 設置方法                                                                                                    |    |
| スクリーンサイズと投写距離                                                                                                    |    |
| カードのセットと取り出し                                                                                                    |    |
| セット方法                                                                                                    |    |
| 取り出し方                                                                                                    |    |
| コンピュータとの接続                                                                                                    |    |
| = ど = ジ = - ジ = - ジ = = - = | 18 |
| コンピュータの映像を映す                                                                                                    |    |
| コンピュータを2台以上接続する場合                                                                                                    |    |
| リモコンでマウスポインタを操作する                                                                                                    |    |
| (ワイヤレスマウス機能)                                                                                                    | 24 |
| 外部モニタとの接続                                                                                                    |    |
| ビデオ機器との接続                                                                                                    | 27 |
| コンポジットビデオの映像を映す                                                                                                    |    |
| S-ビデオの映像を映す                                                                                                    |    |
| コンポーネントビデオの映像を映す                                                                                                    |    |
| BSデジタルチューナの映像を映す                                                                                                    |    |
| RGBビデオ映像を映す                                                                                                    | 30 |

| 接続機器の音声を出す          | 31 |
|---------------------|----|
| 外部スピーカから音声を出す       | 32 |
| デジタルカメラとの接続         | 33 |
| デジタルカメラをUSBケーブルで接続  | 33 |
| プロジェクターからUSBケーブルを抜く | 33 |

### 基本操作編

| 電源を入れ投写しよう              | 35 |
|-------------------------|----|
| 電源ケーブルを接続しよう            |    |
| 電源ON、投写開始               |    |
| 映像を見ながら投写映像を選ぶ(プレビュー機能) |    |
| 電源を切り終了しよう              | 40 |
| 投写画面を調整しよう              | 42 |
| 投写サイズの微調整(ズーム調整)        | 42 |
| ピントを合わせる(フォーカス調整)       | 42 |
| 投写画面の位置調整               | 43 |
| 投写画面のゆがみを補正しよう(台形補正)    | 45 |
| 画質の調整をしよう               | 50 |
| スクリーンがなくても見やすい映像を投写する   |    |
| (Wall Shot)             | 50 |
| コンピュータ映像の調整             | 51 |
| 映り具合を選ぶ(カラーモード選択)       | 54 |
| 音量を調整しよう                | 55 |
| 利用者を管理する(パスワードプロテクト)    | 56 |
| パスワードプロテクトを有効にしていると     | 56 |
| リモコンでパスワードを入力するには       | 57 |
| パスワードプロテクトの設定を変更する      | 57 |

::

EMP-7850 取扱説明書 TOP

### 応用編

| 便利な機能                  | 60             |
|------------------------|----------------|
| A/Vミュート機能              | 60             |
| 静止機能                   | 6 <sup>-</sup> |
| Eズーム機能                 | 6 <sup>-</sup> |
| PinP(ピクチャー イン ピクチャー)機能 | 62             |
| エフェクト機能                | 64             |
| プリセット機能                |                |
| リサイズ/アスペクト比の切り替え       | 68             |
| プロジェクターID/リモコンID       | 70             |
| 環境設定メニューの機能と操作         | 72             |
| 機能一覧                   | 73             |
| 環境設定メニューの操作            |                |
|                        |                |

### 困ったときに

| ヘルプの見方            | 90 |
|-------------------|----|
| 故障かなと思ったら         | 91 |
| インジケータの見方         |    |
| インジケータを見てもわからないとき | 94 |

### 付録

| お手入れの方法         | 110 |
|-----------------|-----|
| 各部の掃除           |     |
| 消耗品の交換          | 111 |
| ユーザーロゴの登録       | 116 |
| オプション品一覧        | 119 |
| 用語解説            | 120 |
| ESC/VP21 コマンド一覧 | 123 |
| コマンドリスト         | 123 |
| 通信プロトコル         | 123 |
| ケーブル配線          | 124 |
| USB通信の準備        | 125 |
| 対応解像度一覧         | 126 |
| 仕様一覧            | 127 |
| 外形寸法図           | 130 |
| お問い合わせ先         | 132 |

88

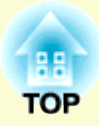

## 使い始めるまでの準備

この章では、開梱後、本機を設置し、使い始めるまでの作業について説明しています。

| 各部の名称と働き                          | 6  |
|-----------------------------------|----|
| • 前面 / 上面 / 側面                    | 6  |
| •底面                               | 7  |
| ●背面                               | 7  |
| •リモコン                             | 8  |
| <ul> <li>本体操作パネル</li> </ul>       | 9  |
| •入出力端子                            | 10 |
| リモコンをお使いになる前に                     | 11 |
| • 電池のセット                          | 11 |
| <ul> <li>リモコンの使い方と操作範囲</li> </ul> | 12 |
| ・使い方                              | 12 |
| •操作範囲                             | 13 |
| 本機の設置                             | 14 |
| • 設置方法                            | 14 |
| •スクリーンサイズと投写距離                    | 15 |
| カードのセットと取り出し                      | 16 |
| • セット方法                           | 16 |
| •取り出し方                            | 17 |
| コンピュータとの接続                        | 18 |
| •接続できるコンピュータ                      | 18 |
| •コンピュータの映像を映す                     | 19 |
|                                   |    |

| ・モニタ端子がミニ D-Sub 15pin 端子の場合           | 19       |
|---------------------------------------|----------|
| ・モニタ端子が 13w3 端子の場合                    | 20       |
| ・モニタ端子が 5BNC 端子の場合                    | 21       |
| ・モニタ端子がデジタル RGB 端子の場合                 | 22       |
| <ul> <li>コンピュータを2台以上接続する場合</li> </ul> | 23       |
| <ul> <li>リモコンでマウスポインタを操作する</li> </ul> |          |
| (ワイヤレスマウス機能)                          | 24       |
| <ul> <li>外部モニタとの接続</li> </ul>         |          |
| ビデオ機器との接続                             | 27       |
| ●コンポジットビデオの映像を映す                      | 27       |
| <ul> <li>S-ビデオの映像を映す</li> </ul>       | 28       |
| ●コンポーネントビデオの映像を映す                     | 28       |
| ■BS デジタルチューナの映像を映す                    | 29       |
| ■ BGB ビデオ映像を映す                        |          |
| • RGB 出力端子がミニ D-Sub 15nin 端子の場合       | 30       |
| • RGB 出力端子が 3BNC 端子の場合                | 00       |
| 接続機器の音声を出す                            | 31       |
| <br>                                  | 32       |
| デジターカメラレの技術                           | 22       |
| ノノアルリアノCの按約                           | აა<br>ეე |
| ● テンダルガメフを USB ケーノル C 接続              | JJ       |
| ● ノロシェクターから USB ケーノルを抜く               | 33       |

EMP-7850 取扱説明書

6

TOP

### 標準レンズを装着している場合を例として記載しています。

### 前面/上面/側面

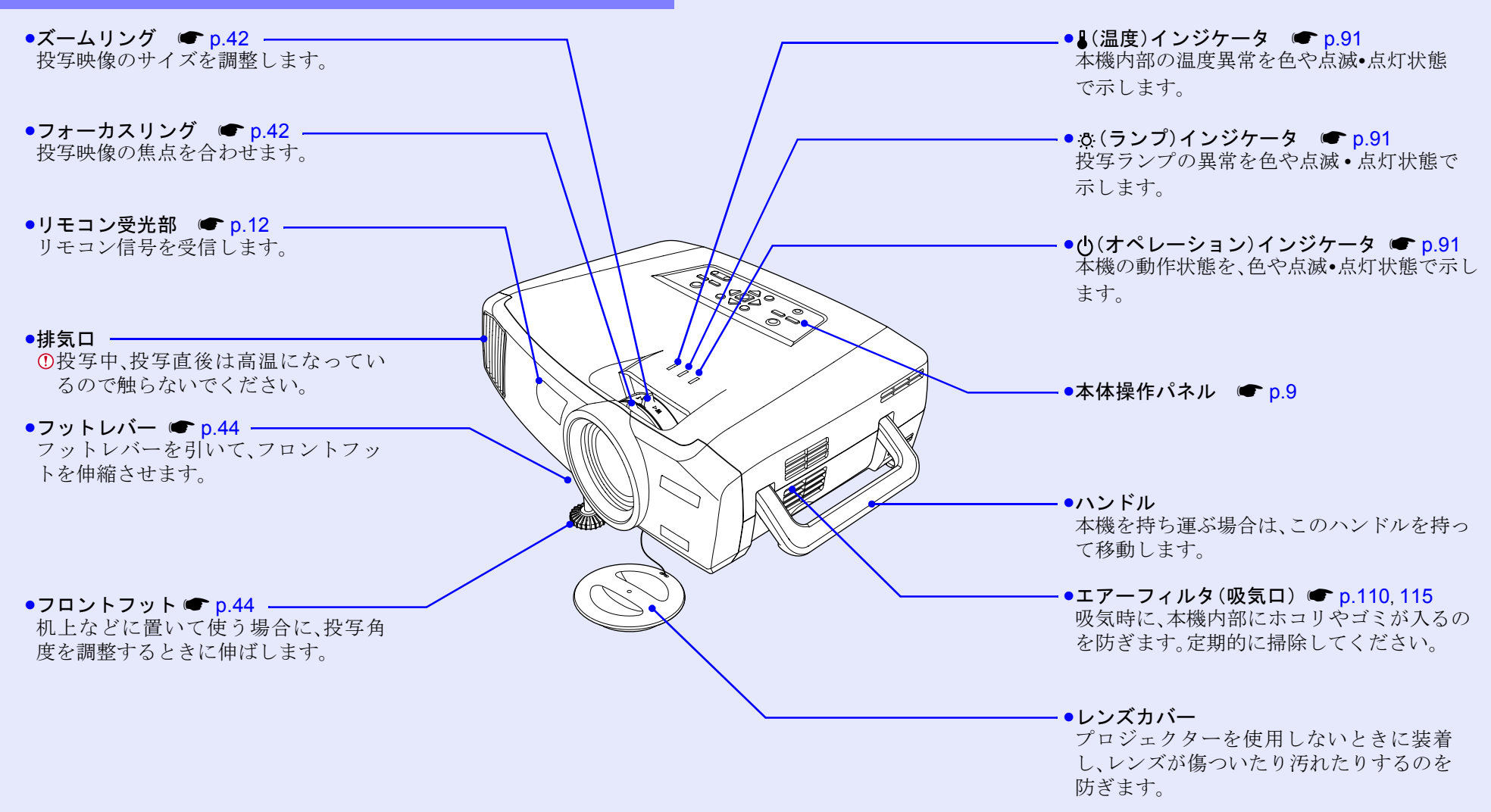

EMP-7850 取扱説明書

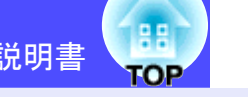

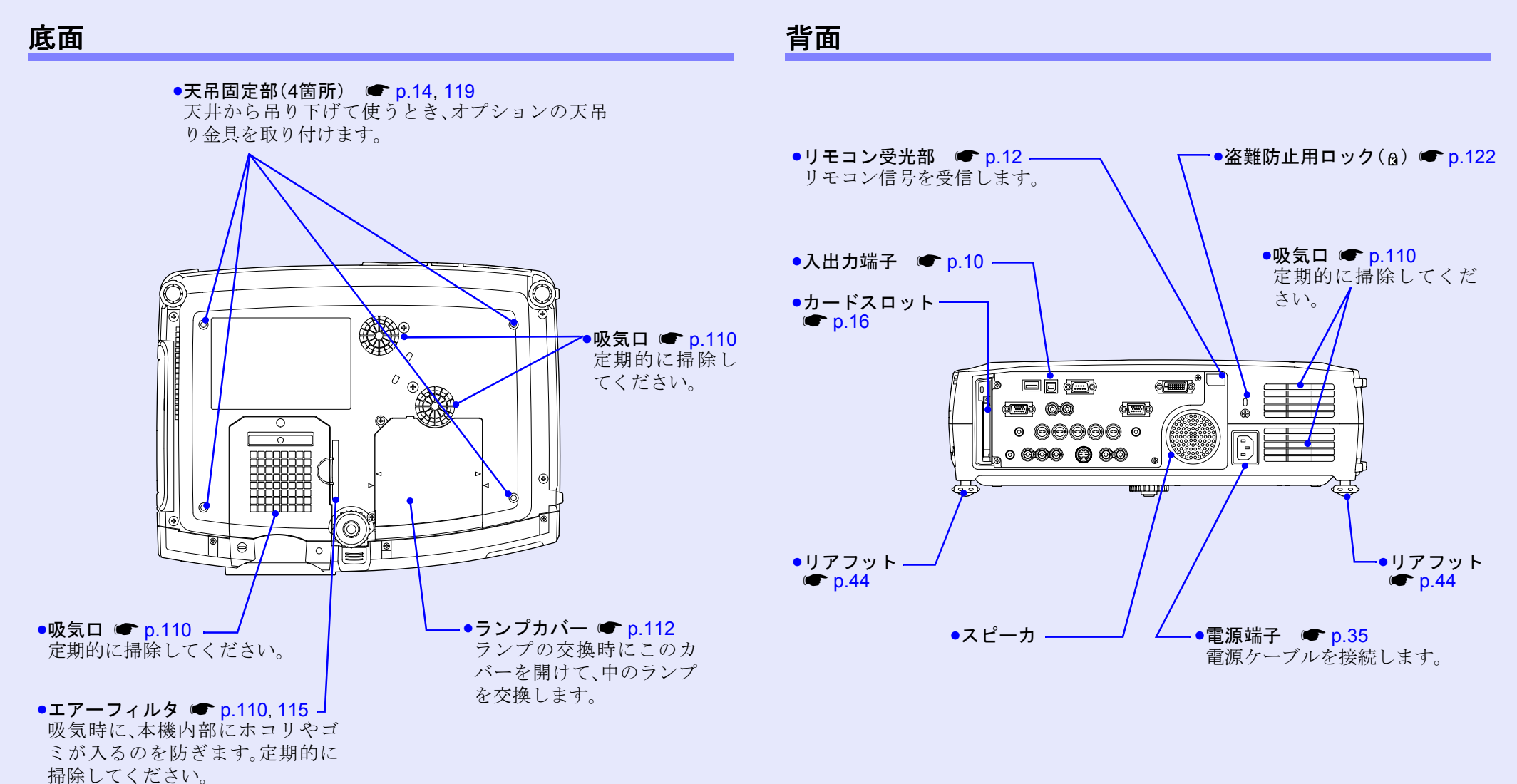

7

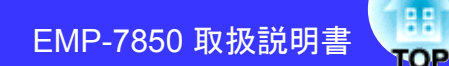

#### リモコン

ボタン名またはボタンアイコンに (\*\*) を重ねるとボタンの説明が表示されます。

- ●リモコン発光部 p.13
- ●インジケータ
- •[Eズーム]ボタン 🖝 p.61
- •[ページ]ボタン 🖝 p.24
- •[PinP]ボタン p.62
- •[カラーモード]ボタン 🖝 p.54
- •[☆](照光)ボタン
- •[Enter(6)]ボタン ( p.25, 87, 90
- •[メニュー]ボタン 🖝 p.87
- •[プレビュー]ボタン 🖝 p.38
- •[プリセット]ボタン 🖝 p.66
- •[Wall Shot]ボタン (● p.50
- •[音量]ボタン 🖝 p.55
- •[数字]ボタン 🖝 p.57

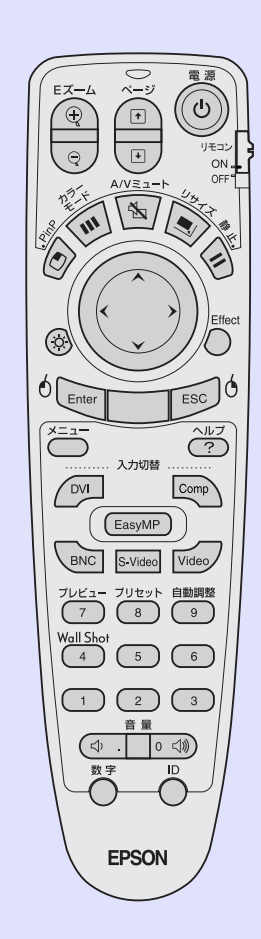

| •[電源]ボタン 🖝 p.36, 40         |
|-----------------------------|
| •[リモコン]スイッチ 🖝 p.12          |
| •[A/Vミュート] ボタン 🖝 p.60       |
| •[リサイズ]ボタン 🖝 p.68           |
| •[静止]ボタン 🖝 p.61             |
| ●[⊜]ボタン ☞ p.25, 87, 90      |
| •[Effect]ボタン 🖝 p.64         |
| •[Esc(ゥ)]ボタン 🖝 p.25, 88, 90 |
| ●[ヘルプ]ボタン 🖝 p.90            |
| •[入力切替]ボタン 🖝 p.37           |
| •[自動調整]ボタン 🖝 p.51           |
| •[テンキー]ボタン 🖝 p.57, 71       |
| •[ID]ボタン 🖝 p.71             |
| ●[リモート]端子 (● p.119          |

### 本体操作パネル

説明のないボタンは、リモコンに同じボタンがあります。そちらをご覧ください。

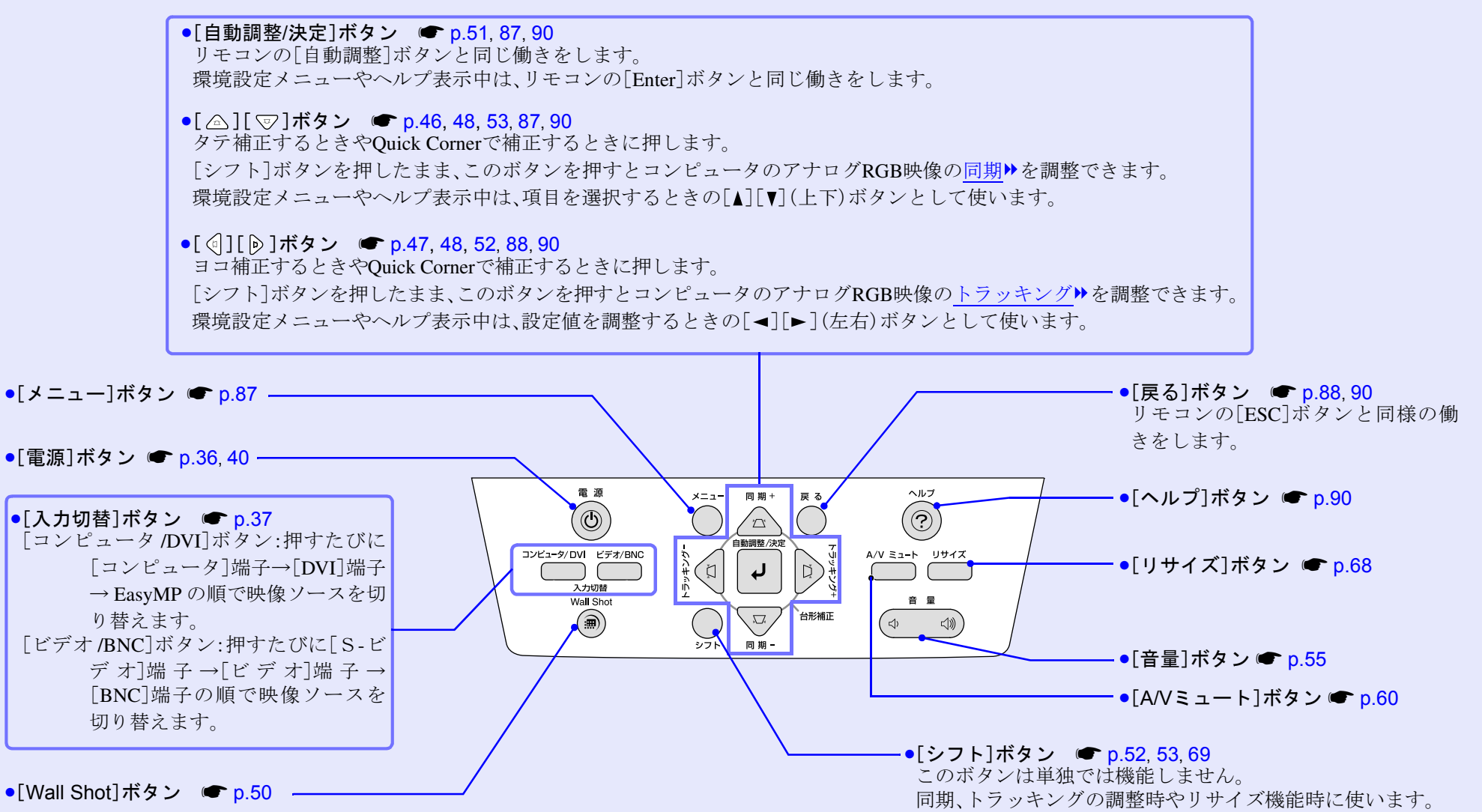

TOP

EMP-7850 取扱説明書

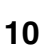

TOP

### 入出力端子

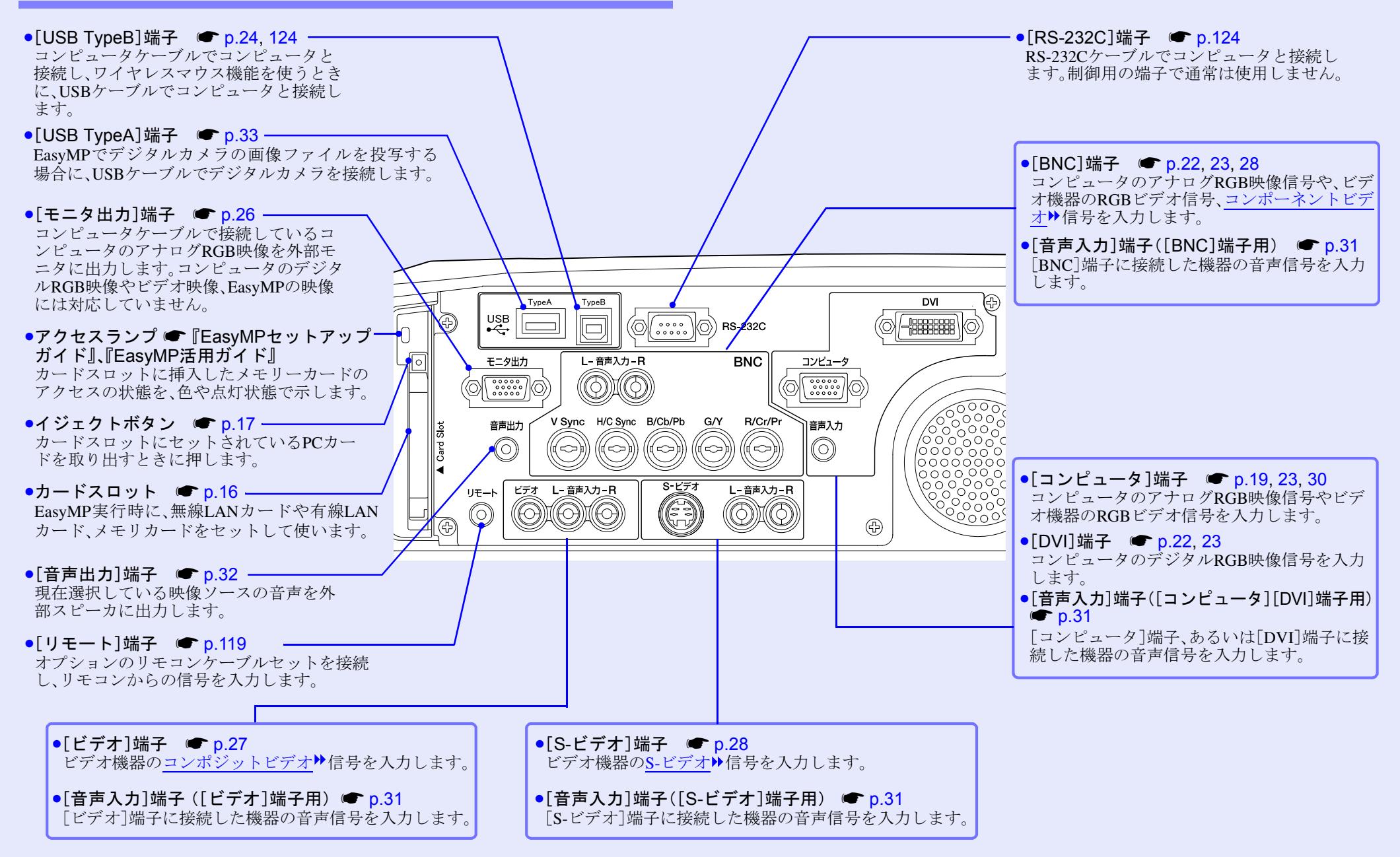

### リモコンをお使いになる前に

### 電池のセット

注意

購入直後は、リモコンに電池はセットされていません。まず、同梱の 乾電池をセットします。

> 電池を取り扱う前に、別冊の『安全にお使いいただくために / サポートとサービスのご案内』を必ずお読みください。

### 電池カバーを取り付けます。

電池カバーをスライドさせて、ツメの部分をカチッと音がする まで差し込みます。

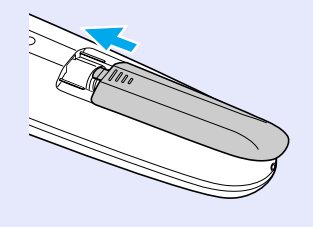

3

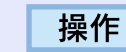

1

### 電池カバーを外します。

電池カバーのリブ部分を押さえながら、矢印の方向にスライド させます。

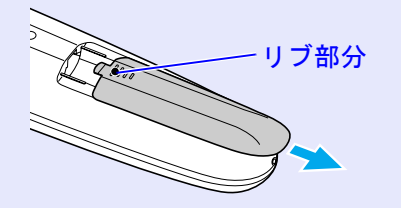

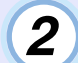

### 電池をセットします。

電池ホルダ内の(+)(-)の表示を確認し、電池の向きを間違え ないようにセットします。

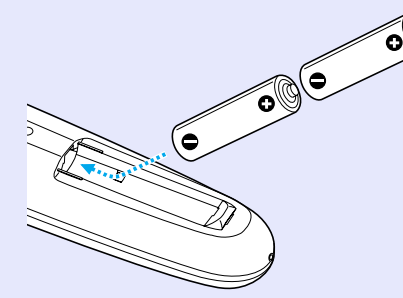

使い続けているうちに、リモコンの反応が遅くなったり、操作できな くなった場合は電池の寿命が考えられます。新しい電池と交換して ください。交換用の電池は単3形アルカリ乾電池2本を用意してくだ さい。

### リモコンをお使いになる前に

### リモコンの使い方と操作範囲

### ■ 使い方

リモコンの使い方は次のとおりです。

操作

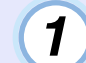

リモコンの[リモコン]スイッチをONにします。

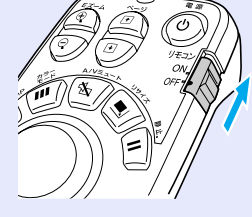

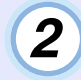

リモコンの発光部をプロジェクターのリモコン受光部に 向けて操作します。

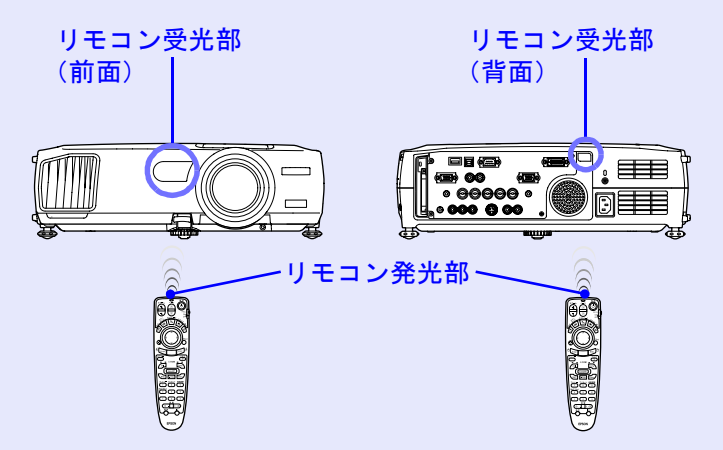

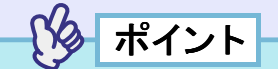

- プロジェクターのリモコン受光部に直射日光や蛍光灯の光などが 直接当たらないようにしてください。リモコンからの信号を受信で きないことがあります。
- 使い終ったら、リモコンの[リモコン]スイッチをOFFにします。ONのままだと電池が消耗します。
- [リモコン]スイッチON時にリモコンのボタンが1分間以上押されたままの状態になっていると、ボタン操作の信号を送信しなくなります(リモコンのスリープモード)。これにより、リモコンが何かの下敷きになっている場合も電池の消耗を減らすことができます。いったんボタンを離して再度操作してください。

#### ■ 操作範囲

リモコンで操作する場合は、次の範囲でお使いください。受光部と の距離や角度が操作可能範囲を外れると、リモコン操作が働きません。

| 操作可能距離 | 操作可能範囲     |
|--------|------------|
| 約10m   | 左右約30°     |
|        | 工 下 示 91.5 |

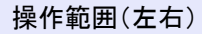

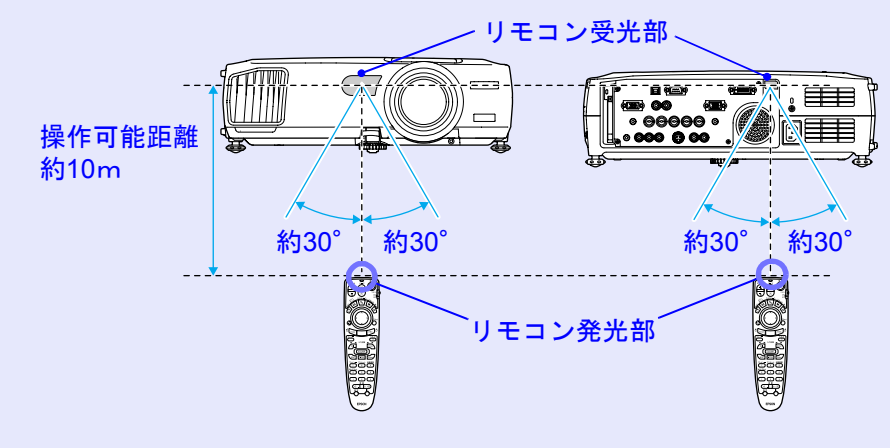

#### 操作範囲(上下)

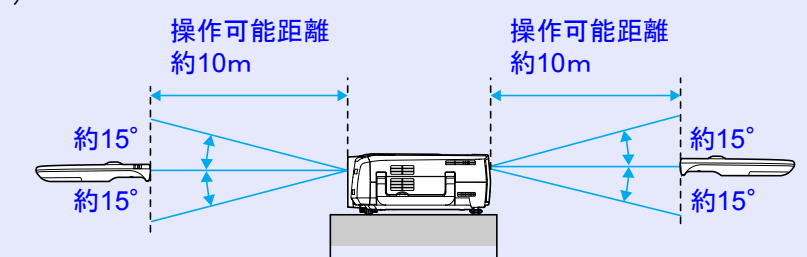

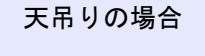

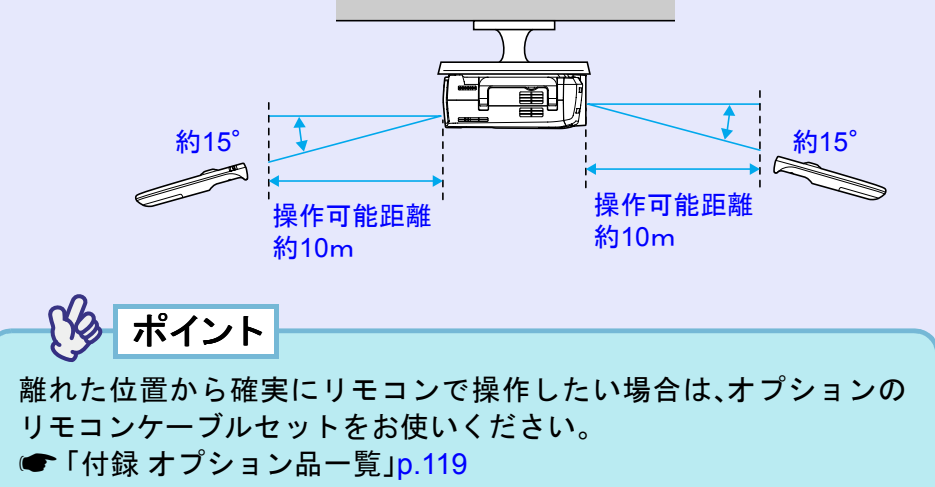

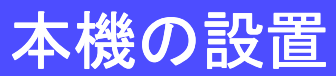

### 設置方法

本機の投写方法は、次の4種類があります。設置場所の条件に合わせて設置してください。

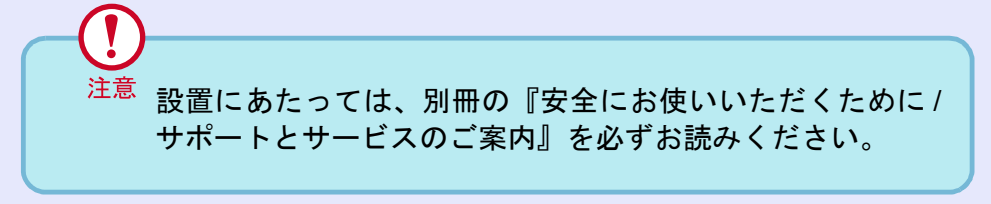

•正面から投写する

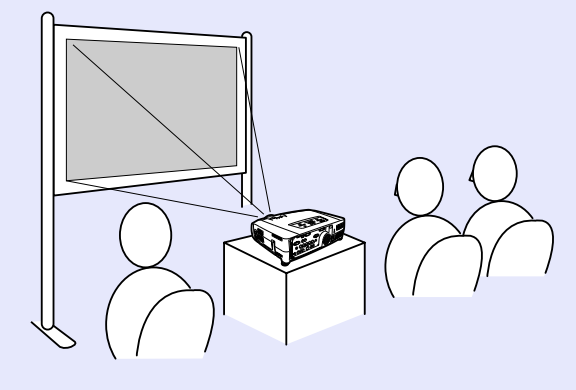

リアスクリーンへ裏側から投写する

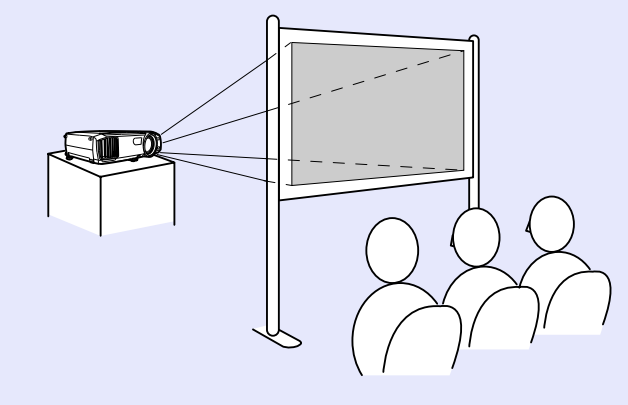

● 天吊りして正面から投写する

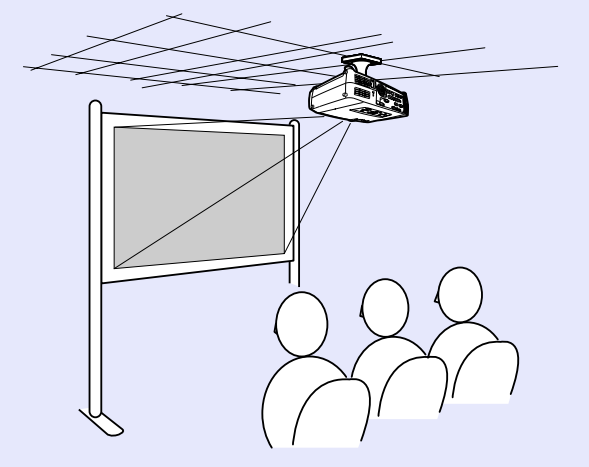

•天吊りしてリアスクリーンへ裏側から投写する

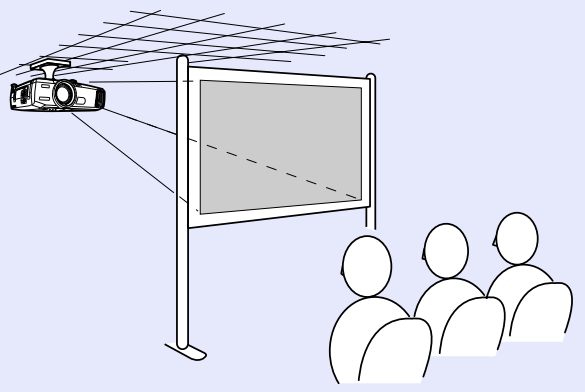

※天吊り(天井への取り付け)は、特別な技術が必要です。天吊りで使用する場合は販売店にご相談ください。天吊りするには、オプションの天吊り金具が必要です。 ● p.119

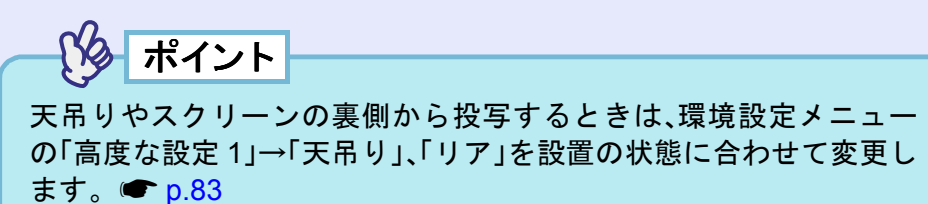

### スクリーンサイズと投写距離

本機のレンズからスクリーンまでの距離により投写画面サイズが 異なります。下記の推奨距離範囲や投写距離の数値は標準レンズを 装着した場合のものです。他のオプションレンズを装着している場 合は、レンズに添付の『取扱説明書』をご覧ください。

推奨距離範囲  $77 \text{cm} \sim 1113 \text{cm}$ 

次表を参考にして、スクリーンに映像が最適な大きさで映るように 設置してください。値は、設置の目安にしてください。投写条件や ズームの設定により、変わります。

| 4:3スクリーンサイズ(cm) | 投写距離(cm) |  |
|-----------------|----------|--|
| 30型(61×46)      | 77~107   |  |
| 40型(81×61)      | 105~144  |  |
| 60型(120×90)     | 161~219  |  |
| 80型(160×120)    | 216~293  |  |
| 100型(200×150)   | 272~368  |  |
| 200型(410×300)   | 550~740  |  |
| 300型(610×460)   | 827~1113 |  |

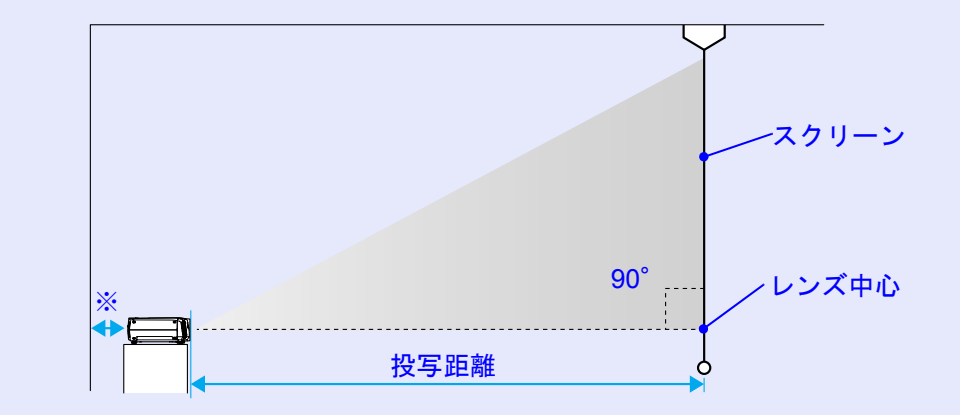

※壁際に設置する場合は、壁から20cm以上の間隔をあけてください。

・標準レンズは約1.35倍ズームです。最大拡大時は、最小時の約1.35倍のサイズで投写できます。
 ・台形補正をすると画面が小さくなります。必要に応じてズーム調整をしてください。 (● p.42)

### カードのセットと取り出し

16

TOP

ここでは、PCカードのセット方法、取り出し方を、同梱の無線LAN カードを例に説明します。その他のカードを使う場合や、コン ピュータのPCカードスロットへのセットや取り出し方については、 使用するカードに添付の『取扱説明書』をご覧ください。

ポイント

プロジェクターのカードスロットには、次の PC カードをセットして 使用できます。

- ●無線LANカード(本製品同梱品のみ対応)
- メモリカード
- 有線LANカード

使用できるカードの詳細について ● 『EasyMP セットアップガイ ド』「使用できるPCカード」 セット方法

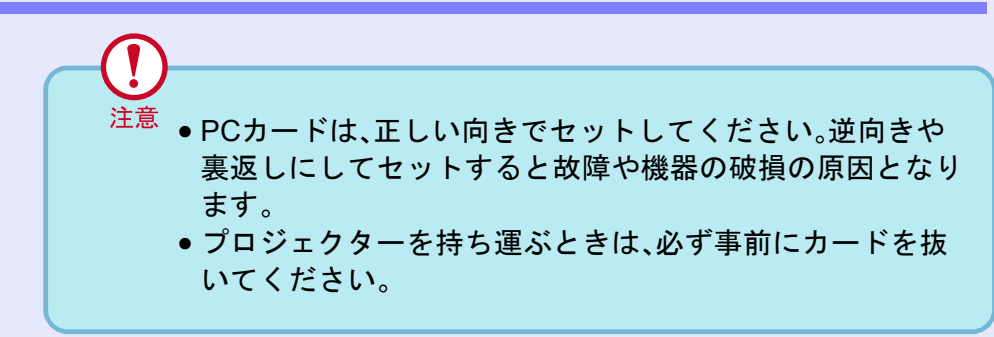

操作

### 無線LANカードの表面を外側に向けて、カードスロットに差し 込みます。

止まるところまでしっかり差し込んでください。無線LANカードは 止まるところまで押し込んでも、カードの先端部分はカードスロッ トの中に入りません。

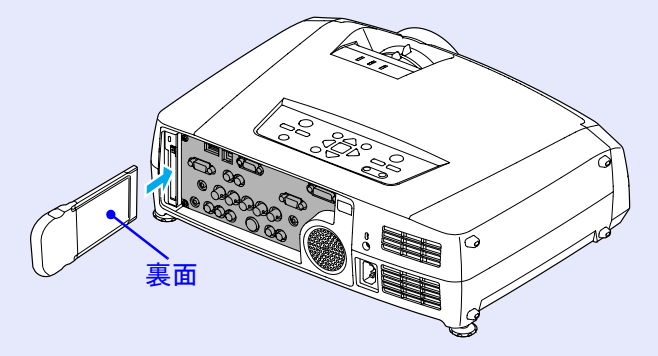

### カードのセットと取り出し

EMP-7850 取扱説明書

### 取り出し方

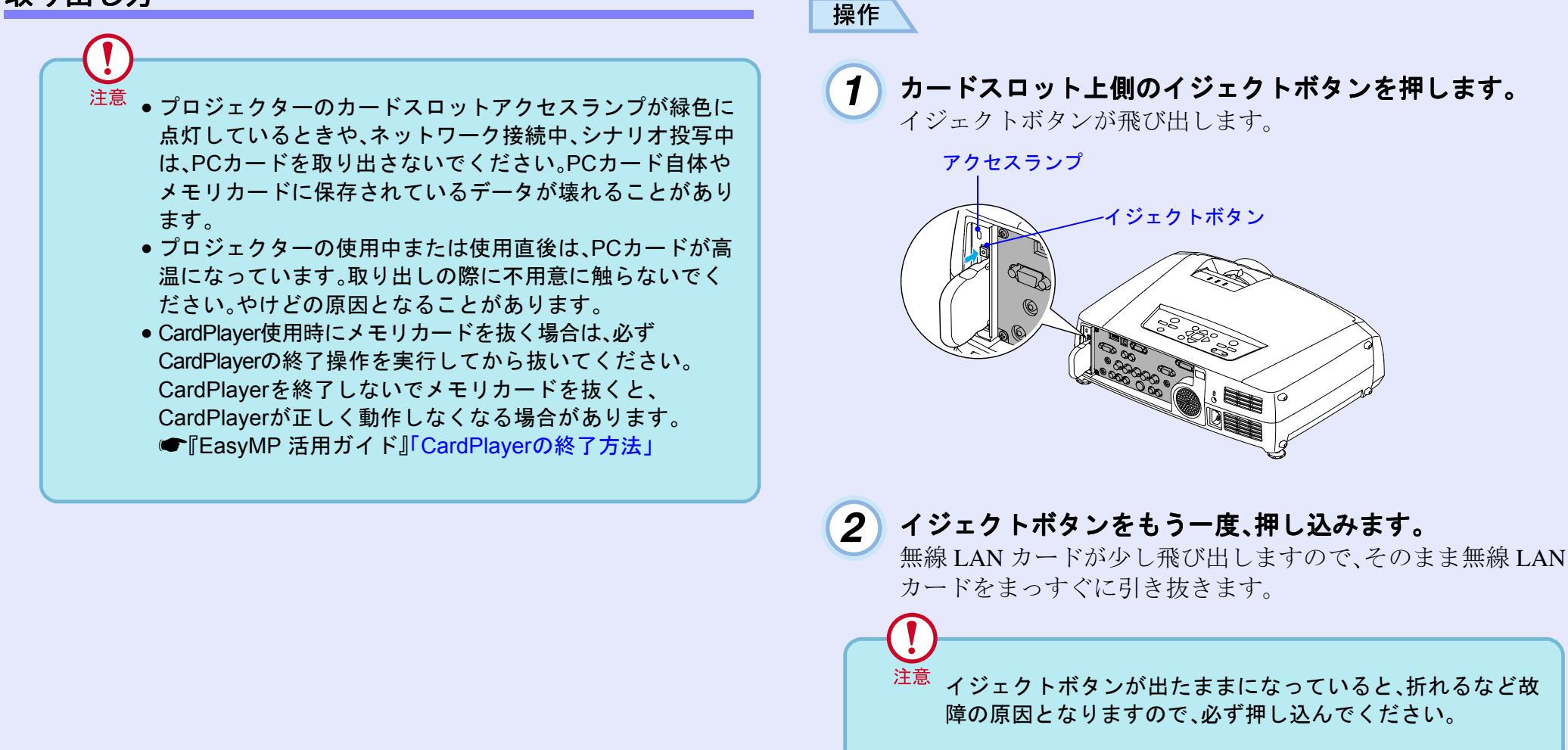

17

TOP

### コンピュータとの接続

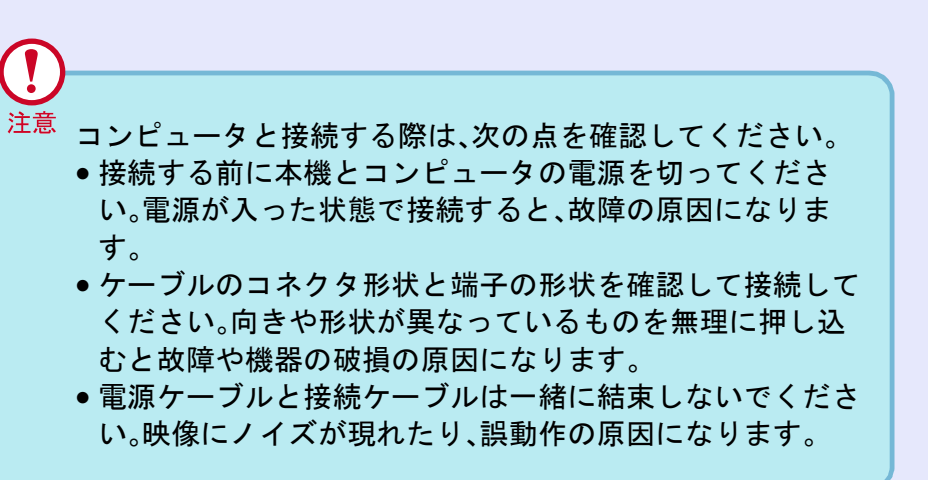

### 接続できるコンピュータ

- ここでは、接続ケーブルを使って、本機とコンピュータを接続する 方法を説明します。
- ネットワークを介してコンピュータと接続する場合は、『EasyMP セットアップガイド』をご覧ください。
- コンピュータによっては接続できないものや、接続できても投写で きないものがあります。以下の、接続できるコンピュータの条件と 照らし合わせて確認してください。
- ・条件1:接続するコンピュータに映像信号の出力端子があること コンピュータに「RGB端子」「モニタ端子」「CRT端子」などの映像信 号を出力させる端子があることを確認してください。 コンピュータとモニタが一体型のタイプやノートパソコンなどの 場合は、接続できなかったり外部出力端子を別途購入する必要が あるものがあります。詳しくは、コンピュータの取扱説明書の「外 付けのモニタを接続する」などの項目をご覧ください。

・条件2:接続するコンピュータの解像度と周波数が「対応解像度一覧」
 (● p.126)の範囲内であること

コンピュータによっては出力解像度を変更できますので、コン ピュータの取扱説明書をご覧になり対応解像度一覧の範囲内の設 定に変更してください。

- コンピュータの端子形状によっては、接続の際に市販のアダプタ類 などが必要になることがあります。詳しくはコンピュータの取扱説 明書をご覧ください。
- コンピュータと本機が離れて設置されており、同梱のコンピュータ ケーブルでは届かないときは、オプションのコンピュータケーブル をお使いください。
   「付録オプション品一覧」p.119

TOP

### コンピュータの映像を映す

コンピュータのモニタ端子の形状や規格により、接続する端子や使 用する接続ケーブルが異なります。お使いになるコンピュータに合 わせて、以降の内容をお読みください。

### モニタ端子がミニ D-Sub 15pin 端子の場合

同梱のコンピュータケーブルで接続します。

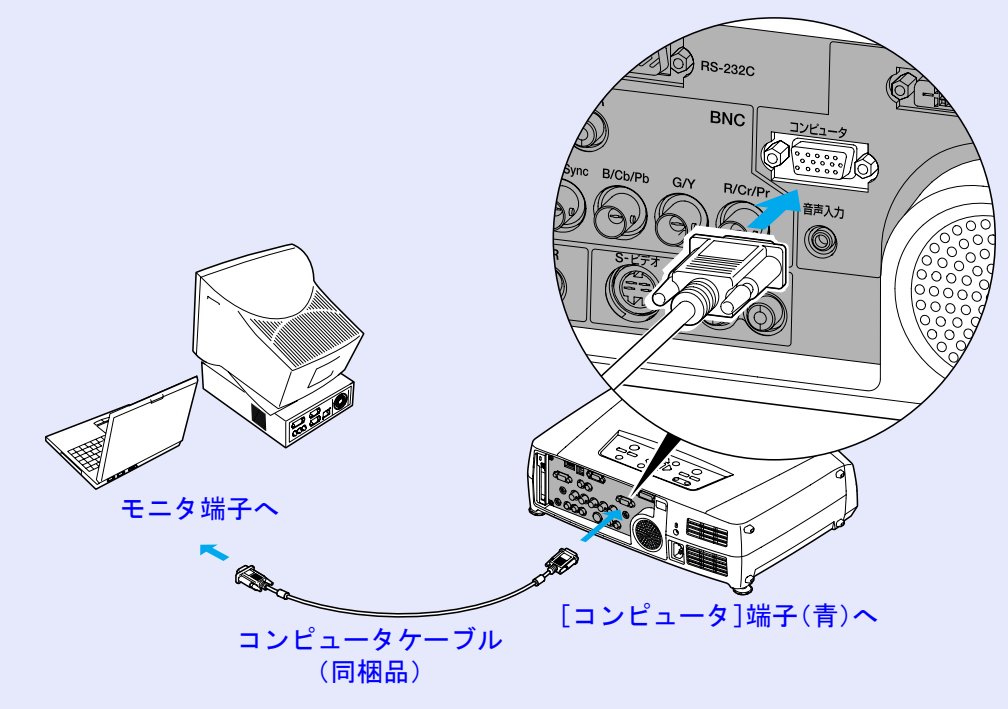

- **ジ**ポイント
- ・ 投写開始後は、環境設定メニューの「設定」→「コンピュータ入力」で「Analog-RGB」に設定します。 p.80
- 本機に複数の機器を同時に接続して使用する場合は、投写開始後リ モコンの[Comp]ボタンを押すか、または投写映像に「コンピュータ (Analog-RGB)」と表示されるまで本体の[コンピュータ/DVI]ボタン を繰り返し押して投写する信号を選択します。 (\* p.37)

#### コンピュータとの接続

### モニタ端子が 13w3 端子の場合

ワークステーション対応のコンピュータでは、モニタ端子が13w3 端子の場合があります。

この場合は、市販の13w3⇔D-Sub15ケーブルを使って接続します。

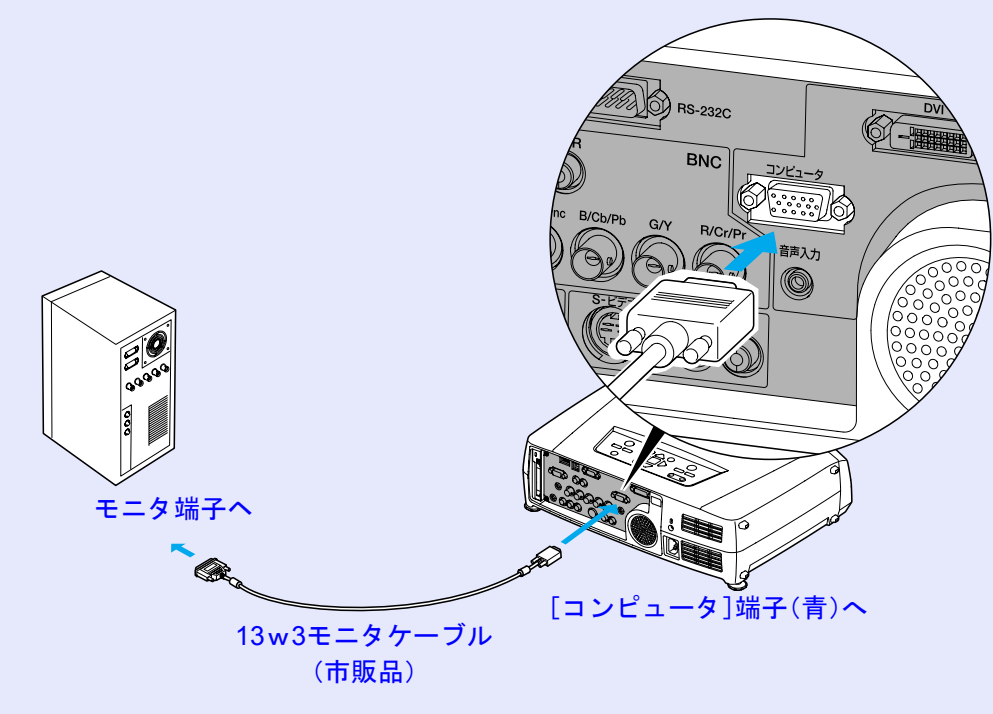

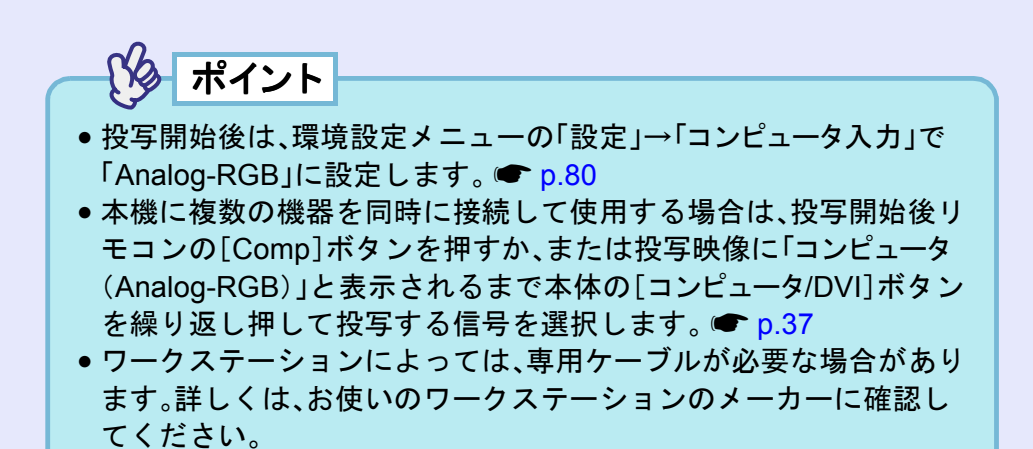

21

#### ■ モニタ端子が 5BNC 端子の場合

接続する端子、またはお使いの接続ケーブルにより次の2通りの接 続方法があります。

- コンピュータのモニタ端子と、本機背面の[コンピュータ]端子を オプションのコンピュータケーブルで接続します。
- ●「付録オプション品一覧」p.119
- コンピュータのモニタ端子と、本機背面の[BNC]端子を市販の
   5BNCモニタケーブル(5BNC<sup>▶</sup>・オス-オス)で接続します。

#### [コンピュータ]端子と接続する場合

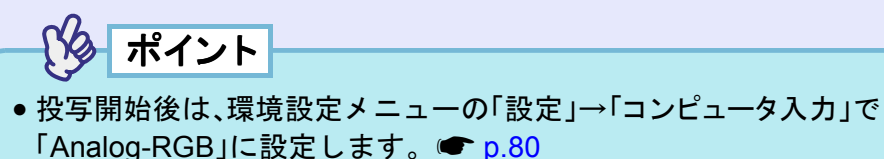

 本機に複数の機器を同時に接続して使用する場合は、投写開始後リ モコンの[Comp]ボタンを押すか、または投写映像に「コンピュー タ(Analog-RGB)」と表示されるまで本体の[コンピュータ/DVI]ボタ ンを繰り返し押して投写する信号を選択します。 ● p.37

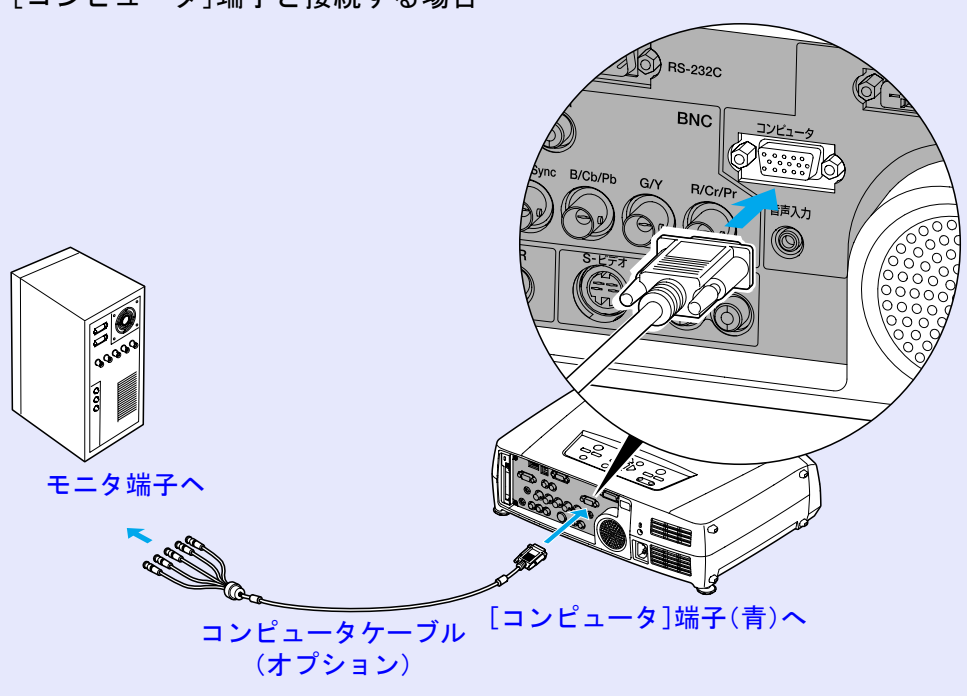

### コンピュータとの接続

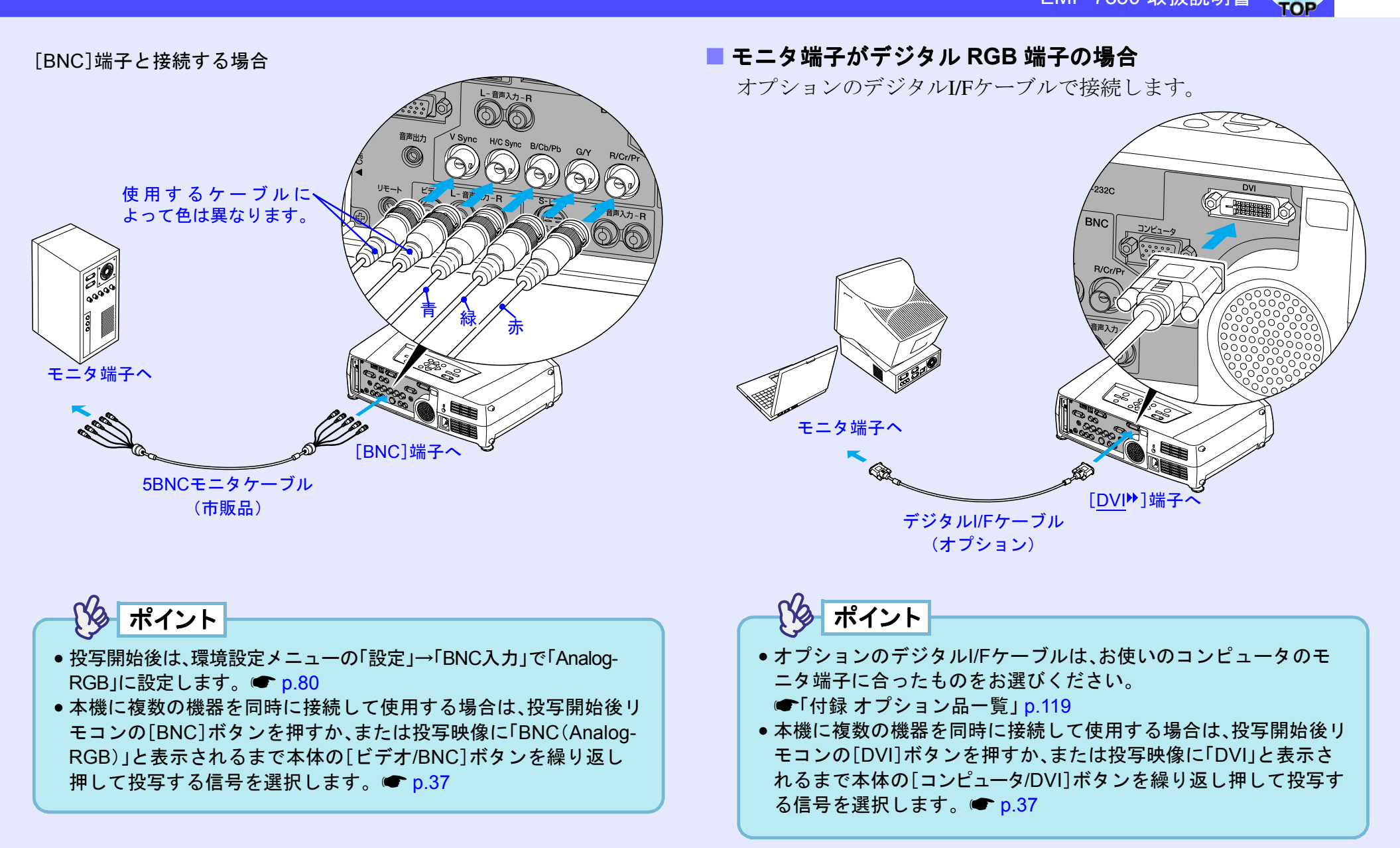

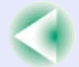

23

### コンピュータを2台以上接続する場合

コンピュータを接続できる端子は以下のとおりです。以下の端子す べてにコンピュータを接続した場合、最大3台のコンピュータを接 続できます。

接続の詳細 🖝 p.18~22

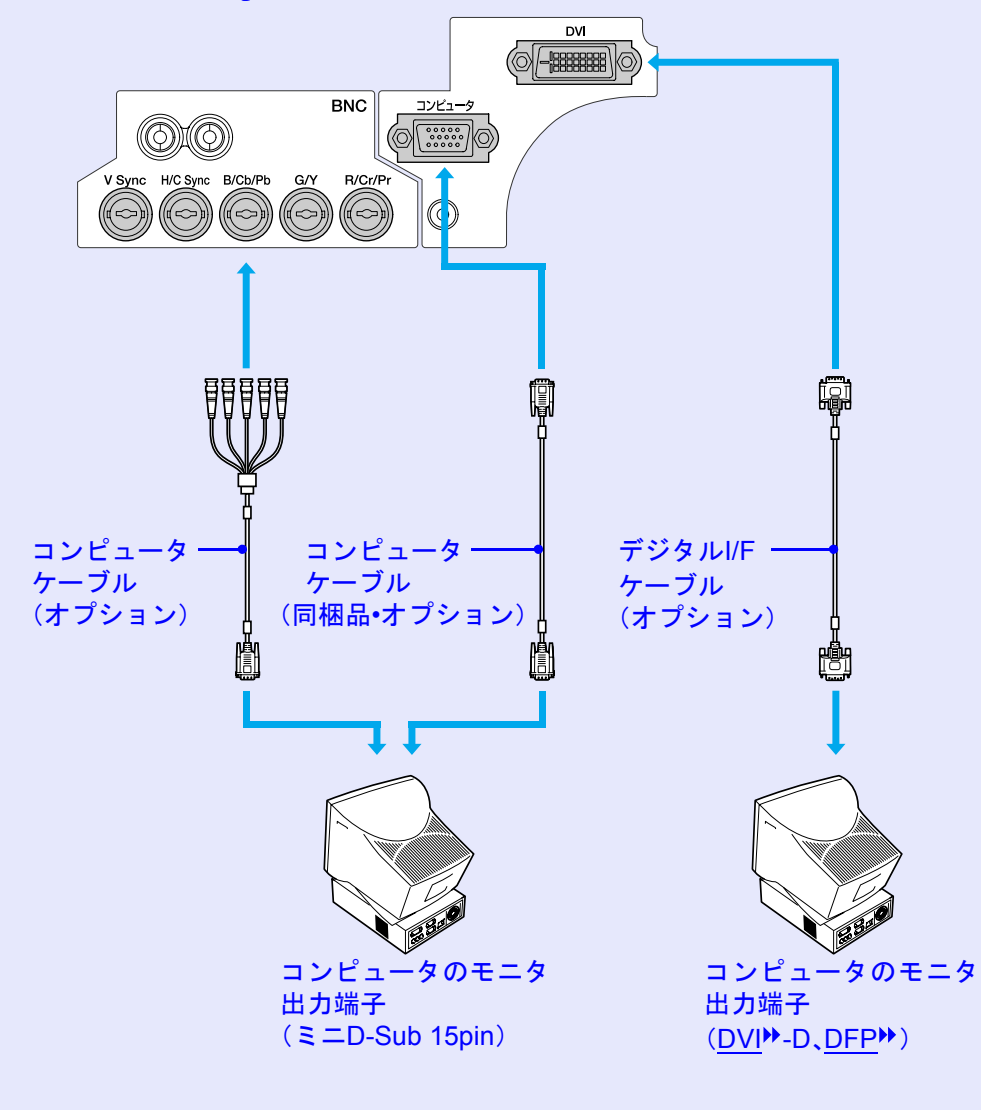

コンピュータの <u>USB</u> 端子と、本機背面の[USB TypeB]端子を同梱の USB ケーブルで接続すると、ワイヤレスマウスのように、同梱の リモコンでコンピュータのマウスポインタを操作できます。

| 対応コンピュータ                                               | マウスの種類 | 使用するケーブル         |
|--------------------------------------------------------|--------|------------------|
| Windows 98/2000/Me/<br>XP Home Edition/XP Professional | USBマウス | USBケーブル<br>(同梱品) |
| Macintosh<br>(OS 8.6~9.2/10.0~10.2)                    | USBマウス | USBケーブル<br>(同梱品) |

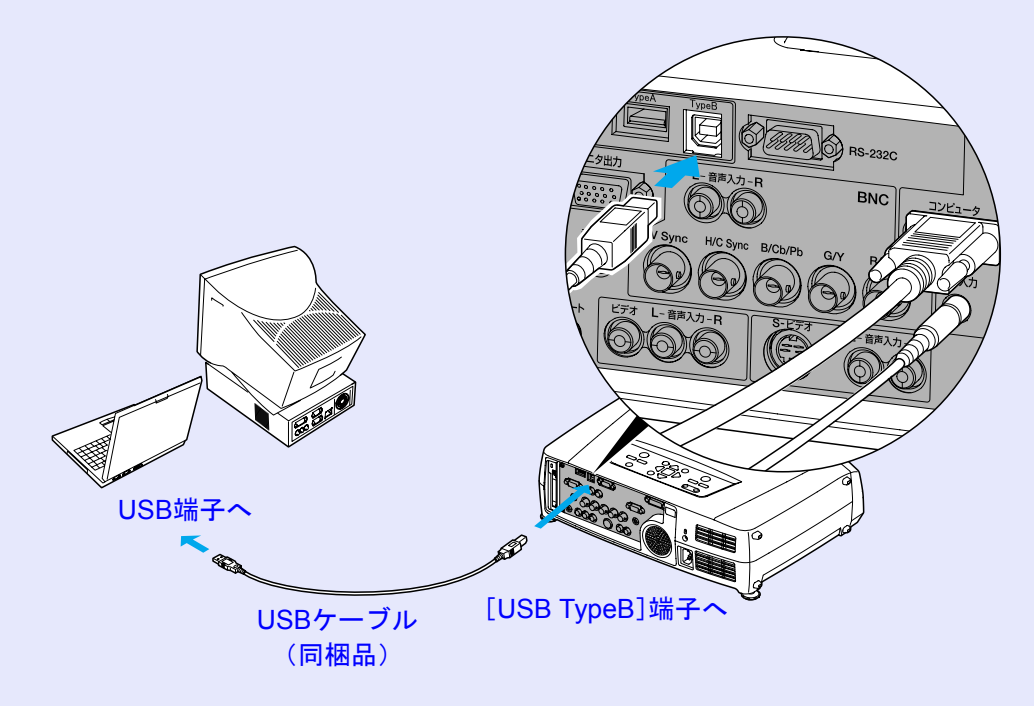

※ワイヤレスマウスとして使用しているときは、リモコンの[⊡][⊡]ボタンで、PowerPointのスライド送り/戻しができます。

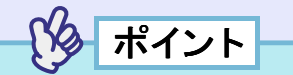

- •本機背面の[USB TypeA]端子はUSBハブとしては使えません。
- USBケーブルでの接続は、USB標準搭載モデルにのみ対応しています。
- Windowsの場合は、Windows98/2000/Me/XP Home Edition/XP Professionalプリインストールモデルだけに対応しています。アップ グレードしたWindows98/2000/Me/XP Home Edition/XP Professional環境下では動作を保証いたしません。
- Windows/MacintoshともにOSのバージョンによりワイヤレスマウス機能を使用できない場合があります。
- マウスを使用するために、コンピュータ側の設定が必要な場合があります。詳しくはコンピュータの取扱説明書をご覧ください

### コンピュータとの接続

接続した後はマウスポインタを次のように操作できます。

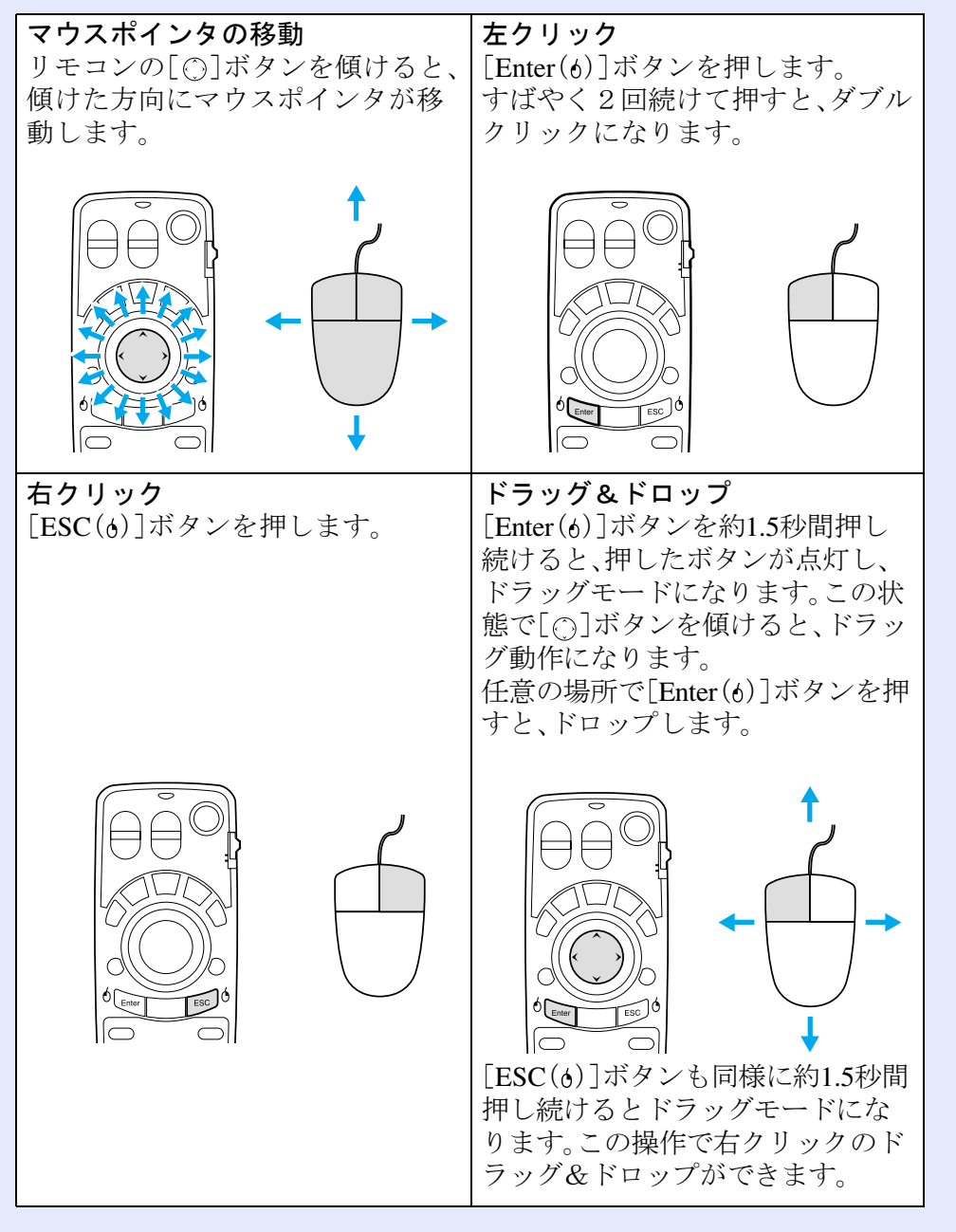

| ポイント                                                                                                    |
|----------------------------------------------------------------------------------------------------|
| <ul> <li>コンピュータでマウスボタンの左右を逆に設定している場合は、リ</li> </ul>                                                                                                    |
| モコンでの操作も逆になります。                                                                                                    |
| <ul> <li>以下の機能を使用しているときは、リモコンでワイヤレスマウス機</li> <li>         ・サレイ         ・サレイ         ・サレ         ・サレ         ・サレ         ・サレ         ・サレ         ・サレ         ・サレ         ・サレ         ・サレ         ・サレ         ・サレ         ・サレ         ・サレ         ・サレ         ・サレ         ・サレ         ・サレ         ・サ         ・         ・</li></ul> |
| 形は行えません。<br>• 環境設定メニュー表示中 • ヘルプ表示中 • エフェクト機能中                                                                                                    |
| ・PinP機能の子画面設定中 ・Eズーム機能中・Quick Corner設定中                                                                                                    |
| ・リサイズ機能のリアル表示中 ・プレビュー機能中                                                                                                    |
| ・ユーザーロゴのキャプチャ中 ・Wall Shotの設定中                                                                                                    |

### 25

### コンピュータとの接続

### 外部モニタとの接続

コンピュータケーブルで接続しているコンピュータのアナログ RGB 映像を投写中は、本機に外部モニタを接続して外部モニタで確 認しながらプレゼンテーションなどを行うことができます。 外部モニタは、モニタに付属のケーブルで接続します。

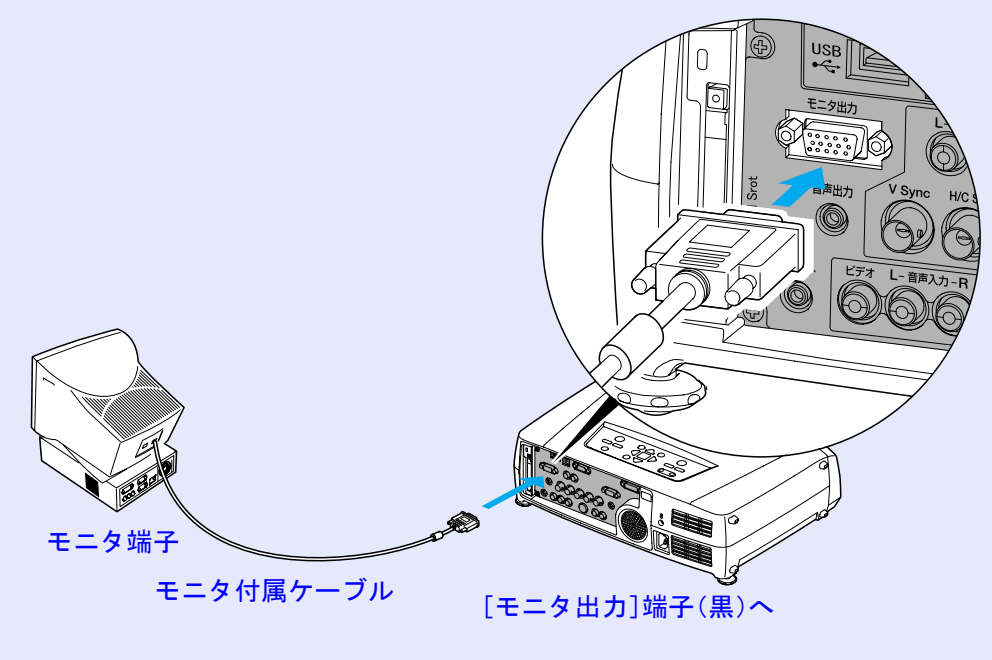

### ポイント

- コンピュータのデジタルRGB映像、ビデオ映像、EasyMPの映像は 外部モニタに出力できません。
- タテ補正などの設定ゲージや環境設定メニュー、ヘルプの表示は外部モニタに出力されません。

### ビデオ機器との接続

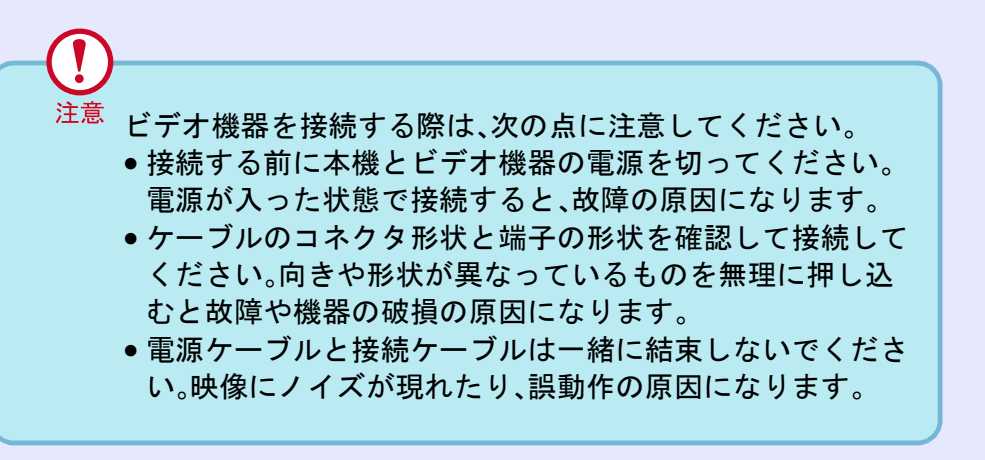

### <u>コンポジットビデオ</u>"の映像を映す

同梱のRCAビデオケーブルを使って接続します。

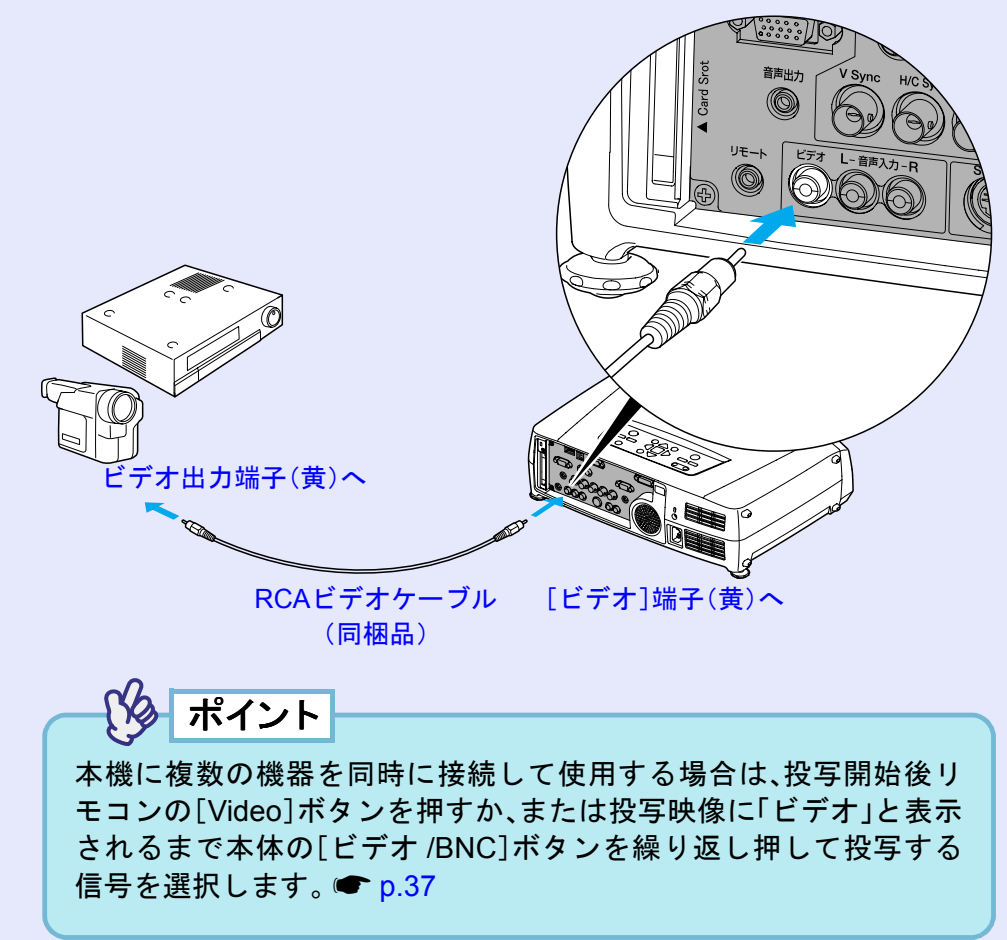

### S-ビデオの映像を映す

市販のS-ビデオ »ケーブルを使って接続します。

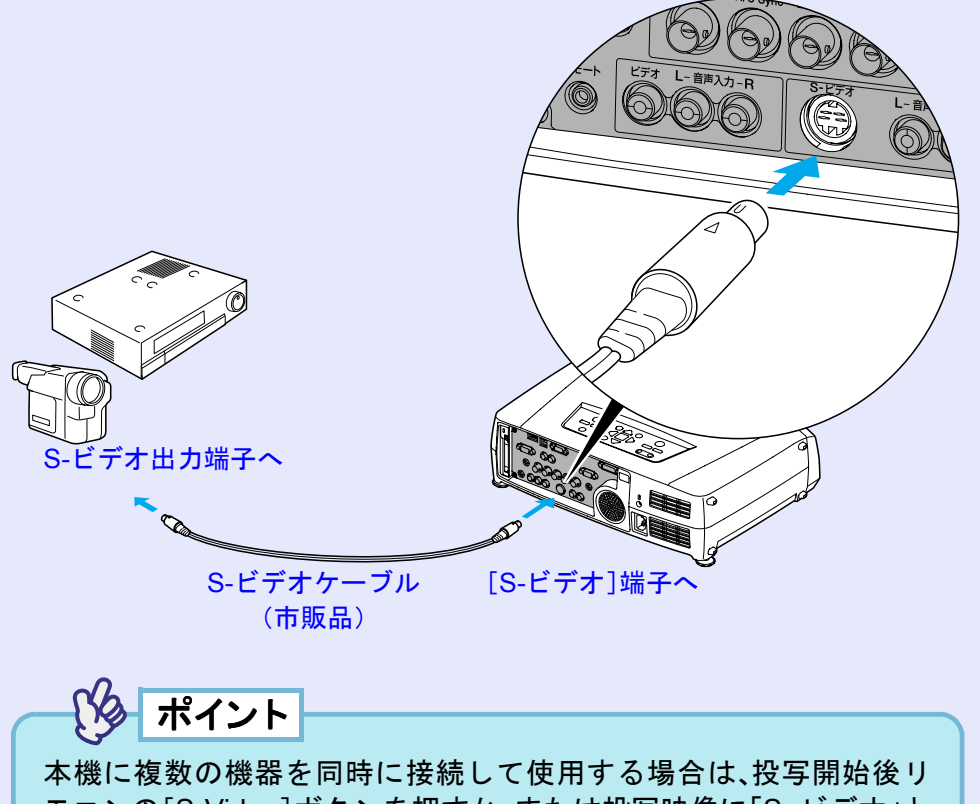

モコンの[S-Video]ボタンを押すか、または投写映像に「S-ビデオ」と 表示されるまで本体の[ビデオ/BNC]ボタンを繰り返し押して投写す る信号を選択します。 ● p.37

### コンポーネントビデオの映像を映す

市販の<u>コンポーネントビデオ</u>ケーブルと変換アダプタ(3個)を 使って接続します。

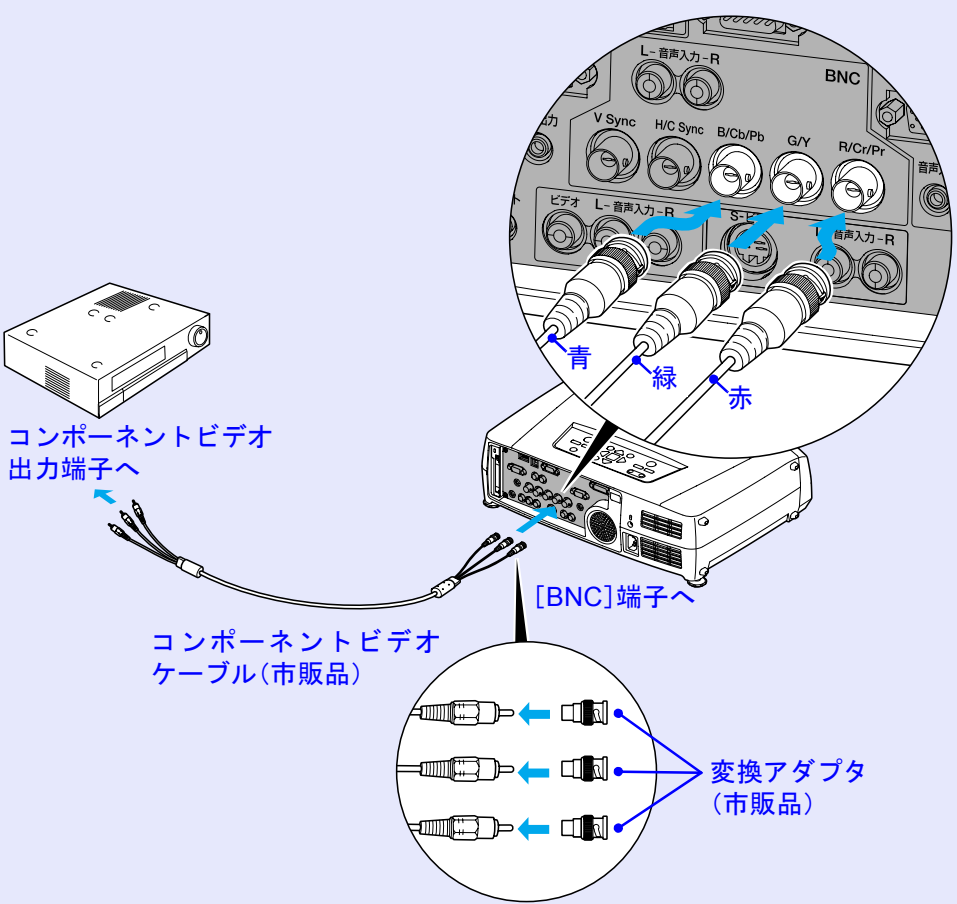

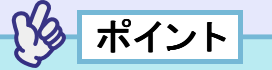

- ・投写開始後は、環境設定メニューの「設定」→「BNC入力」で機器の 信号に合わせて「<u>YCbCr</u><sup>→</sup>」、または「<u>YPbPr</u><sup>→</sup>」に設定します。
   (● p.80)
- 本機に複数の機器を同時に接続して使用する場合は、投写開始後リ モコンの[BNC]ボタンを押すか、または機器の信号に応じて「BNC (YCbCr)」または「BNC(YPbPr)」と投写映像に表示されるまで本体 の[ビデオ/BNC]ボタンを繰り返し押して投写する信号を選択しま す。 ● p.37

### BSデジタルチューナの映像を映す

オプションのD端子ケーブルを使って接続します。

●「付録オプション品一覧」p.119

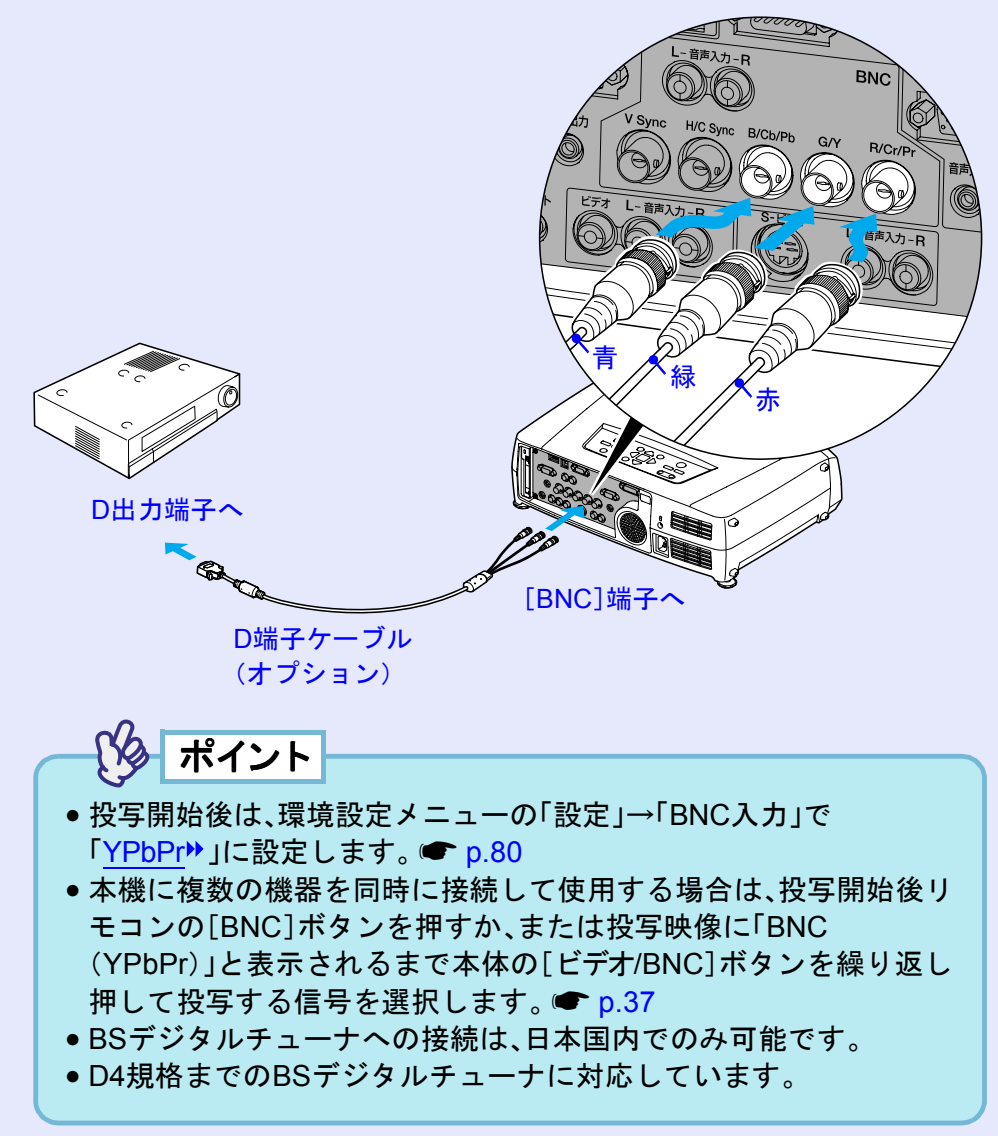

### RGBビデオ映像を映す

RGBビデオは、コンピュータ以外のRGB信号を出力するビデオ機器 と接続して映像を投写する場合に使用します。接続の方法は、以下 の2種類があります。お使いのビデオ機器の端子に合わせて接続し てください。

### RGB 出力端子がミニ D-Sub 15pin 端子の場合

同梱のコンピュータケーブルを使って接続します。

## RS-232C RGB出力端子へ コンピュータケーブル 同相品 [コンピュータ]端子(青)へ ポイント ● 投写開始後は、環境設定メニューの「設定」→「コンピュータ入力」で 「RGB-Video」に設定します。 🖝 p.80 本機に複数の機器を同時に接続して使用する場合は、投写開始後リ モコンの[Comp]ボタンを押すか、または投写映像に「コンピュー タ(RGB-Video)」と表示されるまで本体の[コンピュータ/DVI]ボタ ンを繰り返し押して投写する信号を選択します。 ● p.37

### ■ RGB 出力端子が 3BNC 端子の場合

市販のRGBビデオケーブルを使って接続します。

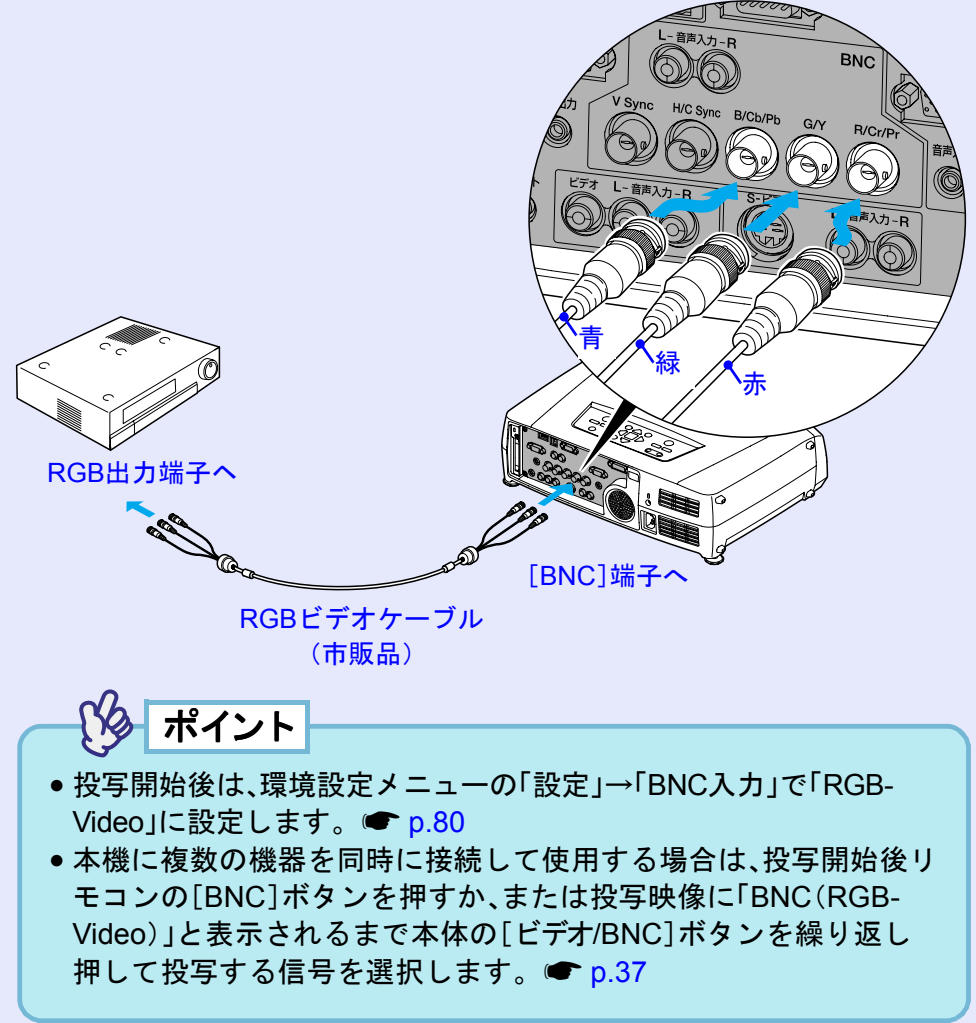

### 接続機器の音声を出す

31

本機には、最大5Wのスピーカが1個内蔵されています。音声出力端子を 持つ接続機器(コンピュータやビデオ機器)の音声を本機の内蔵スピー カから出力することができます。

[DVI]端子と[コンピュータ]端子は同じ枠内の[音声入力]端子を共通 で使います。その他は、同じ枠内の映像入力端子と[音声入力]端子が、1 対1で対応しています。

接続に使うオーディオケーブルは、[音声入力]端子の形状に合わせて 次のいずれかから選択します。

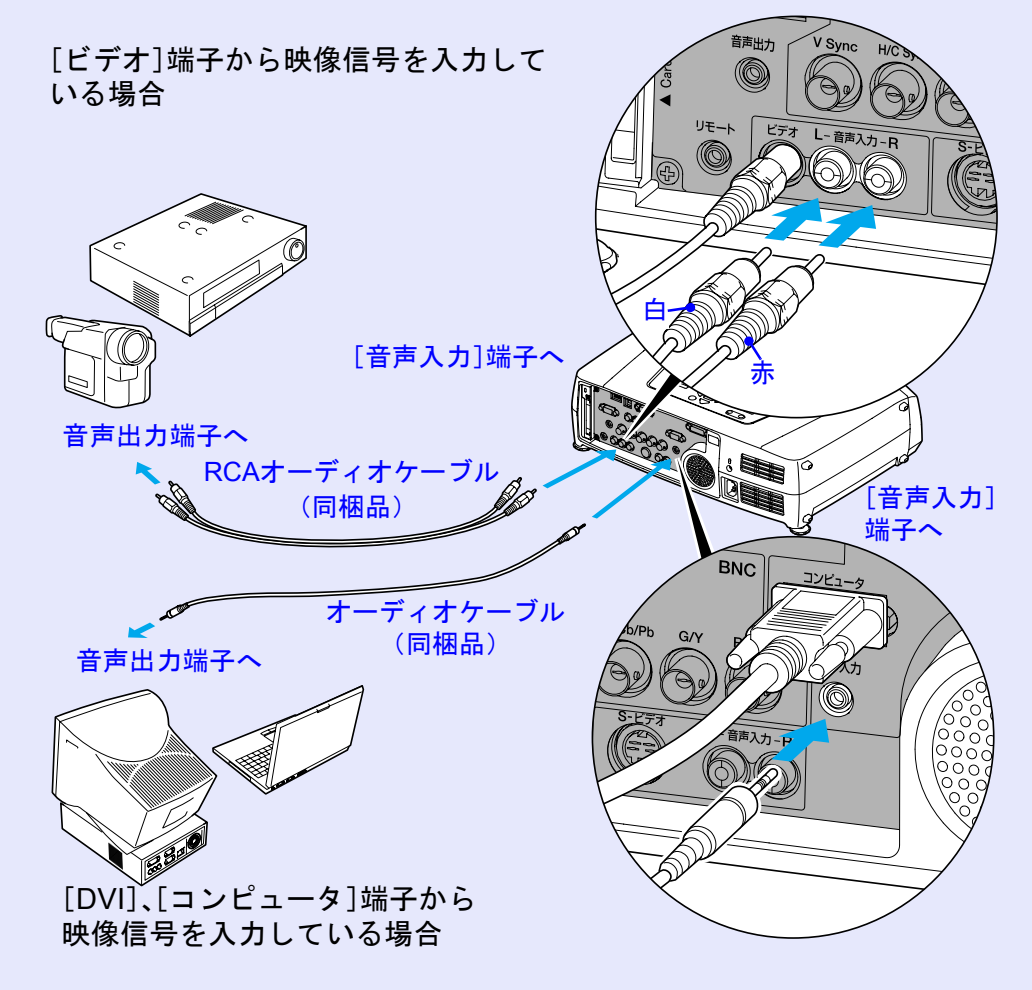

 ・ 投写開始後、音量を調整することができます。
 ・ p.55

 ・ [DVI]端子、[コンピュータ]端子共通の音声端子に接続した場合は、映像信号の選択に関わらず入力している音声が流れます。環境設定メニューの「音声」→「コンピュータ/DVI音声入力」で出力する音声を[コンピュータ]端子あるいは[DVI]端子のどちらかに限定することができます。

 ・ 市販の2RCA(L・R)/ステレオミニピンオーディオケーブルを使う

市販の2RCA(L•R)/ステレオミニピンオーディオケーフルを使う
 場合は「抵抗なし」と表記されているものをお使いください。

### 外部スピーカから音声を出す

本機の[音声出力]端子と、外付けのアンプ内蔵スピーカを接続すると、迫力あるサウンドが楽しめます。

市販のオーディオ接続ケーブル(ピンプラグ)⇔3.5mm(ステレオミ ニジャック)などを使用します。オーディオ接続ケーブルは、外部 オーディオ機器の接続部の形状に合わせて購入してください。

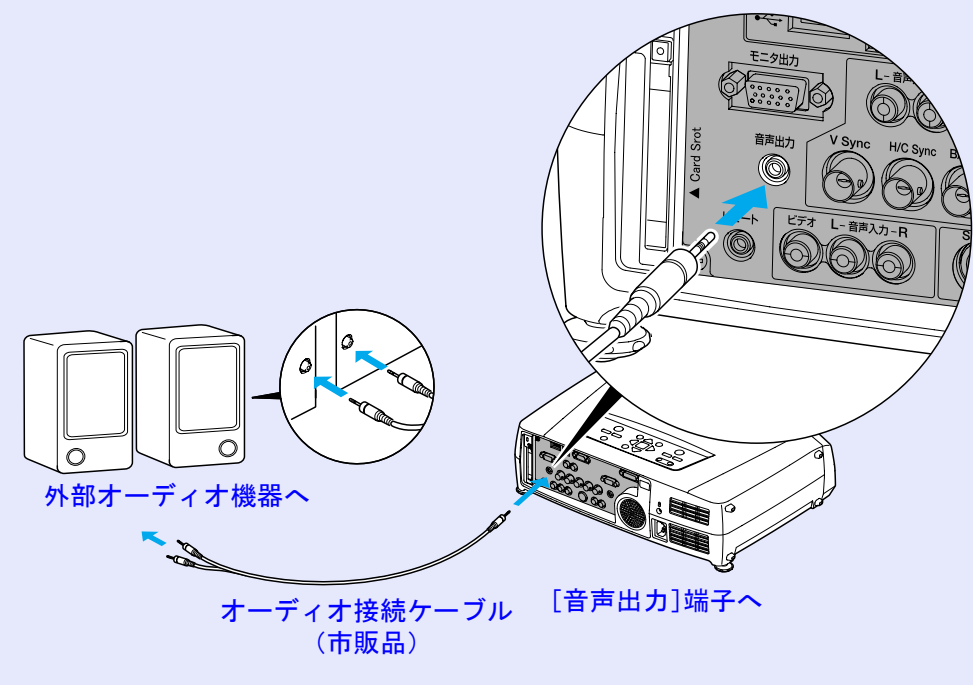

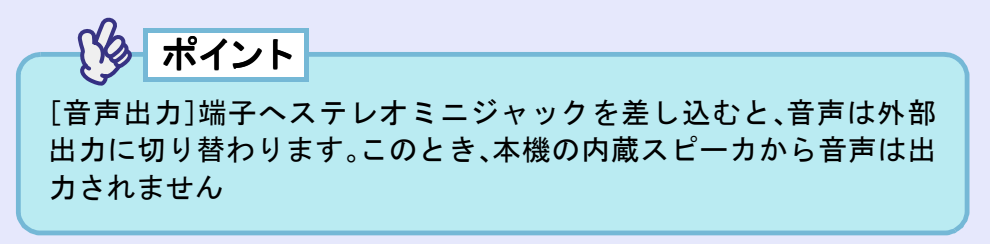

### デジタルカメラとの接続

33

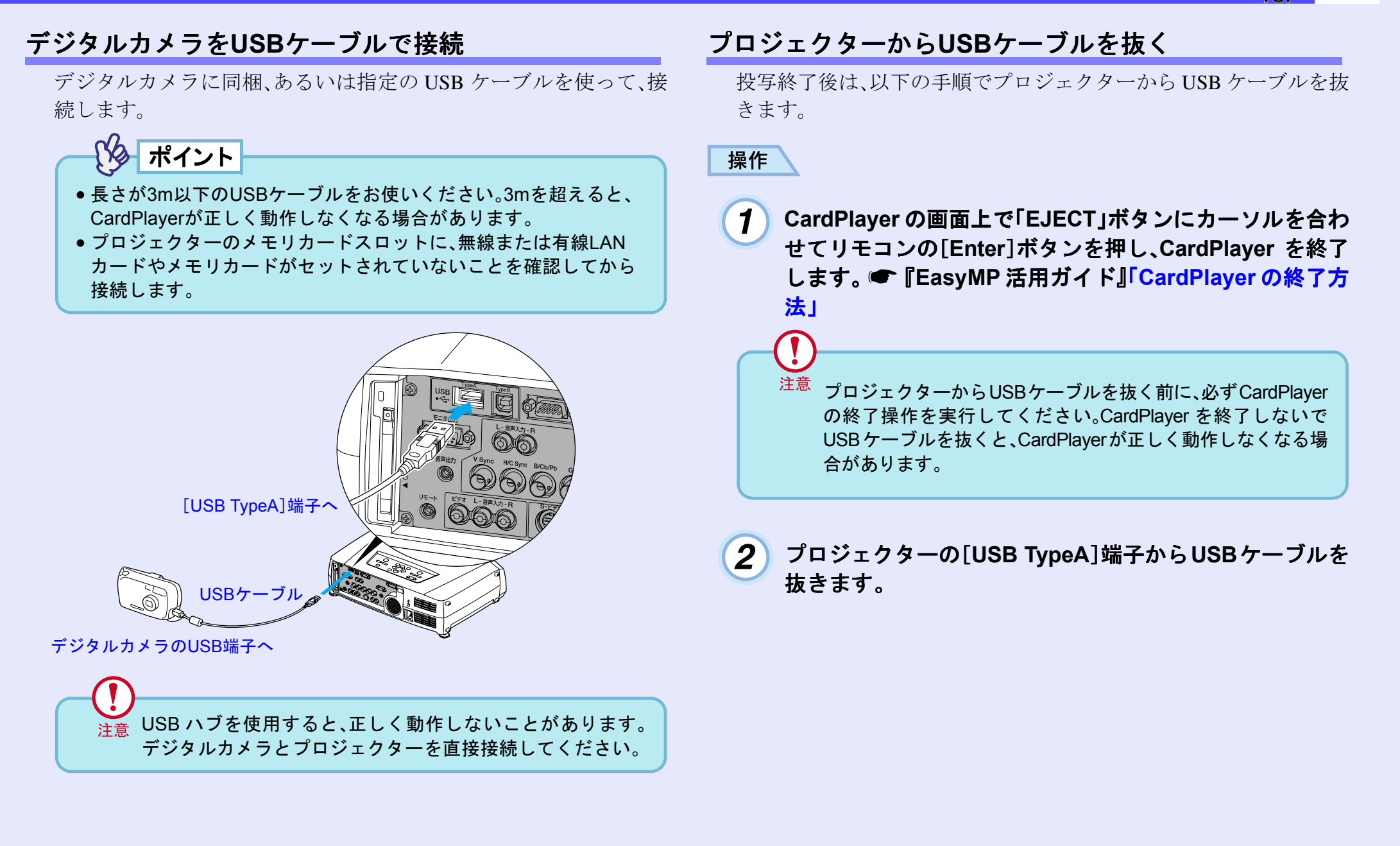

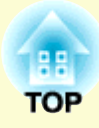

基本操作編

ここでは、投写開始と終了、投写映像の調整など基本的な機能について説明しています。

| 電源を入れ投写しよう                                  | 35   |
|---------------------------------------------|------|
| • 電源ケーブルを接続しよう                              | 35   |
| • 電源 ON、投写開始                                |      |
| <ul> <li>・映像を見ながら投写映像を選ぶ(プレビュー機能</li> </ul> | ) 38 |
| 電源を切り終了しよう                                  | 40   |
| 投写画面を調整しよう                                  | 42   |
| <ul> <li>・投写サイズの微調整(ズーム調整)</li> </ul>       | 42   |
| •ピントを合わせる(フォーカス調整)                          | 42   |
| <ul> <li>投写画面の位置調整</li> </ul>               | 43   |
| ・スクリーンに対して上下に傾けて投写したとき                      | 43   |
| ・スクリーンに対して横から投写したとき                         | 43   |
| ・フットの調整                                     |      |
| <ul> <li>投写画面のゆがみを補正しよう(台形補正)</li> </ul>    | 45   |
| •自動台形補正                                     | 46   |
| <ul> <li>・タテヨコ補正</li> </ul>                 |      |
| <ul> <li>・高さ補正</li> </ul>                   |      |
| ・スクリーンピッタリに台形補正する(Quick Corner).            |      |

| 画質の調整をしよう                              | . 50 |
|----------------------------------------|------|
| • スクリーンがなくても見やすい映像を投写する                |      |
| (Wall Shot)                            | 50   |
| <ul> <li>コンピュータ映像の調整</li> </ul>        | 51   |
| ·自動調整機能                                | . 51 |
| ・トラッキングの調整                             | . 52 |
| ・同期の調整                                 | . 53 |
| • 映り具合を選ぶ (カラーモード選択)                   | 54   |
| 音量を調整しよう                               | . 55 |
| 利用者を管理する(パスワードプロテクト)                   | . 56 |
| <ul> <li>パスワードプロテクトを有効にしていると</li></ul> | 56   |
| <ul> <li>リモコンでパスワードを入力するには</li></ul>   | 57   |
| •パスワードプロテクトの設定を変更する                    | 57   |

### 電源を入れ投写しよう

電源を入れ、投写を行います。

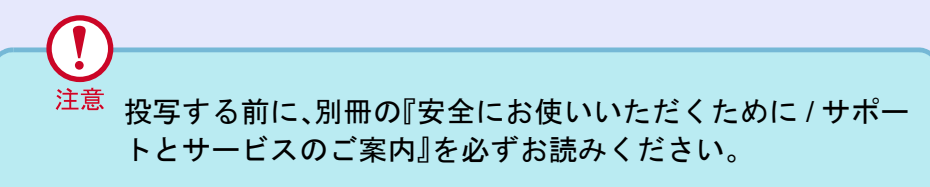

### 電源ケーブルを接続しよう

#### 操作

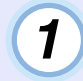

- 本機と本機に接続するすべての機器の電源が切ってあることを確認します。
- 2 必要に応じて、本機とコンピュータあるいはビデオ機器 を接続します。 ● p.18, 27 無線 LAN を使う場合は、同梱の無線 LAN カードを本機の カードスロットにセットします。 ● p.16
- 3 レンズカバーを外します。

4 本機

本機に、同梱の電源ケーブルを取り付けます。

本機の電源端子と、電源コネクタの形状を確認し、しっかりと奥まで差し込みます。

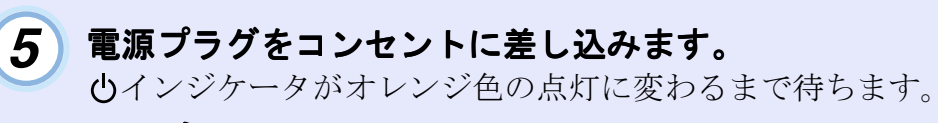

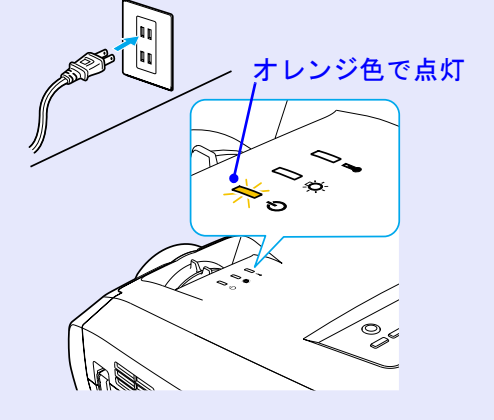

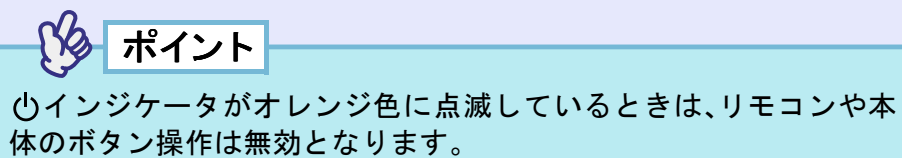

TOP
#### 電源を入れ投写しよう

EMP-7850 取扱説明書

# 電源ON、投写開始

ポイント

パスワードプロテクトを有効にしている場合は、電源を入れたとき にパスワードプロテクト解除画面が表示されます。 パスワードを入力してください。 ☞ p.57

#### 操作

3

- 2 リモコンを使用する場合は、[リモコン]スイッチを ON にします。

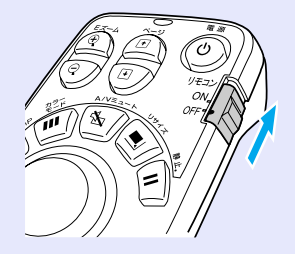

#### 本機に接続されている機器の電源を入れます。

ビデオ機器の場合は、さらにビデオ機器の[再生]や[プレイ]ボ タンを押します。

# **4** リモコン、または本体の[電源]ボタンを押して電源を入 れます。

**山**インジケータが緑色の点滅に変わります。しばらくすると ランプが点灯し投写が始まります。

リモコン

緑色の点滅から点灯に変わります。

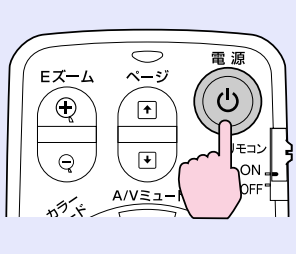

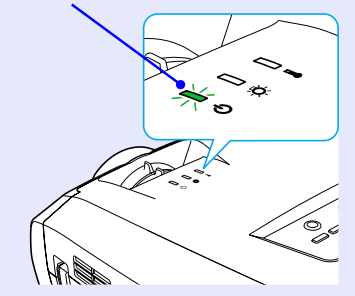

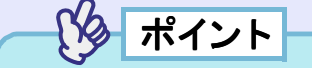

- ()インジケータが緑色で点滅しているときは、リモコンや本体の [電源]ボタン操作は無効となります。
- 環境設定メニューの設定によっては、「映像信号が入力されていません。」と表示されます。

   ・「設定」→「ノーシグナル表示」 p.79

#### 電源を入れ投写しよう

37

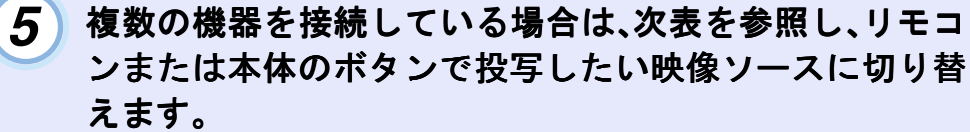

プレビュー機能を使って選択することもできます。 ● p.38

リモコン

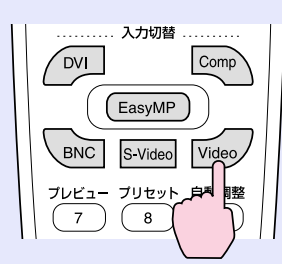

|        | 選択             | するボタン              | あましんまこ                                                                                                    |
|--------|----------------|--------------------|----------------------------------------------------------------------------------------------------|
| 按称师士   | リモコン           | 本体                 | 画面上の表示                                                                                                    |
| EasyMP | [EasyMP]       | [コンピュータ/           | EasyMP                                                                                                    |
| コンピュータ | $[Comp]^{\&1}$ | DVI]を押すたび          | コンピュータ (Analog-                                                                                                    |
|        | _              | に映像ソースが切           | RGB) <sup>**3</sup>                                                                                                    |
|        |                | り替わります。**2         | コンピュータ (RGB-                                                                                                    |
|        |                |                    | Video) <sup>*3</sup>                                                                                                    |
| DVI 🍽  | [DVI]          |                    | DVI                                                                                                    |
| BNC    | $[BNC]^{*1}$   | [ビデオ/BNC]を         | BNC (Analog-RGB) <sup>*5</sup>                                                                                                    |
|        |                | 押すたびに映像            | BNC (RGB-Video) <sup>*5</sup>                                                                                                    |
|        |                | ソースが切り替わ           | BNC $(\underline{\text{YCbCr}})$ $\overset{\text{b}}{\overset{\text{b}}{\overset{\text{c}}{\overset{\text{c}}{\overset{\text{c}}{\overset{\text{c}}}}}}$ |
|        |                | ります。 <sup>※4</sup> | BNC $(\underline{\text{YPbPr}})^{3}$                                                                                                    |
| S-ビデオ  | [S-Video]      |                    | S-ビデオ                                                                                                    |
| ビデオ    | [Video]        |                    | ビデオ                                                                                                    |

※1 ボタンを1回押すと、画面上に環境設定メニューで設定されている信号名が 表示されます。表示されている間に再びボタンを押すと、信号の設定を変更す ることができます。ここで変更した結果は、環境設定メニューの「設定」→「コ ンピュータ入力」、「BNC入力」に反映されます。

※2 画面上に信号名が表示されている間に[コンピュータ/DVI]ボタンを押さないと、次の映像ソースに切り替わりません。 現在、[DVI]、[コンピュータ]端子、EasyMPのいずれかから入力している信号を投写している場合は、[コンピュータ/DVI]ボタンを1回押すと画面上に現在の信号名が表示されます。

- ※3 環境設定メニューの「設定」→「コンピュータ入力」で設定されているものが表示されます。リモコンの[Comp]ボタンを押すと設定を変更することができます。
- ※4 画面上に信号名が表示されている間に[ビデオ/BNC]ボタンを押さないと、次の映像ソースに切り替わりません。

現在、[BNC]、[S-ビデオ]、[ビデオ]端子のいずれかから入力している信号を 投写している場合は、[ビデオ/BNC]ボタンを1回押すと画面上に現在の信号 名が表示されます。

- ※5 環境設定メニューの「設定」→「BNC入力」で設定されているものが表示され ます。リモコンの[BNC]ボタンを押すと設定を変更することができます。
- 6 EasyMPを使う場合は、EasyMPに映像ソースを切り替え ます。 切り替えた後は、『EasyMP セットアップガイド』をご覧

切り省えた彼は、『EasyMP セットアッフル1 ト』をこ見 ください。 ポイント

- 接続機器が1台だけの場合は、[入力切替]ボタンを押さなくても投 写されます。
- ●「映像信号が入力されていません。」と表示されたままの場合は、接続をもう一度確認してください。
- ノートタイプや液晶一体型のコンピュータをコンピュータケーブルで接続したときに、映像が投写されない場合は、投写開始後にコンピュータの信号を外部に出力させる設定をコンピュータ側で行ってください。

次表は、出力切り替えの一例です。詳しくはコンピュータの取扱説 明書の「外部出力のしかた」や「外部モニタへの出力」などの項をご 覧ください。

 NEC製
 Panasonic製
 東芝製
 IBM製
 SONY製
 富士通
 Macintosh

 [Fn]+[F3]
 [Fn]+[F3]
 [Fn]+[F5]
 [Fn]+[F7]
 [Fn]+[F7]
 [Fn]+[F10]
 ※

※再起動した後、コントロールパネルの調整でミラーリングの設定にする。

- 同一の静止映像を長時間投写していると、投写映像に残像が残ることがあります。静止映像は長時間投写しないでください。
- EasyMPの機能については、『EasyMP セットアップガイド』を参照 してください。

# 映像を見ながら投写映像を選ぶ(プレビュー機能)

現在、選択している映像ソースを一度に投写し、プレビュー画面を 見て、映像を切り替えることができます。

プレビュー機能の操作はリモコンを使って行います。

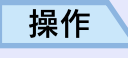

## 1 リモコンの[プレビュー]ボタンを押します。

しばらくすると、下図のようなプレビュー画面が投写されます。

プレビューを実行したときに、映像信号が未入力状態や未サ ポートの信号が入力されている端子は、青色で投写されます。 リモコンの[入力切替]ボタンで投写したい映像ソースを選択 すると、映像が切り替わります。

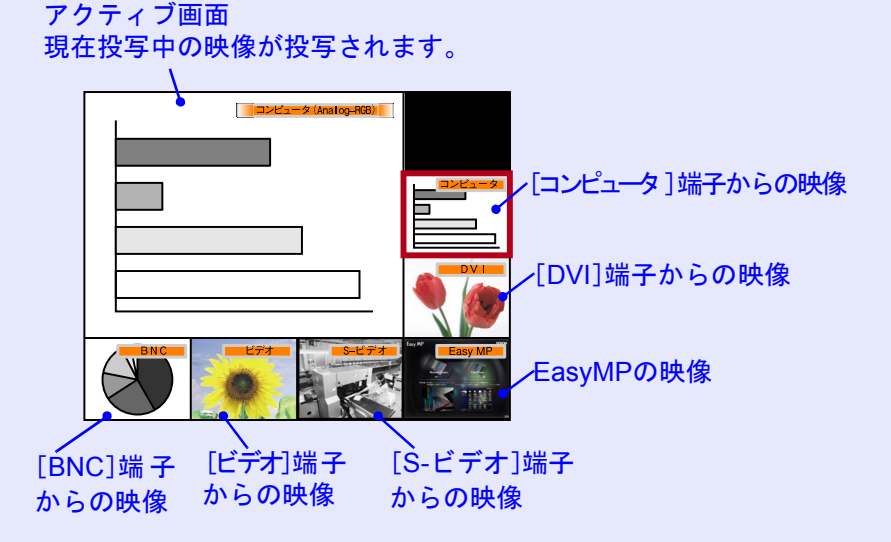

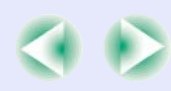

#### 電源を入れ投写しよう

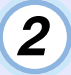

映像を詳細に見たいときは、[○]ボタンを傾け、切り替え たい映像を選択します。

赤枠のカーソルを移動させ、目的の映像を選択します。

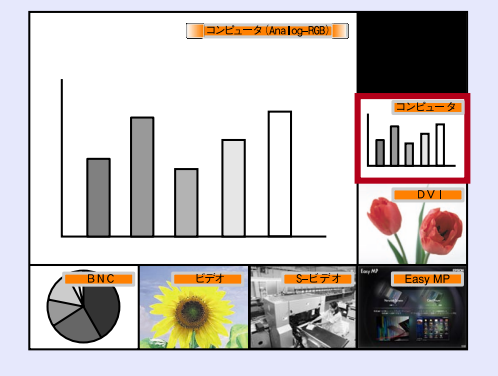

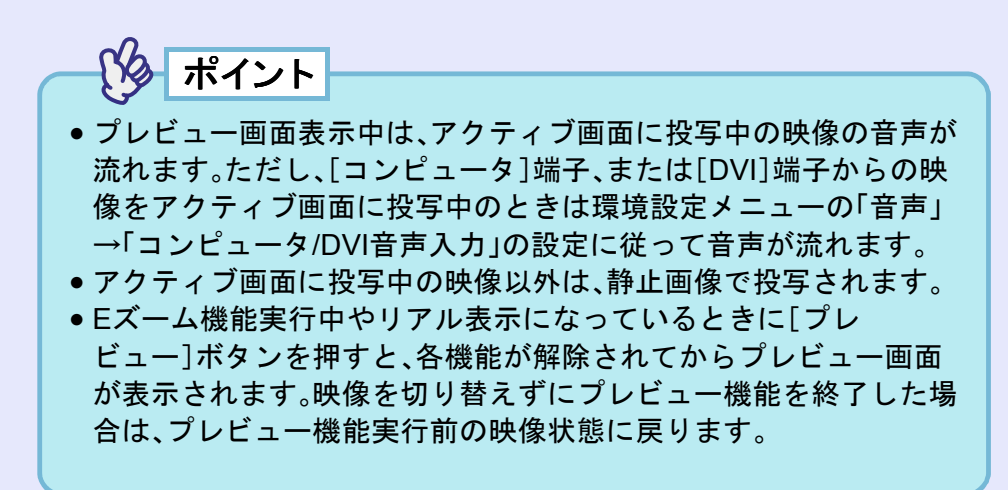

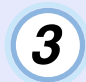

## [Enter]ボタンを押します。

選択した映像がアクティブ画面に投写されます。 再度、[Enter]ボタンを押すと、プレビュー機能は解除され、ア クティブ画面の映像が投写されます。 プレビュー機能実行前の映像に戻る場合は、[ESC]または[プ レビュー]ボタンを押します。

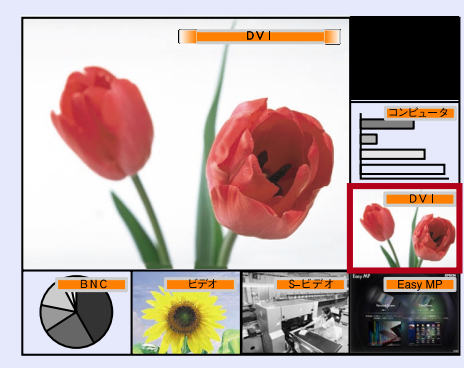

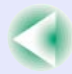

# 電源を切り終了しよう

投写を終了するには、次の手順で行います。

# 操作

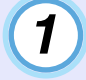

2

本機に接続している機器の電源をOFFにします。

すべての接続機器の電源が切れていることを確認します。

リモコン、または本体の[電源]ボタンを押します。 次の確認のメッセージが表示されます。

リモコン

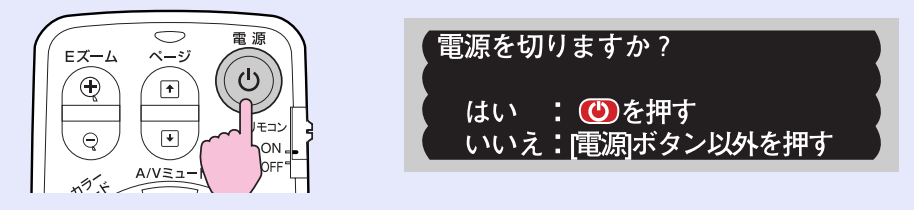

電源を切りたくないときは、下記以外のボタンを押します。

- •リモコンの場合:[電源]、[⊡]、[☆]、[数字]、[ID]ボタン
- •本体の場合 :[電源]ボタン

何も操作しないと、約7秒後に自動的にメッセージが消えます (電源は切れません)。

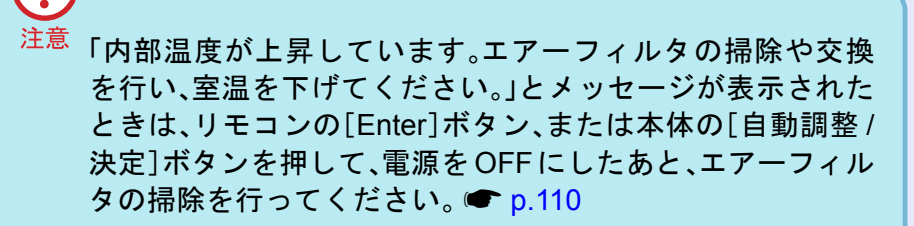

# 3 もう一度、リモコンまたは本体の[電源]ボタンを押しま す。

ランプが消灯します。**○**インジケータがオレンジ色に点滅し、 クールダウン**▶**が始まります。

クールダウンの時間は約30秒です。

クールダウンが終了すると、**也**インジケータがオレンジ色の 点灯に変わります。

#### オレンジ色で点滅した後、点灯に変わります。

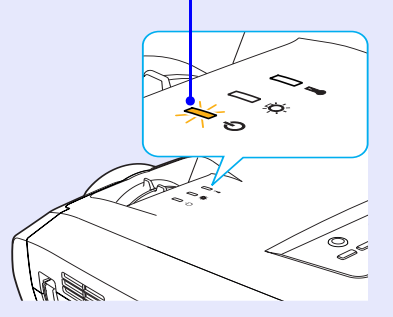

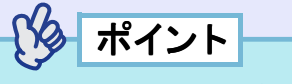

- ・ ()インジケータがオレンジ色に点滅しているときは、リモコンまたは本体のボタン操作は無効になります。点灯に変わるまでお待ちください。
- 環境設定メニューで「待機モード」を「ネットワーク有効」に設定している場合は、クールダウンが終了しても排気ファンが回り続けます。故障ではありませんのでご了承ください。

#### 電源を切り終了しよう

EMP-7850 取扱説明書

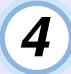

本機を長期間使用しない場合は、電源ケーブルのプラグ をコンセントから抜きます。

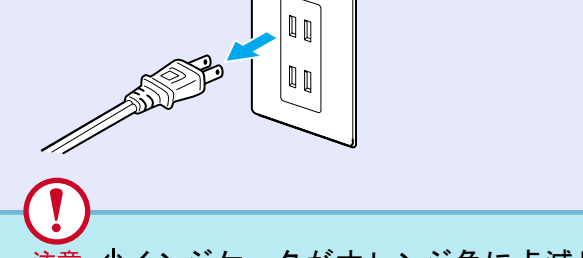

注意 <br/>
じインジケータがオレンジ色に点滅しているときは、電源プ<br/>
ラグをコンセントから抜かないでください。故障の原因にな<br/>
ります。

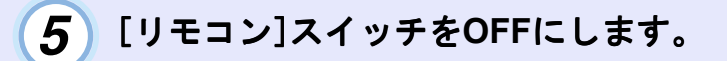

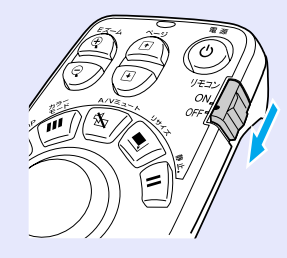

「**パイント** [リモコン]スイッチがONのままになっていると電池が消耗します。 使用しないときは[リモコン]スイッチをOFFにしてください レンズカバーを取り付けます。

6

レンズにホコリや汚れが付着するのを防ぐために、使用しない ときはレンズカバーを取り付けます。

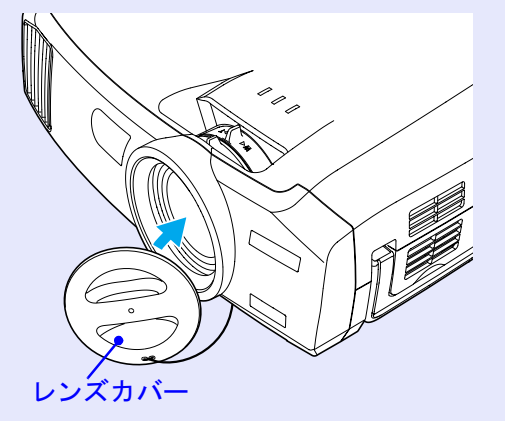

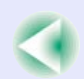

投写画面の補正や各種調整を行い、最適な投写状態にします。

# 投写サイズの微調整(ズーム調整)

基本的に投写サイズは、スクリーンから本機の設置位置までの距離 で合わせます。 ● p.15

ここでは、その後に行う調整の方法を説明します。

# ポイント

ー部分を拡大するEズーム機能もあります。 🖝 p.61

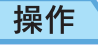

# 本体のズームリングを回して調整します。

標準レンズの場合は、1.35倍まで拡大できます。 さらに拡大したいときは、投写距離で調整します。 ● p.15

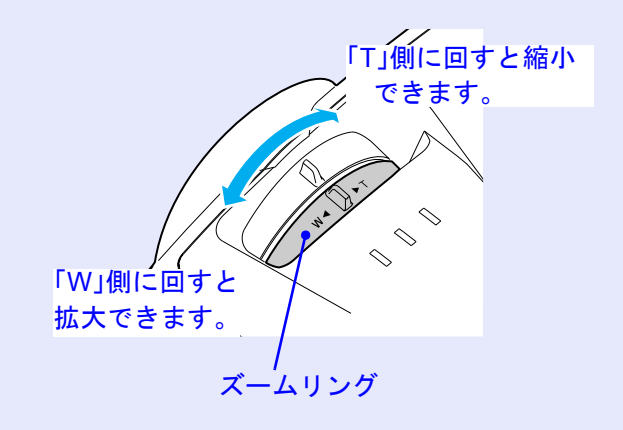

# ピントを合わせる(フォーカス調整)

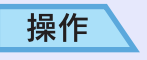

# 本体のフォーカスリングを回してピントを合わせます。

台形補正やシャープネス設定を行っているとピントが合わないこ とがあります。

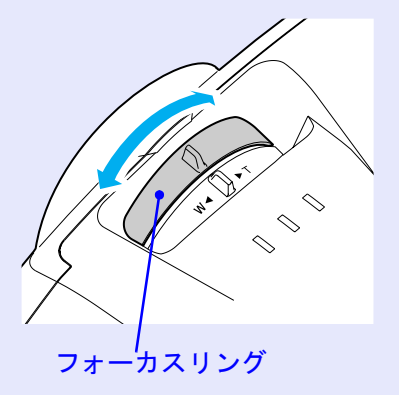

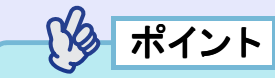

- レンズが汚れているときや結露して曇っているときはピントが合いません。汚れや曇りを取り除いてください。
- 標準レンズを装着している場合、設置距離が77~1113cmから外れると、ピントが合いません。設置距離を確認してください。オプションのレンズを装着している場合は、レンズに添付の『取扱説明書』をご覧ください。

# 投写画面の位置調整

本機をスクリーンに対して上下左右に傾けて設置するときは、以下の調整をしてください。

## ■ スクリーンに対して上下に傾けて投写したとき

高い位置にあるスクリーンに投写するときは、フロントフットを伸ばして本機を傾けます。 ● p.44

本機を傾けて投写すると、投写画面が台形にゆがむことがありま す。その場合は、自動台形補正機能が働き自動的にゆがみのない映 像を投写します。 ● p.46

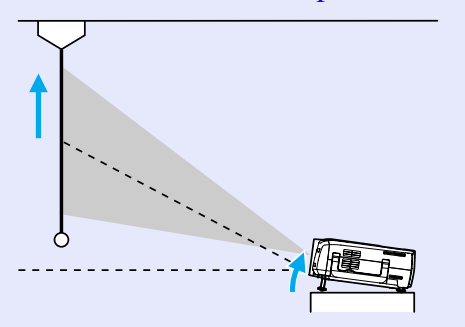

# ■ スクリーンに対して横から投写したとき

スクリーンの正面から投写できないときは、サイドから投写できま す。投写した画面が台形にゆがむ場合は、「ヨコ補正」「Quick Corner」 を使ってゆがみを補正します。 ☞ p.46,48

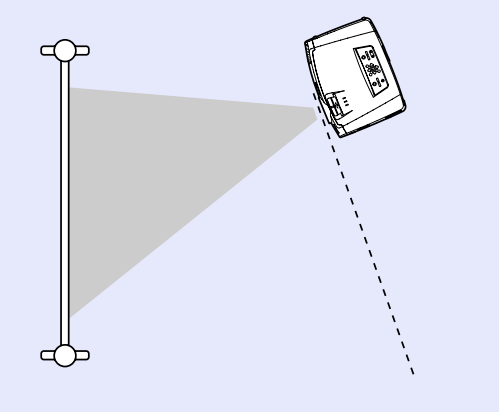

#### ■ フットの調整

フロントフットやリアフットの伸縮を調節することで、上方向に最 大12°、下方向に最大4°までの範囲で本機を傾けることができます。

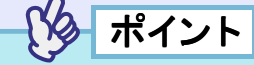

フロントフットやリアフットを使い本機を傾けると、投写画面が台 形にゆがむことがあります。その場合は自動台形補正が働き、自動的 にゆがみのない映像を投写します。 ● p.46

#### 操作

## 前面のフットレバーを引いたまま、本機前面を持ち上げると、 フロントフットが伸びます。

投写したい角度になるまでフロントフットを伸ばし、フットレバー を離します。

フロントフットを収納するには、フットレバーを引いたまま、本機をゆっくり降ろします。

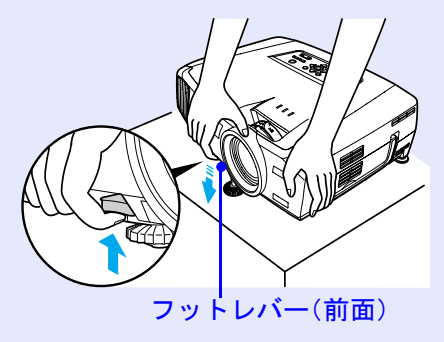

水イント
本機を下方向に傾ける場合や、水平方向に傾いているときは、左右の リアフットの接地部を回して、高さを微調整してください。本機が水 平方向に傾いていると、正しく自動台形補正が行われない場合があ ります。

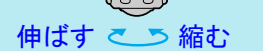

# 投写画面のゆがみを補正しよう(台形補正)

本機は、投写時に上下の傾きを検知し、自動的にタテ補正を行う「自動台形補正機能」を備えています。自動台形補正の結果を微調整したい場合や、本機を左右にも傾けて設置したときは手動で補正を行います。

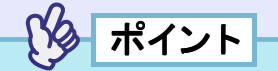

本機を設置する際の傾斜角度が上下に約30°までであれば、自動的に 台形補正されます。上下約40°、左右約20°までであれば、手動で台形 補正できます。 ただし、次の設定により対応できる角度は変わります。

・上下方向と左右方向の両方とも傾けた場合。

オプションの投写レンズを装着している場合。

·ズームを「W」側に調整している場合。

本機は、次の2種類の台形補正の機能を装備しています。いずれかを 選んでお使いください。

#### •自動台形補正/タテヨコ補正

自動台形補正は、投写画面が縦方向にゆがんでいる場合に自動的に補正します。

タテヨコ補正は、自動的に補正された結果を微調整したい場合や、 横方向の台形にゆがんでいるときの補正に使います。

本機を移動して設置する場合な ど、本体のボタン操作で簡単に補 正できます。

- ☞「自動台形補正」p.46
- ☞「タテヨコ補正」p.46

☞「高さ補正」p.47

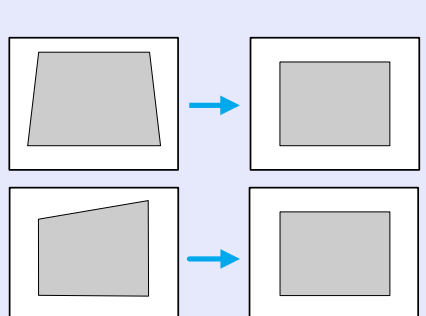

• Quick Corner(クイックコーナー)

投写画面が縦・横両方向の台形にゆがんでいる場合の補正に使い ます。4つの角を補正して、スクリーンピッタリになるように補正 できます。 ● p.48

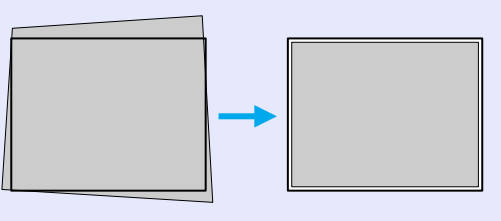

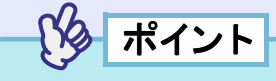

- ●「自動台形補正/タテヨコ補正」と「Quick Corner」を一緒に使うこと はできません。一方の補正方式に切り替えると、もう一方の補正状 態は解除されます。
- 傾斜角度が大きくなるほど、投写映像の輪郭部分のピントが合いに くくなります。
- ・台形補正の補正量が大きくなると、文字や罫線などの細かい部分が ぼやけます。
- ・台形補正の状態は本機の電源を切っても記憶されます。投写位置や 角度を変えたときは、補正し直してください。
- ●「ヨコ補正」と「高さ補正」を一緒に使うことはできません。
- 台形補正をすると画面が小さくなります。必要に応じてズーム調整 をしてください。 ● p.42
- 台形補正でムラが目立つ場合は、シャープネスを下げてください。
   p.73, 75

### 📕 自動台形補正

本機を上下方向に傾けたときは、自動的にタテ補正が行われ、ゆがみのない映像を投写します。

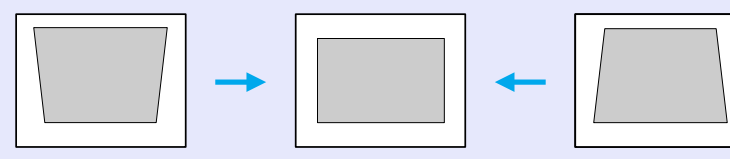

自動台形補正は、本機を設置して投写を開始してから約1秒後に行われます。自動調整中はタテ補正ゲージが表示されます。

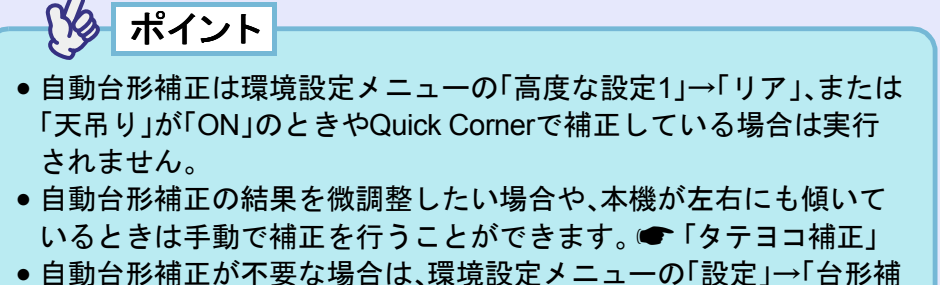

正」→「タテヨコ」→「自動台形補正」を「OFF」に設定してください。 ● p.79

### ■ タテヨコ補正

タテヨコ補正は本体操作パネルと環境設定メニューから行えます。 ここでは、本体操作パネルからの補正方法を記載します。

環境設定メニューからの補正 ● 「設定」→「台形補正」→「タテヨ コ」p.79

高さ補正を行っているときにヨコ補正を行うと高さ補正は解除されます。

 ・ ポイント
 環境設定メニューの「設定」→「台形補正」で「Quick Corner」を選択している場合は「△」「▽」「④」「▶」を押すと「Quick Corner」の補正画面が表示されます。● p.48
 タテヨコ補正を行う場合は「タテヨコ」を選択してから操作を行ってください。● p.79

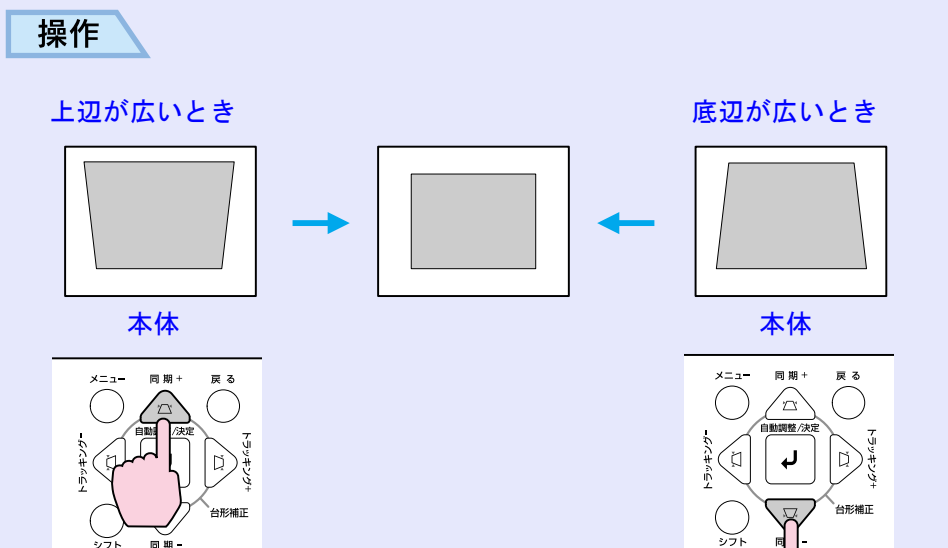

EMP-7850 取扱説明書

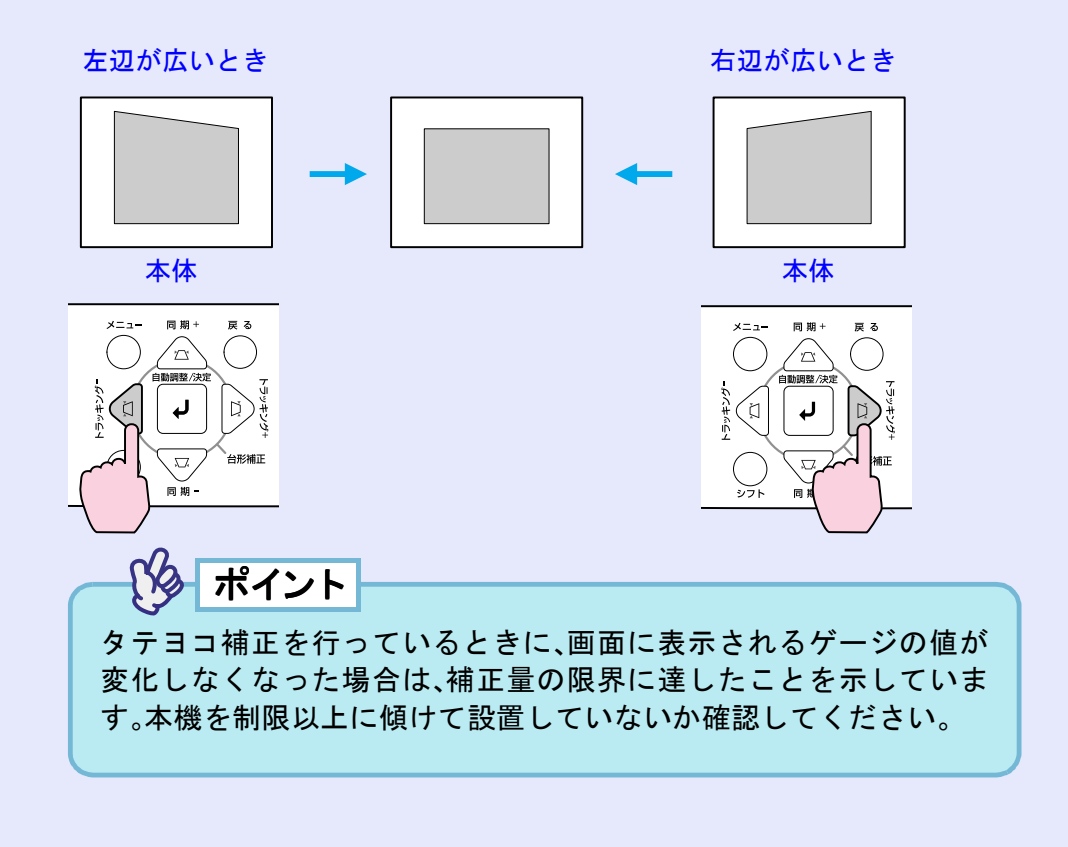

## ■ 高さ補正

自動台形補正やタテ補正を行うと画面の高さが低くなります。画面 の高さを補正するには高さ補正で行います。 高さ補正は環境設定メニューから行います。 ヨコ補正を行っているときは、設定できません。

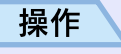

# リモコン、または本体の [メニュー] ボタンを押します。環 境設定メニューで「設定」→「台形補正」→「タテヨコ」→ 「高さ補正」を選びます。

操作の詳細は、「環境設定メニューの操作」をご覧ください。 ● p.87

| 映像             |        | 台             | 形補正    |           |
|----------------|--------|---------------|--------|-----------|
| 音声             |        |               |        |           |
| エフェクト          | 自動台形補正 | : <b>(</b> ON | I) OFF |           |
| 設定             | タテ補正   | : 32          | -      | +         |
| ユーザーロゴ         | ヨコ補正   | : 0           | -      | +         |
| 高度な設定1         | 高さ補正   | : 0           | -      | +         |
| 高度な設定2         |        |               |        |           |
| 情報             |        |               |        |           |
| 全初期化           |        |               |        |           |
|                |        |               |        |           |
|                |        |               |        |           |
|                |        |               |        |           |
|                |        |               |        |           |
| [戻る]:戻る [◆]:選択 | [◆]:調整 |               |        | [メニュー]:終了 |

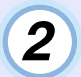

3

リモコンの[○]ボタンを左右に傾けるか、または本体の [④][▷]ボタンを押して、投写映像を見ながら高さを補正 します。

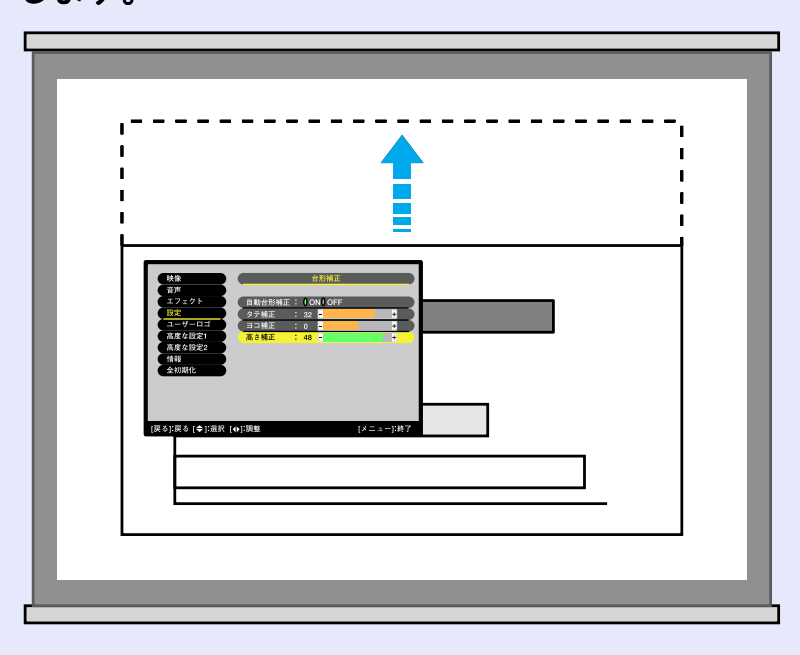

設定が終了したら、リモコンまたは本体の[メニュー]ボ タンを押して環境設定メニューを終了します。 スクリーンピッタリに台形補正する(Quick Corner)

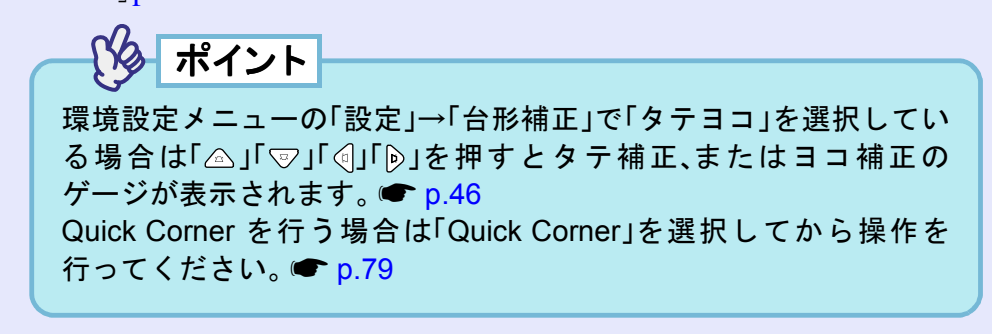

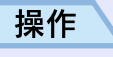

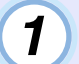

**本体の「**<br/>
「<br/>
っ」「<br/>
っ」「<br/>
っ」「<br/>
っ」「<br/>
っ」「<br/>
っ」「<br/>
っ」「<br/>
っ」「<br/>
っ」「<br/>
っ」「<br/>
っ」「<br/>
っ」「<br/>
っ」「<br/>
っ」「<br/>
っ」「<br/>
っ」「<br/>
っ」「<br/>
っ」「<br/>
っ」「<br/>
っ」「<br/>
っ」「<br/>
っ」「<br/>
っ」「<br/>
っ」「<br/>
っ」「<br/>
っ」「<br/>
っ」「<br/>
っ」「<br/>
っ」「<br/>
っ」「<br/>
っ」「<br/>
っ」「<br/>
っ」「<br/>
っ」「<br/>
っ」「<br/>
っ」「<br/>
っ」「<br/>
っ」「<br/>
っ」「<br/>
っ」「<br/>
っ」「<br/>
っ」「<br/>
っ」「<br/>
っ」「<br/>
っ」「<br/>
っ」「<br/>
っ」「<br/>
っ」「<br/>
っ」「<br/>
っ」「<br/>
っ」「<br/>
っ」「<br/>
っ」「<br/>
っ」「<br/>
っ」「<br/>
っ」「<br/>
っ」「<br/>
っ」「<br/>
っ」「<br/>
っ」「<br/>
っ」「<br/>
っ」」「<br/>
っ」」「<br/>
っ」」「<br/>
っ」」<br/>
っ」<br/>
っ」<br/>
します<br/>
。<br/>
します<br/>
。<br/>
します<br/>
。<br/>
します<br/>
。<br/>
します<br/>
。<br/>
します<br/>
。<br/>
します<br/>
。<br/>
します<br/>
。<br/>
します<br/>
。<br/>
します<br/>
。<br/>
します<br/>
。<br/>
します<br/>
。<br/>
します<br/>
。<br/>
します<br/>
。<br/>
します<br/>
。<br/>
します<br/>
。<br/>
します<br/>
。<br/>
します<br/>
。<br/>
します<br/>
。<br/>
します<br/>
します<br/>
します<br/>
します<br/>
します<br/>
します<br/>
します<br/>
します<br/>
します<br/>
します<br/>
します<br/>
します<br/>
します<br/>
します<br/>
します<br/>
します<br/>
します<br/>
します<br/>
します<br/>
します<br/>
します<br/>
します<br/>
します<br/>
します<br/>
します<br/>
します<br/>
します<br/>
します<br/>
します<br/>
します<br/>
します<br/>
します<br/>
します<br/>
します<br/>
します<br/>
します<br/>
します<br/>
します<br/>
します<br/>
します<br/>
します<br/>
します<br/>
します<br/>
します<br/>
します<br/>
します<br/>
します<br/>
します<br/>
します<br/>
します<br/>
します<br/>
します<br/>
します<br/>
します<br/>
します<br/>
します<br/>
します<br/>
します<br/>
します<br/>
します<br/>
します<br/>
します<br/>
します<br/>
します<br/>
します<br/>
します<br/>
します<br/>
します<br/>
します<br/>
します<br/>
します<br/>
します<br/>
します<br/>
します<br/>
します<br/>
します<br/>
します<br/>
します<br/>
します<br/>
します<br/>
します<br/>
します<br/>
します<br/>
します<br/>
します<br/>
します<br/>
します<br/>
します<br/>
します<br/>
します<br/>
します<br/>
します<br/>
します<br/>
します<br/>
します<br/>
します<br/>
します<br/>
します<br/>
します<br/>
します<br/>
します<br/>
します<br/>
します<br/>
します<br/>
します<br/>
します<br/>
します<br/>
します<br/>
します<br/>
します<br/>
します<br/>
します<br/>
します<br/>
します<br/>
します<br/>
します<br/>
します<br/>
します<br/>
します<br/>
します<br/>
します<br/>
します<br/>
します<br/>
します<br/>
し

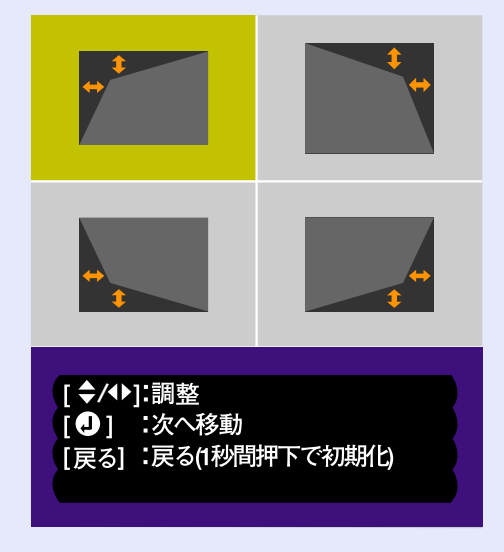

ます。

49

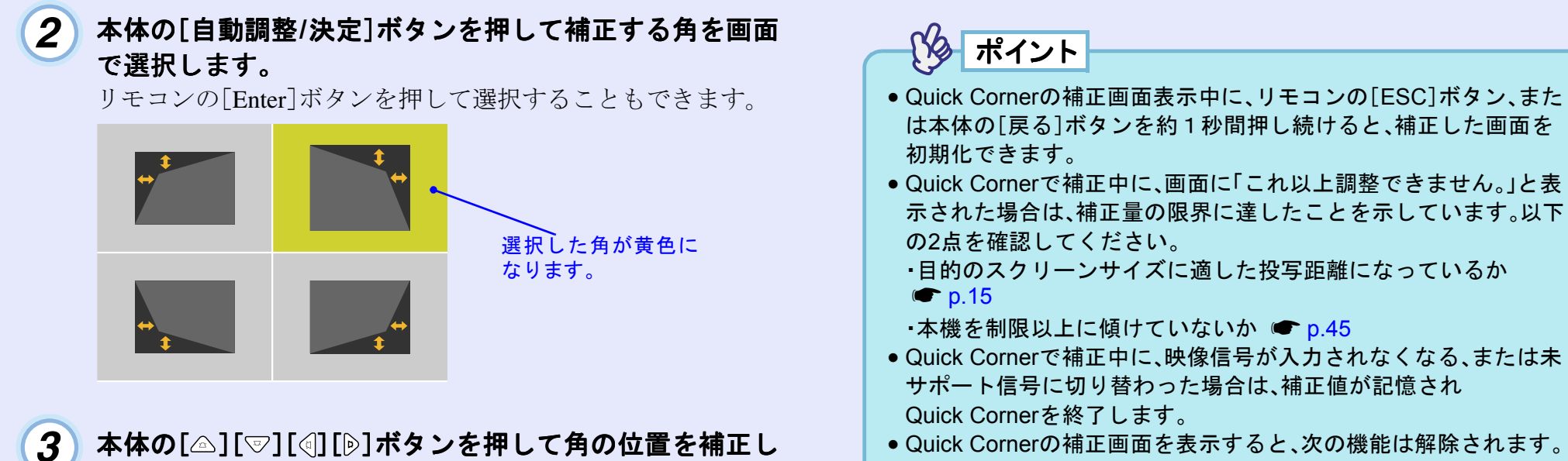

 Quick Cornerの補正画面を表示すると、次の機能は解除されます。 ・Eズーム機能 ・リアル表示 ・フリーズ

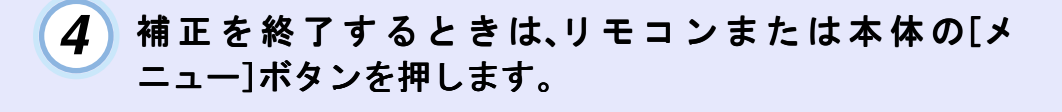

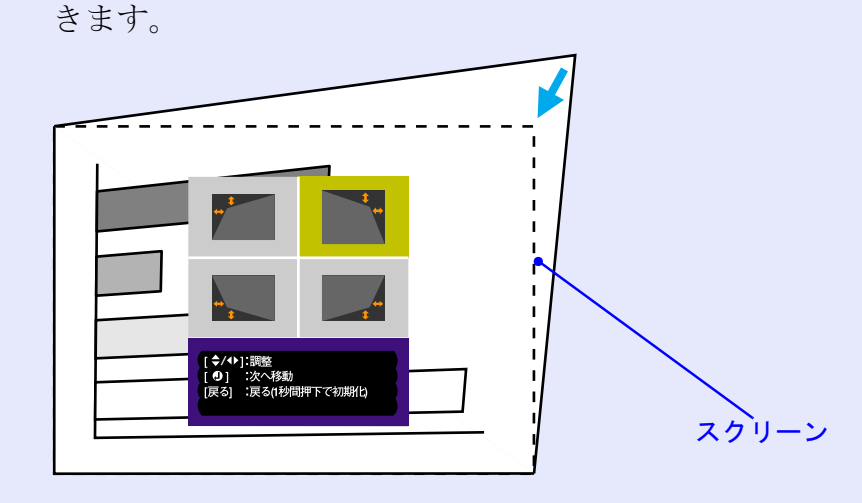

リモコンの[①]ボタンを傾けて角の位置を補正することもで

# 画質の調整をしよう

TOP

映像の画質を調整します。

# スクリーンがなくても見やすい映像を投写する (Wall Shot)

Wall Shot を使うと、スクリーンの代用として黒板や色のついた壁に 投写するような場合でも、映像本来の色を損なわずに投写できま す。例えば、緑色の黒板に投写した場合、投写映像は緑がかった色に なり大変見にくくなります。Wall Shot を使うとセンサーで投写先の 状態を測定し、自動的に色補正を行った状態で投写されます。 さらに、Wall Shot は階調補正も行います。窓際などに設置されてい るスクリーンに投写していて、ぼやけたように感じるときも Wall Shotを行うとはっきりした映像になります。

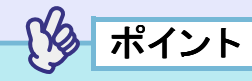

- Wall Shotが行えるのは、投写距離が約80cm~1000cmの範囲です。 ただし、ホワイトボードのように光の反射率が強い場合や、暗い色の壁など光を反射しないときなど、投写先の状態によりこの距離は 変わることがあります。
- 投写先の壁が柄付きや縞模様の場合、Wall Shotを使ってもセン サーが状態を正確に測定できないため、正しく色補正できない場合 があります。

操作

Wall Shotはリモコン、または本体操作パネルから行います。

# 投写している状態で、リモコンまたは本体の[Wall Shot] ボタンを押します。

ボタンを押すと画面上に現在の状態が表示されます。

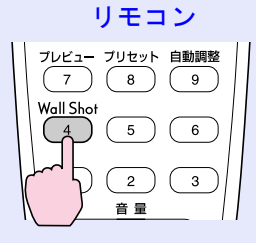

| Wall Shot ON |
|--------------|
|              |
|              |
|              |
|              |

# 2 状態を変更する場合は、画面に状態が表示されている間 に[Wall Shot]ボタンを押します。

例えば、「Wall Shot OFF」と表示されている間に、[Wall Shot]ボ タンを押すと「Wall Shot ON」の状態になり投写先の状態の測 定を開始します。

測定中は、赤→緑→青→黒の順で約5秒間投写します。

# 3 測定後、色の補正が終了すると補正した状態で映像が投 写されます。

解除するには、画面に「Wall Shot ON」と表示されている間に [Wall Shot]ボタンを押し、「Wall Shot OFF」を選択します。

 ● Eズーム機能や静止機能を実行しているときにリモコンの[自動調 整]ボタン、または本体の[自動調整/決定]ボタンを押すと、実行し

 コンピュータが出力している信号によっては、うまく調整できない 場合があります。そのような場合は、トラッキングと表示位置、同期

・プレビュー機能を実行しているときは、自動調整機能は働きませ

ている機能を解除してから調整します。

ん。

をそれぞれ調整してください。 C p.52, 53, 73

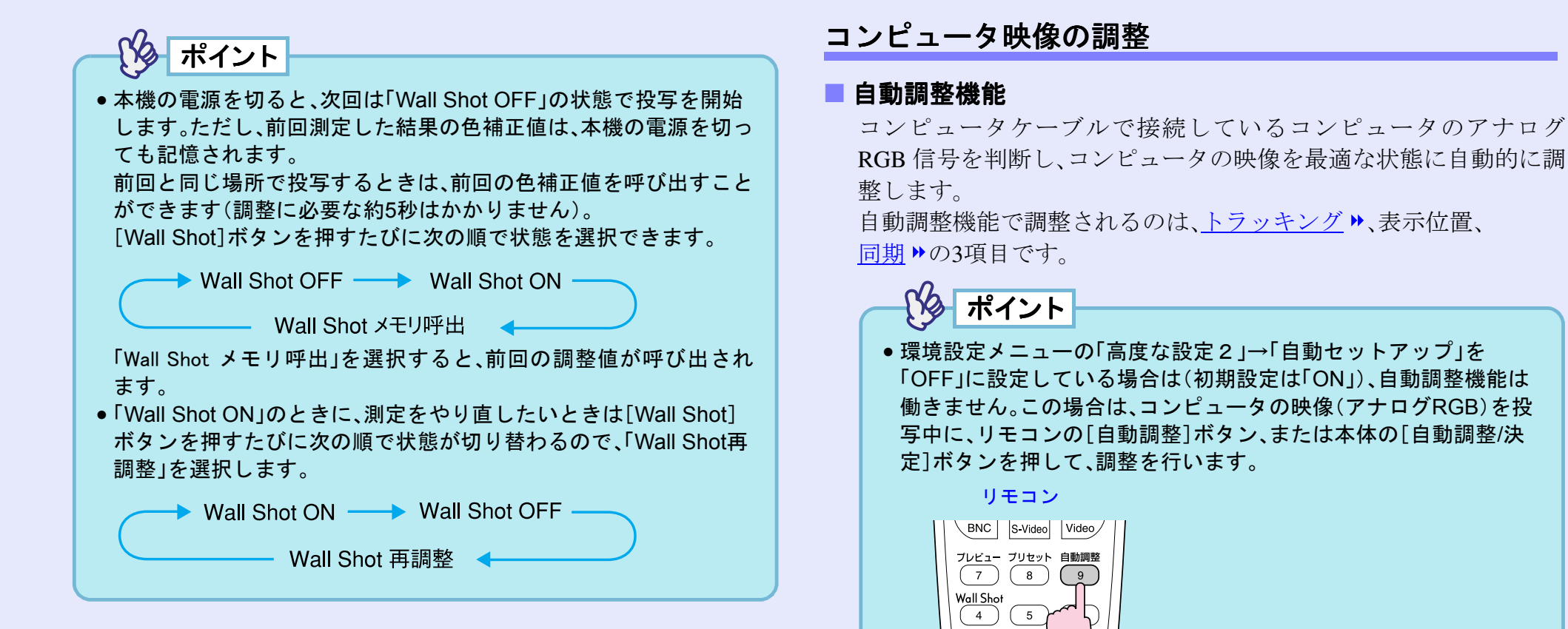

#### 画質の調整をしよう

### ■ トラッキングの調整

自動調整を行っても、コンピュータの映像に縦 の縞模様が出て調整しきれない場合は、次のよ うに個別に<u>トラッキング</u> ・の調整を行います。

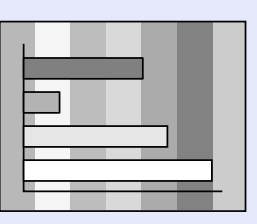

#### 操作

トラッキングの調整は、本体操作パネルと環境設定メニューから調 整できます。ここでは本体操作パネルからの調整方法を記載しま す。

環境設定メニューからの調整 ●「映像」→「トラッキング」 p.73

以下のボタンを押して映像の縦の縞模様が消えるようにトラッキ ングの値を設定します。

本体の[シフト]ボタンを押したまま[▶]ボタンを押します。

ボタンを押すたびにトラッキングの値が上がります。

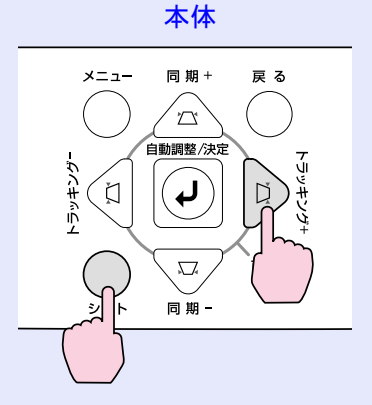

# 本体の[シフト]ボタンを押したまま[④]ボタンを押します。

ボタンを押すたびに、トラッキングの値が下がります。

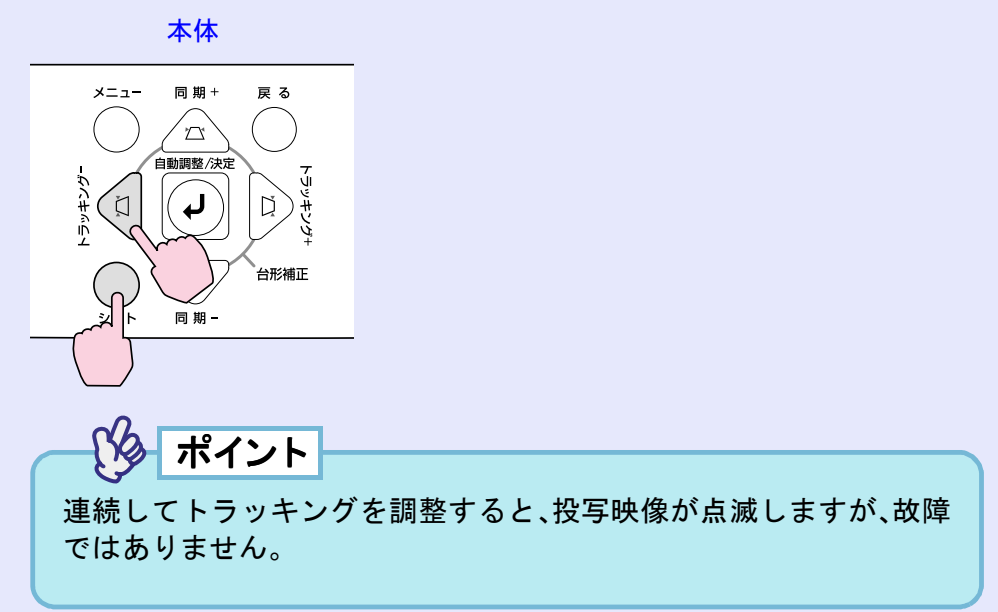

#### 画質の調整をしよう

#### ■ 同期の調整

自動調整を行っても、コンピュータの映像にち らつき、ぼやけ、横ノイズが出て調整しきれない 場合は、次のように個別に<u>同期</u> ▶調整を行いま す。

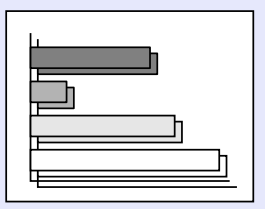

# 操作

同期の調整は本体操作パネルと環境設定メニューから調整できま す。ここでは本体操作パネルからの調整方法を記載します。 環境設定メニューからの調整 (●「映像」→「同期」 p.73

以下のボタンを押して映像のちらつき、ぼやけ、横ノイズが消える ように同期の値を設定します。

**本体の[シフト]ボタンを押したまま[**△**]ボタンを押します。** ボタンを押すたびに同期の値が上がります。

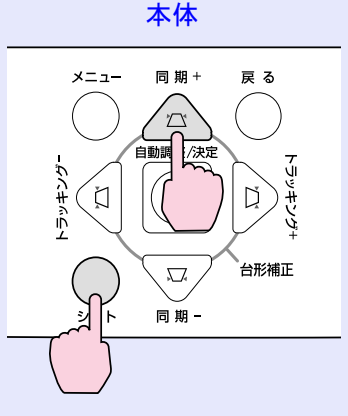

# 本体の[シフト]ボタンを押したまま[▽]ボタンを押します。

ボタンを押すたびに、同期の値が下がります。

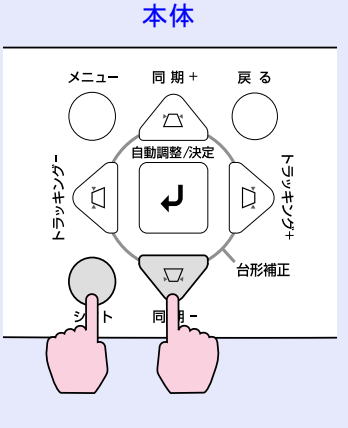

# ポイント

- トラッキングを合わせてから同期を調整しないと、完全には調整できません。トラッキングのずれは、表示している画面によっては目立たない場合があります。縦線や網点の多い画面では目立ちやすくなりますので、トラッキングのずれを確認してください。
- ちらつき、ぼやけは、明るさや<u>コントラスト</u>
   ▶、シャープネス、台形 補正の調整で起こることもあります。

# 映り具合を選ぶ(カラーモード選択)

映像の特徴に合わせた次の5種類の設定があらかじめ記録されてい ます。投写映像に応じて選択するだけで、簡単に最適な画質で投写 できます。モードによって投写の明るさが異なります。

| モード名          | 使い方                                                                   |
|---------------|-----------------------------------------------------------------------|
| ダイナミック        | 明るさを重視した、鮮やかでメリハリを付けた映<br>像にします。                                      |
| プレゼンテーション     | 明るさを重視した、明るい部屋でのプレゼンテー<br>ション用です。                                     |
| シアター          | 自然な色合いで映画に最適です。                                                       |
| リビング          | 明るさを重視した、明るい部屋でのゲーム用です。                                               |
| <u>sRGB</u> ₩ | 色の標準規格であるsRGBに準拠します。接続している機器にsRGBモードがある場合、本機と接続機器の両方ともsRGBに設定して使用します。 |

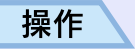

カラーモードの選択はリモコンと環境設定メニューから選択できます。

ここではリモコンからの選択方法を記載します。

環境設定メニューからの選択 ●「映像」→「カラーモード」p.76

## リモコンの[カラーモード]ボタンを押すたびに次の順でカ ラーモードが切り替わります。

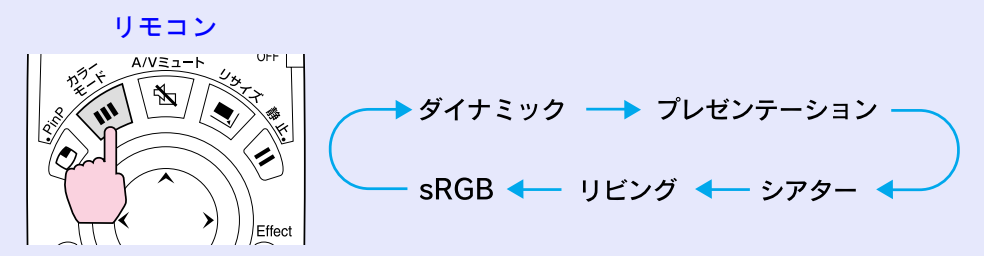

モードを切り替えるたびに、画面上に現在の設定が表示されます。

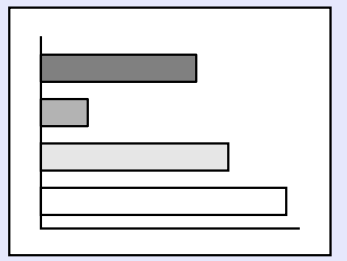

カラーモードの初期設定値は、次のとおりです。 コンピュータ映像入力時:「プレゼンテーション」 その他の映像入力時:「ダイナミック」

# 音量を調整しよう

本機の内蔵スピーカ、または本機に接続している外部スピーカの音量を調整します。

#### 操作

音量は、リモコンと本体操作パネル、環境設定メニューから調整で きます。 ここではリモコンと本体操作パネルからの調整方法を記載します。

環境設定メニューからの調整 ●「音声」→「音量」 p.77

#### リモコン、または本体の[音量]ボタンを押して調整します。

# リモコン 1 2 3 音量 ① ① ① ① 音量:15 - +

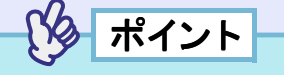

 
 ・音量調整を行っているときに、画面に表示されているゲージの値が 変化しなくなったら、音量調整の限界に達したことを示しています。

● 音量の調整結果は各映像ソースごとに保存されます。

55

# 利用者を管理する(パスワードプロテクト)

本機には、パスワードプロテクト機能が備わっています。パスワードプロテクトを「ON」に設定しておくと、電源プラグをコンセントに接続後、初めて本機の電源を入れたときにパスワードを入力しないと投写を開始できなくなります。この結果、本機を持ち出しても使えないため、盗難等の防止につながります。

初期設定では、パスワードプロテクトは「OFF」になっています。使い 始めたら、すみやかにパスワードプロテクトを「ON」にして、パス ワードを設定してください。

# パスワードプロテクトを有効にしていると

パスワードプロテクトを有効(ON)にしている場合は、本機に接続 した電源ケーブルをコンセントに接続後、初めて本機の電源を入れ るとパスワードの入力を求める画面が表示されます。

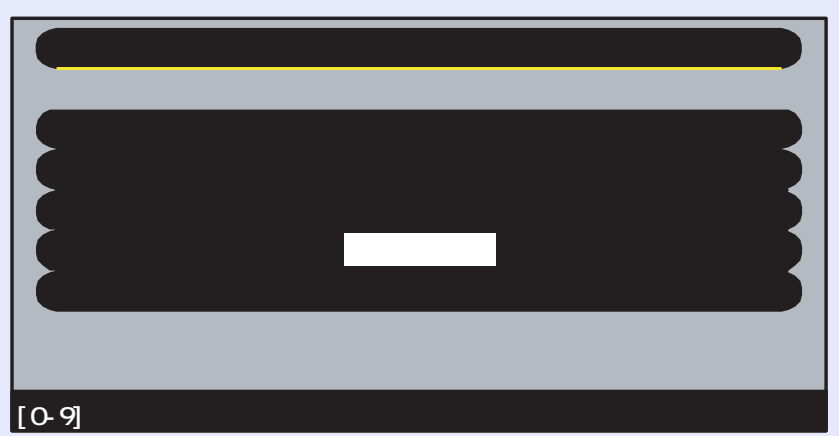

設定されているパスワードを、リモコンのテンキーから入力しま す。 ● p.57

正しくパスワードを入力すると、投写を開始します。

電源プラグをつないだままにしていると、次回、電源を入れてもパ スワードを入力する画面は表示されずに投写を開始します。電源プ ラグをコンセントに接続後、初めて本機の電源を入れたときに限り パスワードを入力する画面は表示されます。

# ポイント

- パスワードプロテクトに関してお問い合わせいただいた際は、お客様から返送いただいた『お客様情報+正式保証書発行カード』に記載されているお客様のお名前や連絡先などをお聞きし、ご本人様であることを確認させていただきます。同梱の『お客様情報+正式保証書発行カード』に必要事項を記入して、必ず返送してください。
- 上記の操作を繰り返し、間違ったパスワードを続けて9回入力した 場合は、次のメッセージが表示されパスワード入力もできなくなり ます。「プロジェクターの動作を停止します。エプソン修理センター にお問い合わせください。」

# リモコンでパスワードを入力するには

パスワードを入力する際は、リモコンの[数字]ボタンを押します。 [数字]ボタンが点灯してテンキーモードになり数字が入力できる ようになります。

再度、[数字]ボタンを押すと、[数字]ボタンが消灯してテンキー モードが解除されます。

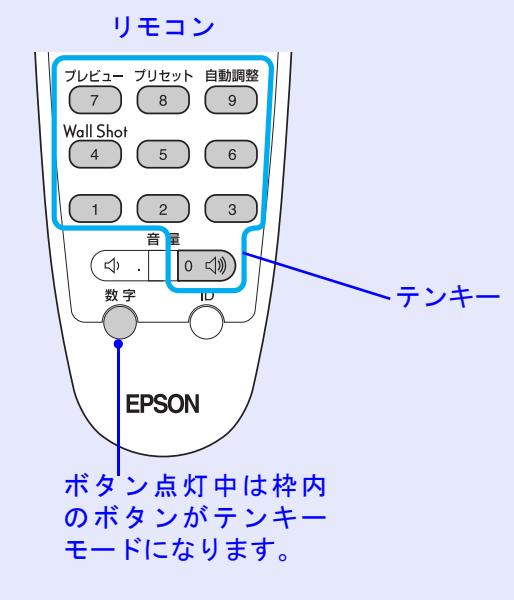

# パスワードプロテクトの設定を変更する

パスワードプロテクトを有効にしたり、パスワードを設定する場合 は、下記の手順で行います。

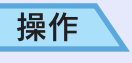

# 1 リモコンの[静止]ボタンを約5秒間押し続けます。 本体操作パネルから操作する場合は、[D]ボタンを押した まま[メニュー]ボタンを約5秒間押し続けます。

パスワードプロテクトメニューが表示されます。

ポイント

すでにパスワードプロテクトが有効になっていると、パスワードを 入力する画面が表示されます。 パスワードを正しく入力するとパスワードプロテクトメニューが表 示されます。 ● 「パスワードプロテクトを有効にしていると」p.56

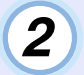

「パスワードプロテクト」で「ON」を選択して、リモコンの [Enter]ボタン、または本体の[自動調整/決定]ボタンを押 します。

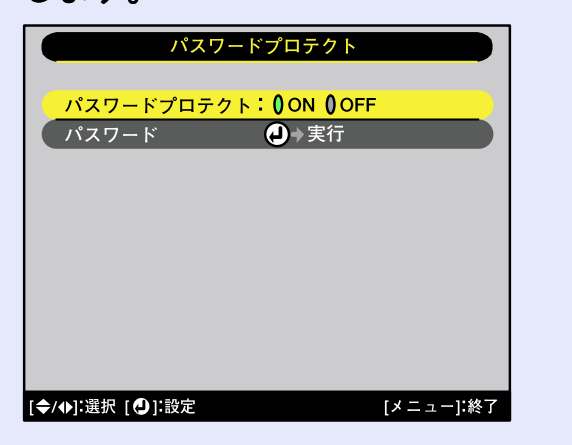

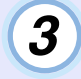

パスワードを変更するには「パスワード」を選択し、リモ コンの[Enter]ボタン、または本体の[自動調整/決定]ボタ ンを押します。

4 「パスワードを変更しますか?」と表示されるので、「はい」を選択してリモコンの[Enter]ボタン、または本体の [自動調整/決定]ボタンを押します。

初期設定でパスワードは「0000」に設定されていますが、必ず任 意のパスワードに変更してください。

「いいえ」を選択すると、手順2の画面に戻ります。

# 5 パスワードを数字4桁で入力します。

リモコンの[数字]ボタンを押し、テンキーから4桁の数字を入 力します。 入力したパスワードは「\*\*\*\*」と表示されます。

4桁目を入力すると、次の確認画面に切り替わります。

# **6** 手順5で入力したパスワードを再度入力します。

「パスワード設定が終了しました。」とメッセージが表示されま す。 間違えてパスワードを入力した場合は、メッセージが表示され

ますのでパスワード設定をやり直してください。

# 7 設定が終了したら、[メニュー]ボタンを押します。 リモコンの[数字]ボタンを押し、テンキーモードを解除 します。

[数字]ボタンが消灯したことを確認してください。

次回、電源プラグをコンセントに差し込み電源を入れたとき に、パスワードプロテクトが機能します。

ポイント

- パスワードプロテクトを「ON」にした場合は、盗難防止の効果を高めるために製品同梱のパスワードプロテクトシールを本機のお好きな位置に貼ってください。
- 設定したパスワードは、忘れないように記録して管理してください。
- リモコンをなくすとパスワードの入力ができなくなります。リモコンは大切に保管してください。

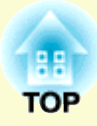

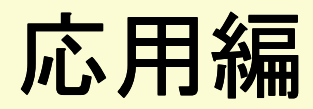

この章では、投写を効果的にするための機能と環境設定メニューについて説明しています。

| 便利な機能                            | 60 |
|----------------------------------|----|
| ● A/V ミュート機能                     | 60 |
| ●静止機能                            | 61 |
| ●Eズーム機能                          | 61 |
| • PinP(ピクチャー イン ピクチャー)機能         | 62 |
| ●エフェクト機能                         | 64 |
| <ul> <li>・ポインタアイコンを使う</li> </ul> | 64 |
| <ul> <li>・直線や曲線を描く</li> </ul>    | 65 |
| <ul> <li>プリセット機能</li> </ul>      | 66 |
| ・「映像」メニューを記憶する                   | 66 |
| ・記憶した「映像」メニューを反映させる              | 67 |
| ・リサイズ / アスペクト比の切り替え              | 68 |
| ・コンピュータの表示種類を切り替える               | 68 |
| ・ビデオ機器の映像投写時に、                   |    |
| ワイドサイズの映像を写す                     | 69 |
| ●プロジェクター ID / リモコン ID            | 70 |
| ・プロジェクター本体に ID 番号を登録する           | 70 |
| ・リモコンの ID 番号を登録する                | 71 |

| 環境設定メニューの機能と操作                  | 72 |
|---------------------------------|----|
| ●機能一覧                           | 73 |
| <ul> <li>・映像メニュー</li></ul>      |    |
| ・音声メニュー                         |    |
| ・エフェクトメニュー                      |    |
| <ul> <li>・設定メニュー</li> </ul>     |    |
| ・ユーザーロゴメニュー                     | 81 |
| ・高度な設定1メニュー                     | 82 |
| ・高度な設定2メニュー                     |    |
| <ul> <li>情報メニュー</li> </ul>      | 85 |
| ・全初期化メニュー                       | 86 |
| <ul> <li>環境設定メニューの操作</li> </ul> | 87 |
|                                 |    |

ここでは、プレゼンテーションなどに有効で便利な各機能について説 明しています。

# A/Vミュート機能

映像と音声を一時的に消します。

例えば、コンピュータの映像を投写中にファイルの切り替えを行う など、操作内容を表示したくない場合に使用すると便利です。 ただし、動画を消している場合は消えている間も映像と音声は進ん でいますので、消したときの場面からは再開できません。

## 操作

**リモコン、または本体の[A/Vミュート]ボタンを押します。** 映像と音声が消えます。

リモコン

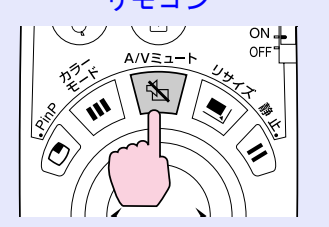

もう一度[A/Vミュート]ボタンを押すと投写を再開します。 リモコンの[ESC]ボタン、または本体の[戻る]ボタンを押しても再 開します。 映像と音声を一時的に消したときの状態を、環境設定メニューの 「設定」→「A/V ミュート」により、次の3種類の中から選択できます。 ● p.80

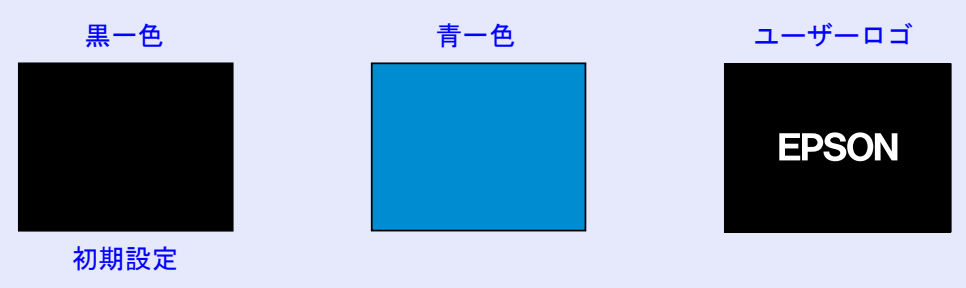

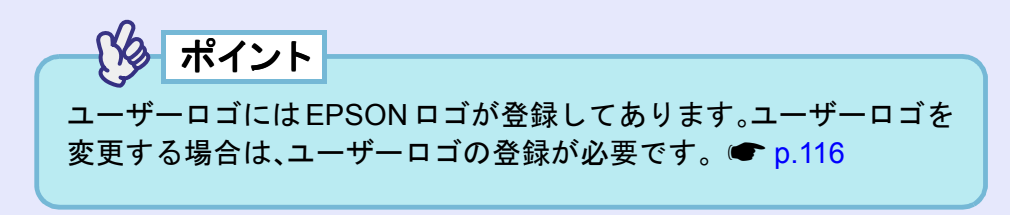

# 静止機能

映像の動きを一時的に停止します。ただし、音声は停止しません。 動画を停止している場合は、停止している間も映像は進んでいます ので、停止したときの場面からは再開できません。

# 操作

#### リモコンの[静止]ボタンを押します。

映像が停止します。

リモコン

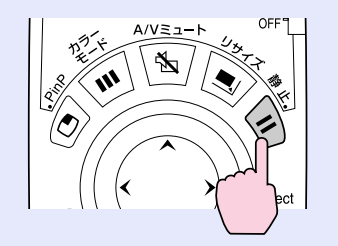

解除するには再び[静止]ボタンを押します。リモコンの[ESC]ボタン、または本体の[戻る]ボタンを押しても解除できます。

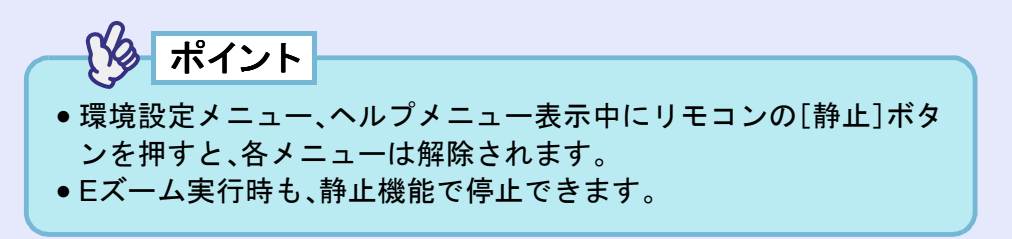

# Eズーム機能

グラフや表など見たい部分を拡大/縮小できます。 Eズーム機能の操作はリモコンを使って行います。

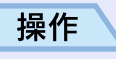

1

# リモコンの[Eズーム⊕]ボタンを押します。

投写中の画面に、ズームを行う中心点を表すカーソル(ター ゲットスコープ)が表示されます。

リモコン

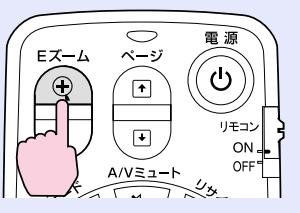

# 2 拡大/縮小表示したい部分にターゲットスコープを移動させます。

ターゲットスコープの移動は、[①]ボタンを傾けて行います。

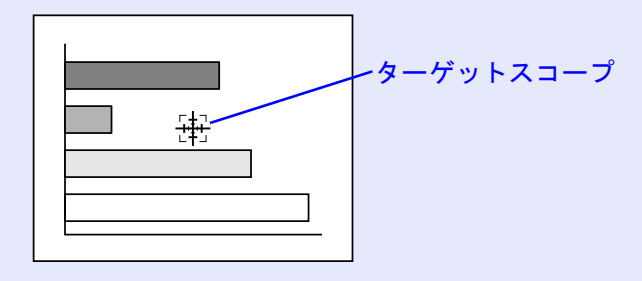

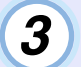

[①]ボタンを押すと、ターゲットスコープを中心に映像が 拡大されます。

## [♀]ボタンを押すと拡大した結果を縮小します。

画面右下に倍率が表示されます。

[①]ボタンを傾けることによって、画面のスクロールができます。

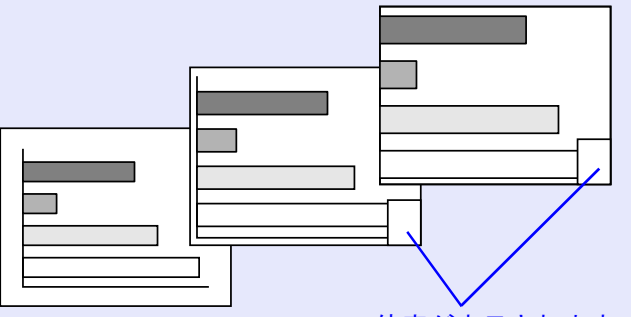

倍率が表示されます

解除するには[ESC]ボタンを押します。

ポイント

1~4倍まで、0.125倍刻みに25段階で拡大できます。

# PinP(ピクチャー イン ピクチャー)機能

現在、投写している画面(親画面)の中に別の映像を小さな画面(子画面)で投写できます。

親画面にはコンピュータ、または EasyMP の映像を、子画面にはビデ オ映像(<u>コンポジットビデオ</u>→、<u>S-ビデオ</u>→)を表示できます。

子画面のビデオ映像は、環境設定メニューの「設定」→「P in P 子画面」 で選択します。 ● p.79

PinP機能の操作はリモコンを使って行います。

# ポイント

<u>リフレッシュレート</u>
かが<u>インタレース</u>
に設定されているコン ピュータ映像とRGBビデオ映像の場合、PinP機能は働きません。

操作

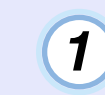

親画面、子画面に投写する機器を接続し、環境設定メ ニューの「設定」→「P in P 子画面」で子画面の設定を行っ たうえでリモコンの[PinP]ボタンを押します。

画面の左上に子画面が、左下に操作ガイドが表示されます。

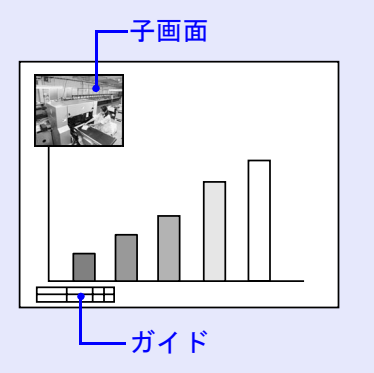

EMP-7850 取扱説明書

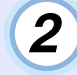

リモコンの[○]ボタンを傾けると、子画面の位置を移動 できます。

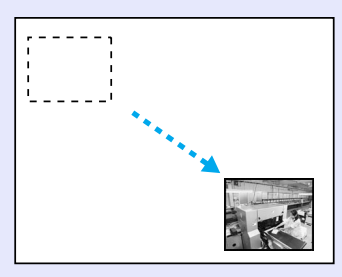

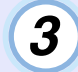

リモコンの[E ズーム]ボタンを押すと、子画面のサイズを 5段階で変更できます。

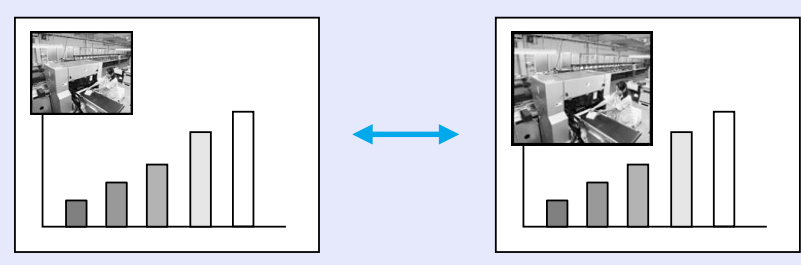

親画面の縦・横の各辺を1とした場合の子画面の辺の比率は下 記のとおりです。

▶ 3段階 約1/3.0 1段階 2段階 4段階 5段階 約1/2.8 約1/3.2 約1/2.7 約1/3.4

[PinP]ボタンを押したときの、子画面の初期サイズは2段階目の大きさとなります。

4 [Enter]ボタンを押すと、操作ガイド画面が消え、子画面の表示位置とサイズが決定されます。
 PinPを解除するには、再び[PinP]ボタンを押します。
 パイント

- ●子画面の位置は記憶され、次回PinP機能を実行したときの子画面 の位置は前回確定した位置になります。
- 子画面の表示位置とサイズを決定する前に、以下の操作を行うと、 親画面と子画面の音声を切り替えることができます。
   ・親画面の音声を流す場合:[カラーモード]ボタンを押す
   ・子画面の音声を流す場合:[A/Vミュート]ボタンを押す

# エフェクト機能

投写中の映像にポインタアイコンを表示させてリモコンで操作したり、直線や曲線を描くことができます。

この機能を使うと、注目させたい部分をアピールすることができます。

エフェクト機能の操作はリモコンを使って行います。

ポイント

環境設定メニューの「エフェクト」でポインタアイコンの種類や大き さ、移動速度、描く線の色や太さを設定できます。「ポインタ/ライン 1」、「ポインタ/ライン2」、「ポインタ/ライン3」にそれぞれの設定を登 録しておき、呼び出すことができます。 ● p.78

### ■ ポインタアイコンを使う

プレゼンテーション中などに、投写映像の説明している箇所をポイ ンタアイコンを使って指し示すことができます。

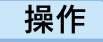

1

## リモコンの[Effect]ボタンを押します。

 画面中央にポインタアイコンが表示されます。
 [Effect]ボタンを押すたびに、「ポインタ/ライン1」→「ポイン タ/ライン2」→「ポインタ/ライン3」の順で設定されているポインタアイコンが表示されます。

リモコン

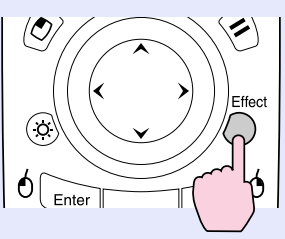

# 2 [①]ボタンを傾けると、ポインタアイコンを移動できます。

解除するには、[ESC]ボタンを押します。ポインタアイコンが 消えます。

ポインタアイコン

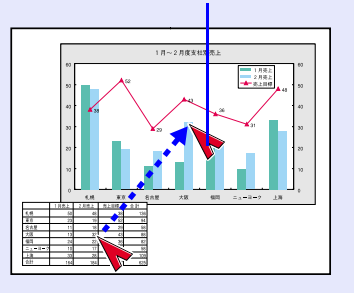

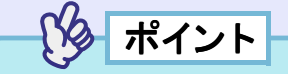

本機の電源を切るまでは、最後に使用したポインタアイコンの種類 が記憶されます。エフェクトを実行すると、最後に使用したポインタ アイコンが表示されます。本機の電源を切ると、以降は「ポインタ/ラ イン1」のポインタアイコンが初めに表示される状態に戻ります。

### ■ 直線や曲線を描く

プレゼンテーション中などに、投写映像の強調したい箇所に直線を 引いたり、フリーハンドで丸囲みしたりできます。

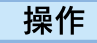

1

2

# )リモコンの[Effect]ボタンを押します。

画面中央にポインタアイコンが表示されます。 [Effect]ボタンを押すたびに、「ポインタ/ライン1」→「ポイン タ/ライン2」→「ポインタ/ライン3」の順で設定されているポイ ンタアイコンが表示され、一緒に設定してある線の種類を選択 できます。

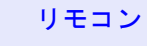

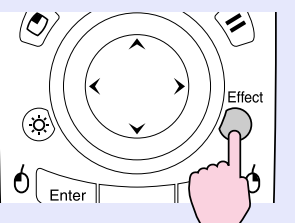

引く線の始点を決定します。

- 直線:ポインタアイコンを線の始点に移動し、[Enter]ボタンを 押します。
- 曲線:ポインタアイコンを線の始点に移動し、[Enter]ボタンを 約1.5 秒押し続け、カーソルをドラッグモードにします。 [Enter]ボタンが点灯します。

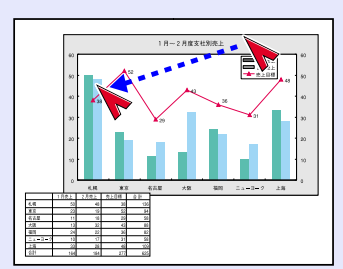

# 3 引く線の終点を決定します。

- 直線:ポインタアイコンを線の終点まで移動し、[Enter]ボタン を押します。
- 曲線:ポインタアイコンを線の終点まで移動します。ポインタア イコンの移動した軌跡が線として描かれます。

[Enter]または[ESC]ボタンを押します。[Enter]ボタンが 消灯します。

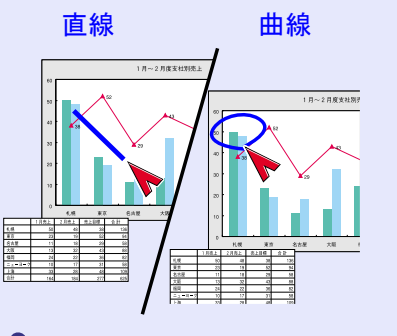

ポイント

- ●線の始点を設定し終点を決定する間は、[Effect]ボタンを押しても 線の太さや色を切り替えることはできません。
- ・描いた直線や曲線を1本ずつ消すことはできません。エフェクト機能を終了すると描いたすべての線が消去されます。

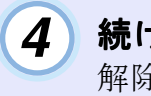

続けて何本か線を描く場合は、手順2~3を繰り返します。 解除するには、[ESC]ボタンを押します。ポインタアイコンで 描いた線が消えます。

# プリセット機能

コンピュータケーブルで接続しているコンピュータから入力して いるアナログ RGB 信号の映像を投写中に、環境設定メニューの「映 像」の全項目の設定値を最大10個まで記憶させることができます。 解像度や周波数に応じて設定値を記憶させておけば、リモコンの 「プリセット]ボタンを押すだけで現在投写中のアナログ RGB の映 像に、記憶させた「映像」メニューの設定値を反映させられます。

#### ■「映像」メニューを記憶する

#### 操作

1

リモコン、または本体の[メニュー]ボタンを押し、環境設 定メニューから「映像」を選びます。設定内容を記憶させ る状態に設定します。 ● p.73

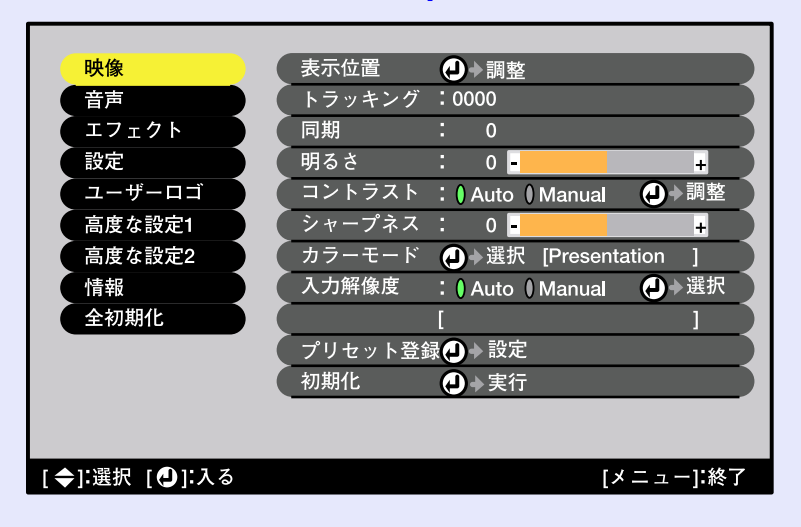

2

3

設定が終ったらサブメニューの「プリセット登録」を選択 して、リモコンの[Enter]ボタン、または本体の「自動調整/ 決定]ボタンを押します。

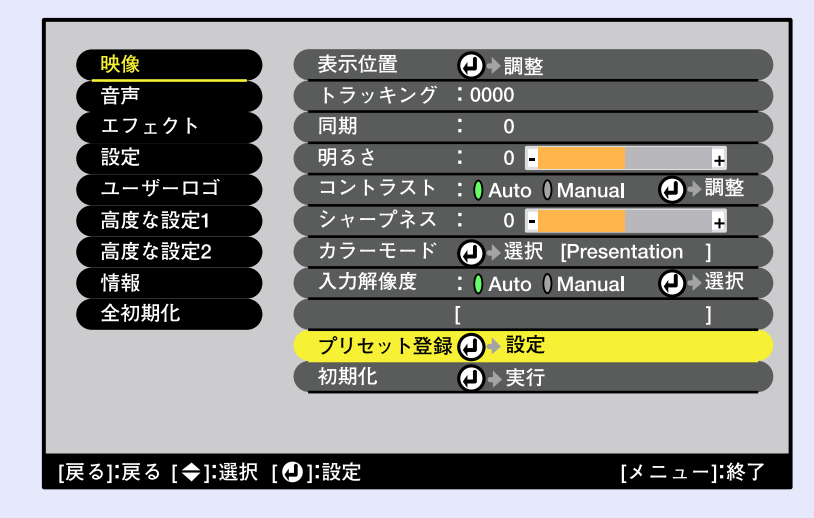

| 1280 x 1 | 024                                                                                                |
|----------|----------------------------------------------------------------------------------------------------|
| х        |                                                                                                    |
| х        | → 設定                                                                                               |
| X        | (┛) 設定                                                                                             |
| x        | → 設定                                                                                               |
| x        | (┛ ◆ 設定                                                                                            |
| x        | (┛) 秒 設定                                                                                           |
| x        | (┛) 設定                                                                                             |
| х        | 🥑 → 設定                                                                                             |
| x        | 🕗 ▶ 設定                                                                                             |
| ) x      | → 設定                                                                                               |
| 0        | 1280 x 1<br>x<br>x<br>x<br>x<br>x<br>x<br>x<br>x<br>x<br>x<br>x<br>x<br>x<br>x<br>x<br>x<br>x<br>x |

記憶させたい番号(1~10)を選択します。

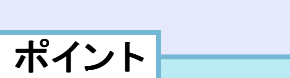

入力解像度が表示されているプリセット番号は記憶済みです。記憶 済みのプリセット番号を選択し、再度記憶させると上書きされます。

4

# リモコンの[Enter]ボタン、または本体の[自動調整/決定] ボタンを押して「映像」メニューを記憶させます。

記憶させると記憶した入力解像度が表示されます。

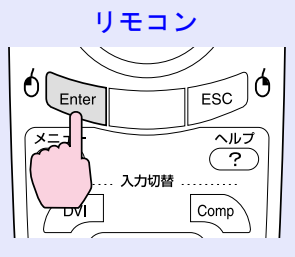

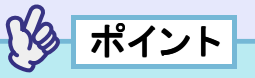

- 記憶した内容を消去するには、環境設定メニューの「映像」→「初期 化」を選択してください。ただし、プリセット登録した内容がすべて 初期化されます。
- Wall Shot ON/OFFにかかわらず、プリセット登録ができます。ただし、Wall Shotの設定は登録されません。

■ 記憶した「映像」メニューを反映させる

# 操作

コンピュータケーブルで接続しているコンピュータのアナロ グRGB映像を投写中に、リモコンの[プリセット]ボタンを押 すと、記憶した「映像」メニューの設定値が投写中の映像に反映 されます。

ボタンを押すたびに昇順で記憶したプリセット番号に切り替わり ます。

画面上に番号と入力解像度が表示されている間に[プリセット]ボ タンを押さないと切り替わりません。

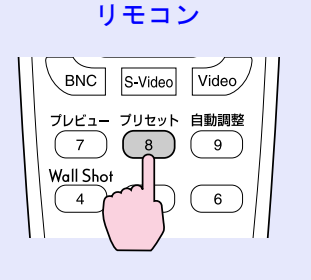

| フが | リ・<br>表え | セット番号と人刀解像度<br>示されます。 |
|----|----------|-----------------------|
| ſ  | _        | 2. 1400×1050          |
|    |          |                       |
|    |          |                       |
|    |          |                       |
|    |          |                       |
|    |          |                       |

ポイント

- 未登録のプリセット番号はとばして切り替わります。
- 1つもプリセット登録していない場合は、リモコンの[プリセット]
   ボタンを押すと「登録されていません」と表示されます。

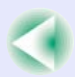

# リサイズ/アスペクト比の切り替え

EasyMP 実行中は、リアル表示への切り替えやアスペクト比の変更 は行えません。

## ■ コンピュータの表示種類を切り替える

コンピュータの映像投写時は、投写サイズいっぱいになるように投 写するリサイズ表示と、入力信号の解像度のまま投写するリアル表 示を切り替えることができます。

コンピュータの映像投写時は、リサイズ表示で投写されます。

#### 操作

リモコン、または本体の[リサイズ]ボタンを押すたびに、リア ル表示/リサイズ表示が切り替わります。

#### リモコン

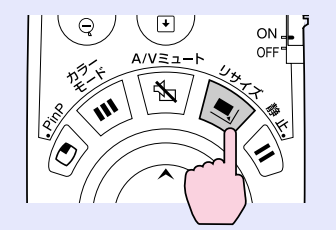

#### 入力解像度がパネル解像度(1024×768)より小さい場合

リサイズ表示

リアル表示

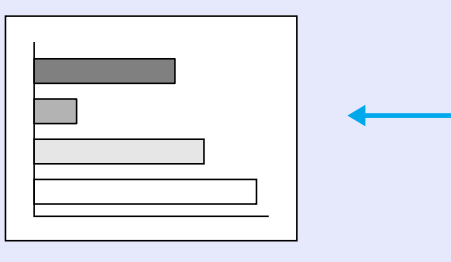

画面中央に入力信号の解 像度のまま投写されます。

#### 入力解像度がパネル解像度(1024×768)より大きい場合

リサイズ表示

リアル表示

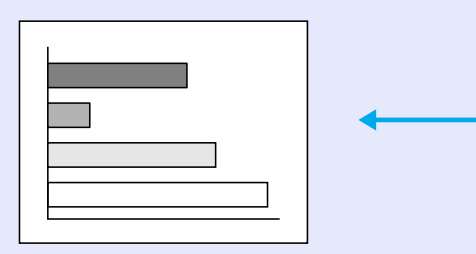

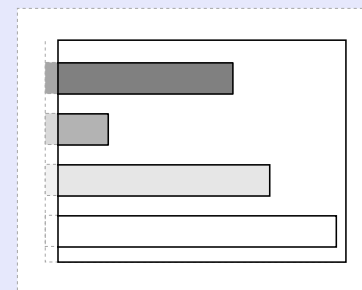

映像の中央部分が投写され ます。 リモコンの[①]ボタンを傾 けると映像をスクロールで きます。

TOP

# ポイント

- ●投写映像の表示種類は各映像ソースごとに保存されます。
- ●入力信号の解像度がパネル解像度(1024×768ドット)と同じサイズの場合は映像サイズは切り替わりません。
- SXGA(5:4)の入力信号の場合は、本体の[シフト]ボタンを押した まま[リサイズ]ボタンを押すたびに映像の位置が次のように切り 替わります。

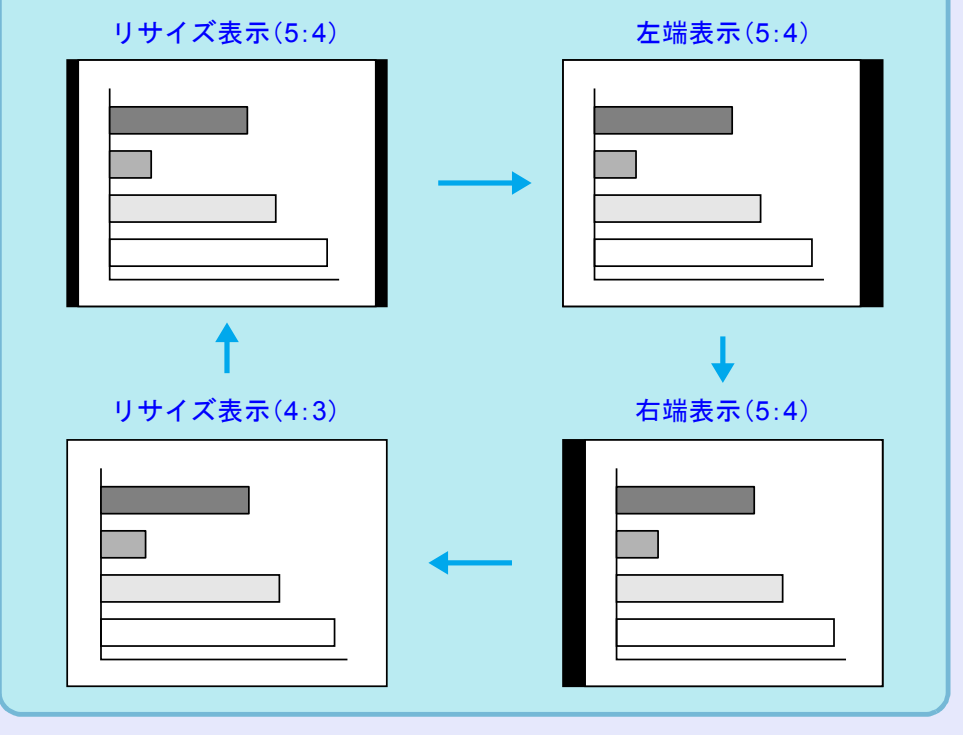

# ■ ビデオ機器の映像投写時に、ワイドサイズの映像を写す

<u>コンポーネントビデオ</u>"(<u>YCbCr</u>"、<u>YPbPr</u>")、<u>S-ビデオ</u>"、<u>コンポ</u> ジットビデオ</u>"投写時は、<u>アスペクト比</u>"4:3と16:9を切り替えるこ とができます。

デジタルビデオで録画した映像やDVD映像を16:9のワイド画面で 投写できます。

操作

#### リモコン、または本体の[リサイズ]ボタンを押すたびに表示が切り 替わります。

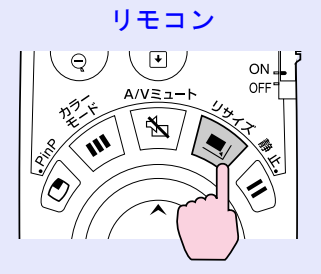

#### <u>SDTV</u>₩時

16:9出力の映像を4:3のアスペクトで表示すると水平方向に圧縮され縦長の映像になります。

<u>スクイーズモード</u>♥の映 像を4:3で投写した場合

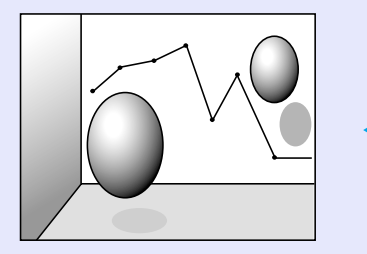

スクイーズモードの映像 を16:9で投写した場合

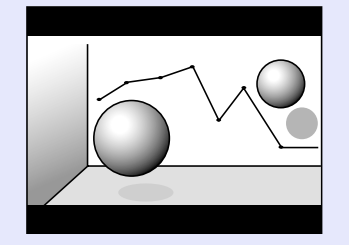

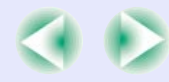

70

#### <u>HDTV</u>₩時

16:9 出力の映像を4:3のアスペクトで表示すると、縦方向にいっぱいになるようにリサイズし、表示しきれない左右をカットします。

スクイーズモードの映像 を16:9で投写した場合

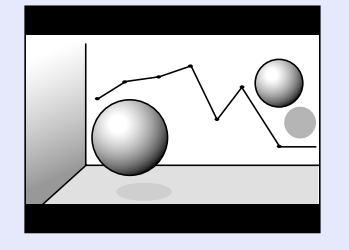

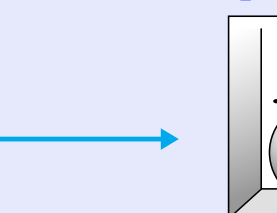

スクイーズモードの映像 を4:3で投写した場合

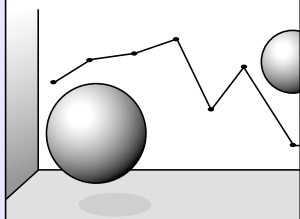

ポイント

アスペクト比が 16:9 の映像を投写中の場合は、本体の[シフト]ボタンを押したまま、[リサイズ]ボタンを押すたびに映像の位置が次のように切り替わります。

中央表示

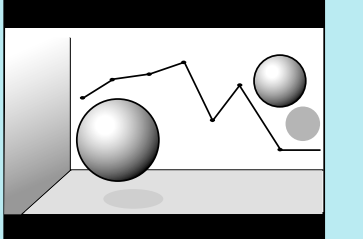

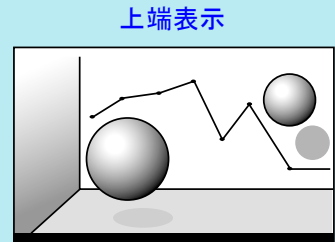

下端表示

# プロジェクターID/リモコンID

ショーなどで本機を複数台使用する場合、プロジェクターとリモコンにID番号を登録すると、ID番号が一致するプロジェクターだけを リモコンで操作できるようになります。反対に、リモコンの ID 番号 を「0」に設定すると、プロジェクター本体の ID 番号にかかわらず、す べてがリモコンの操作対象になります。

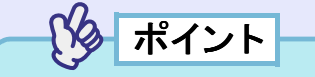

ID番号の初期設定値は、プロジェクター本体が「1」、リモコンが「0」になっています。

# プロジェクター本体に ID 番号を登録する

操作

1 リモコン、または本体の[メニュー]ボタンを押し、環境設定メニューで「高度な設定 2」→「プロジェクターID」を選びます。

操作の詳細は、「環境設定メニューの操作」をご覧ください。 ● p.87

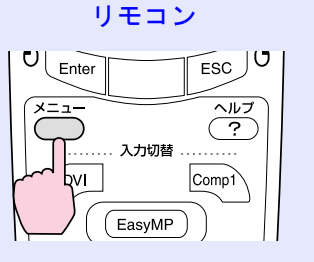

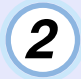

リモコンの[①]ボタン、または本体の[④][》]ボタンで登 録したいID番号(1~9)を選択します。

リモコンの[Enter]ボタン、または本体の[自動調整/決定]ボタ ンを押し、ID番号を決定します。

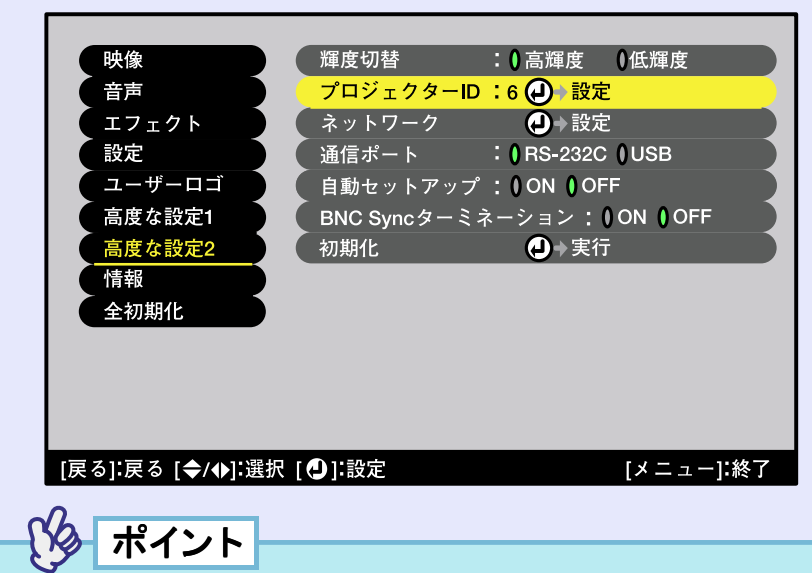

「プロジェクターID」で設定できるID番号は「1~9」です。「0」に設定す ることはできません。

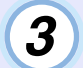

# 設定が終了したら[メニュー]ボタンを押して、環境設定 メニューを終了します。

登録が終了すると、ID 番号が一致する、または ID 番号が「0」に 設定されているリモコンからの操作以外は受け付けなくなり ます。

操作

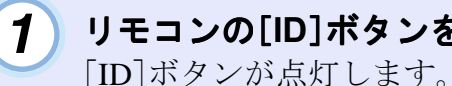

リモコンの ID 番号を登録する

リモコンの[ID]ボタンを押します。

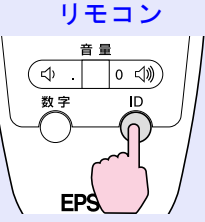

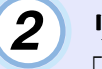

#### リモコンの[0]~[9]ボタンを押してIDを指定します。

「ID]ボタンが消灯し、登録が終了します。「0」以外に登録した 場合は、ID 番号が一致するプロジェクター以外は操作できな くなります。

リモコン

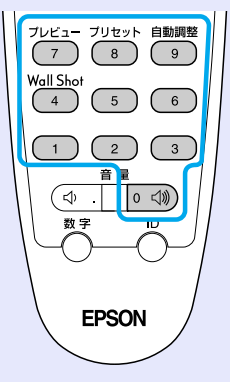

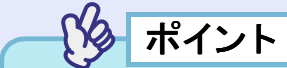

現在設定されているリモコンIDを確認したいときは、リモコンの [ID]ボタンを押し、[ID]ボタンが点灯したら、もう一度[ID]ボタンを 押します。しばらくすると設定されている ID 番号の数だけ[ID] ボタ ンが点滅します。
# 環境設定メニューの機能と操作

環境設定メニューでは、各種調整や設定ができます。 メニューは、トップメニューとサブメニュー、サブサブメニューがあり、階層構造になっています。 操作方法の詳細は「環境設定メニューの操作」(● p.87)をご覧ください。

| トップメニュー                                                                                                    | サブメニュー(映像)                                                                                                    |
|----------------------------------------------------------------------------------------------------|----------------------------------------------------------------------------------------------------|
| 映像         音声         エフェクト         設定         ユーザーロゴ         高度な設定1         高度な設定2         情報         全初期化 | <ul> <li>表示位置 () → 調整</li> <li>トラッキング:0000</li> <li>同期 : 0</li> <li>明るさ : 0 - +</li> <li>コントラスト : () Auto () Manual () → 調整</li> <li>シャープネス : 0 - +</li> <li>カラーモード () → 選択 [Presentation ]</li> <li>入力解像度 : () Auto () Manual () → 選択</li> <li>「</li> <li>プリセット登録 () → 設定</li> <li>初期化 () → 実行</li> </ul> |
| [◆]:選択 [❹]:入る                                                                                               | [メニュー]:終了                                                                                                    |

TOP

EMP-7850 取扱説明書

# 機能一覧

#### ■ 映像メニュー

- •入力信号が何も入力されていないときは、「入力解像度」、「ビデオ信号方式」を除く項目は調整できません。
- ●「映像」メニューは投写している入力信号によって表示される項目が異なります。投写している入力信号以外のメニューは調整できません。

#### コンピュータ (Analog-RGB)

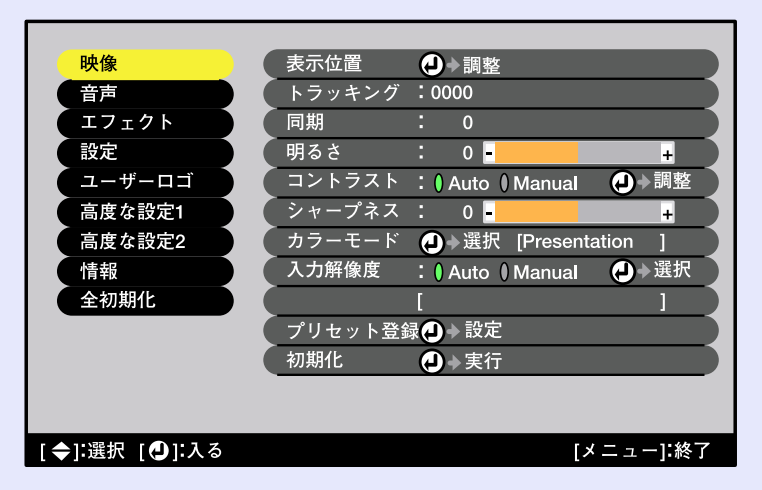

#### コンピュータ(Digital-RGB)/EasyMP

| 映像            | 明るさ : 0 +                         |
|---------------|-----------------------------------|
| 音声            | 【コントラスト :()Auto ()Manual   🕘 → 調整 |
| エフェクト         | シャープネス: 0 +                       |
| 設定            | (カラーモード 🥑 ≽選択 [Presentation ]     |
| ユーザーロゴ        | 初期化 ● 実行                          |
| 高度な設定1        |                                   |
| 高度な設定2        |                                   |
| 情報            |                                   |
| 全初期化          |                                   |
|               |                                   |
|               |                                   |
|               |                                   |
|               |                                   |
| [�]:選択 [�]:入る | [メニュー]:終了                         |

|                |                                                                                                    | طراطي وي ونن حال |
|----------------|----------------------------------------------------------------------------------------------------|------------------|
| サフメニュー         | 機能                                                                                                    | 初期設定値            |
| 表示位置           | <ul> <li>(アナログRGB信号入力時のみ調整可能)</li> <li>映像の表示位置を上下左右に移動します。</li> <li>・リモコンの[Enter]ボタン、または本体の[自動調整/決定]ボタンを押して調整します。</li> </ul>                                                       | 入力信号による          |
| <u>トラッキング</u>  | (アナログRGB信号入力時のみ調整可能)<br>映像に縦の縞模様が出るときに調整します。                                                                                                    | 入力信号による          |
| <u>同期</u> ▶    | <ul> <li>(アナログRGB信号入力時のみ調整可能)</li> <li>映像にちらつき、ぼやけ、横ノイズが出るときに調整します。</li> <li>ちらつき、ぼやけは、明るさやコントラスト,、シャープネス、台形補正の調整で発生することもあります。</li> <li>トラッキング調整の後に同期を調整したほうが鮮明に調整できます。</li> </ul> | 入力信号による          |
| 明るさ            | 映像の明るさを調整します。                                                                                                    | 中心值(0)           |
| <u>=======</u> | 映像の明暗の差を調整します。<br>•Auto: コントラストを自動で最適値に調整します。<br>•Manual: コントラストを手動で調整します。                                                                                                    | Auto             |
| シャープネス         | 映像のシャープ感を調整します。                                                                                                    | 中心值(0)           |

| サブメニュー      | 機能                                                                                                    | 初期設定値         |
|-------------|----------------------------------------------------------------------------------------------------|---------------|
| カラーモード      | 映像の色の鮮やかさを補正します。各ソース(コン<br>ピュータ、ビデオ機器)ごとに設定を保存できます。<br>次の5種類の画質から選択できます。<br>・ダイナミック:明るさを重視した、鮮やかでメリハリを<br>付けた映像にします。<br>・プレゼンテーション:明るさを重視した、明るい部屋で<br>のプレゼンテーション用です。<br>・シアター:自然な色合いで映画に最適です。<br>・リビング:明るさを重視した、明るい部屋でのゲーム用<br>です。<br>・ <u>sRGB</u> **: sRGB規格に準拠した映像にします。<br>sRGBに設定すると「高度な設定1」→「カラー<br>調整」の色温度が6500Kに固定されます。 | プレゼンテー<br>ション |
| 入力解像度       | <ul> <li>(アナログRGB信号が入力、選択されているときのみ調整可能)</li> <li>使用機器の入力解像度を設定します。</li> <li>•Auto :入力信号に応じて自動的に設定します。</li> <li>•Manual :入力解像度を手動で選択します。</li> </ul>                                                                                                    | Auto          |
| プリセット<br>登録 | <ul> <li>(アナログRGB信号入力時のみ登録可能)</li> <li>映像メニューの設定値を登録しておき、リモコンの[プリセット]ボタンを押すことで投写中のアナログRGB</li> <li>信号の映像に、登録しておいた設定値を反映することができます。</li> <li>・プリセット番号(1~10)を選択することにより、現在の設定値を登録します。すでに設定値が登録されているプリセット番号には、登録された入力解像度が表示されます。設定値を変更するときは、登録済みのプリセット番号を選択すると、現在の設定値を上書きすることができます。</li> </ul>                                      |               |
| 初期化         | 「映像」メニューの調整値をすべて初期値に戻します。<br>•リモコンの[Enter]ボタン、または本体の[自動調整/決<br>定]ボタンを押して実行します。<br>•「映像」や「音声」などすべてのメニュー項目の設定を<br>初期値に戻すときは「全初期化」を実行してください。<br>● p.86                                                                                                    | _             |

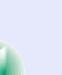

EMP-7850 取扱説明書

TOP

# <u>コンポーネントビデオ</u> \*(<u>YCbCr</u> \*、<u>YPbPr</u> \*)

| 映像              | 表示位置   | ▲→調整         |      |
|-----------------|--------|--------------|------|
| 音声              | 明るさ    | : 0 -        | +    |
| エフェクト           | コントラスト | : 0 -        | +    |
| 設定              | 色の濃さ   | : 0 -        | +    |
| ユーザーロゴ          | 色合い    | : 0 -        | +    |
| 高度な設定1          | シャープネス | : 0 -        | +    |
| 高度な設定2          | カラーモード | →選択 [Dynamic |      |
| 情報              | 初期化    | →実行          |      |
| 全初期化            |        |              |      |
|                 |        |              |      |
|                 |        |              |      |
|                 |        |              |      |
|                 |        |              |      |
| [ �]:選択 [ 🕘]:入る |        | [メニュ         | ]:終了 |

# ビデオ(<u>コンポジットビデオ</u>"、<u>S-ビデオ</u>")

| 中海              | 主子位军    |       | _        |        |   |
|-----------------|---------|-------|----------|--------|---|
| 呀 像             | 衣小凹直    | →調整   |          |        |   |
| 音声              | 明るさ     | : 0-  |          | +      |   |
| エフェクト           | コントラスト  | : 0 - |          | +      |   |
| 設定              | 色の濃さ    | : 0 - |          | +      |   |
| ユーザーロゴ          | 色合い     | : 0 - |          | +      |   |
| 高度な設定1          | シャープネス  | : 0 - |          | +      |   |
| 高度な設定2          | カラーモード  | →選択   | [Dynamic | ; ]    |   |
| 情報              | ビデオ信号方式 | €→選択  | [Auto    | ]      |   |
| 全初期化            | 初期化     | →実行   |          |        |   |
|                 |         |       |          |        | _ |
|                 |         |       |          |        |   |
|                 |         |       |          |        |   |
|                 |         |       |          |        |   |
| [ ◆]:選択 [ 🕘]:入る |         |       | [×       | ニュー]:終 | 7 |

RGBビデオ

| 映像              | 表示位置   | <ul> <li>→調整</li> </ul> |        |
|-----------------|--------|-------------------------|--------|
| 音声              | 明るさ    | : 0 -                   | +      |
| エフェクト           | コントラスト | : 0 -                   | +      |
| 設定              | シャープネス | : 0 -                   | +      |
| ユーザーロゴ          | カラーモード | ④→選択 [Dynamic           |        |
| 高度な設定1          | 初期化    | <br>→実行                 |        |
| 高度な設定2          |        |                         |        |
| 情報              |        |                         |        |
| 全初期化            |        |                         |        |
|                 |        |                         |        |
|                 |        |                         |        |
|                 |        |                         |        |
|                 |        |                         |        |
| [ �]:選択 [ 🕘]:入る |        | [メニ.                    | ュー]:終了 |

| サブメニュー        | 機能                                                                       | 初期設定値   |
|---------------|--------------------------------------------------------------------------|---------|
| 表示位置          | 映像の表示位置を上下左右に移動します。<br>•リモコンの[Enter]ボタン、または本体の[自動調整/決<br>定]ボタンを押して調整します。 | 入力信号による |
| 明るさ           | 映像の明るさを調整します。                                                            | 中心值(0)  |
| <u>コントラスト</u> | 映像の明暗の差を調整します。                                                           | 中心值(0)  |
| 色の濃さ          | (RGBビデオの場合は表示されません。)<br>映像の色の濃さを調整します。                                   | 中心値(0)  |
| 色合い           | (RGBビデオの場合は表示されません。)<br>映像の色合いを調整します。                                    | 中心値(0)  |
| シャープネス        | 映像のシャープ感を調整します。                                                          | 中心值(0)  |

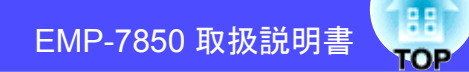

| サブメニュー      | 機能                                                                                                    | 初期設定値  |
|-------------|----------------------------------------------------------------------------------------------------|--------|
| カラーモード      | <ul> <li>映像の色の鮮やかさを補正します。各ソース(コン<br/>ピュータ、ビデオ機器)ごとに設定を保存できます。</li> <li>5種類の画質から選択できます。</li> <li>ダイナミック:明るさを重視した、鮮やかでメリハリを<br/>付けた映像にします。</li> <li>プレゼンテーション:明るさを重視した、明るい部屋で<br/>のプレゼンテーション用です。</li> <li>シアター:自然な色合いで映画に最適です。白黒伸長機<br/>能が働き、黒っぽい映像時や白っぽく明るい<br/>映像時も階調(色の濃淡)差をはっきりさせ、<br/>見やすい映像にします。</li> <li>リビング:明るさを重視した、明るい部屋でのゲーム用<br/>です。</li> <li>SRGB規格に準拠した映像にします。</li> <li>SRGB規格に準拠した映像にします。</li> </ul> | ダイナミック |
| ビデオ信号<br>方式 | (コンポジットビデオ/S-ビデオ信号が入力、選択されて<br>いるときのみ選択可能)<br>ビデオ信号方式を選択します。<br>•リモコンの[Enter]ボタン、または本体の[自動調整/決<br>定]ボタンを押して選択します。<br>•「Auto」にすると自動的にビデオ信号が選択されます。                                                                                                    | Auto   |
| 初期化         | 「映像」メニューの調整値をすべて初期値に戻します。<br>•リモコンの[Enter]ボタン、または本体の[自動調整/決<br>定]ボタンを押して実行します。<br>•「映像」や「音声」などすべてのメニュー項目の設定を<br>初期値に戻すときは「全初期化」を実行してください。<br>● p.86                                                                                                    | _      |

■ 音声メニュー

| 映像              | コンピュータ/DVI 音声入力:                                                                                                    |           |
|-----------------|----------------------------------------------------------------------------------------------------|-----------|
| 音声              | ・ コンピュータ DVI ・ ・ ロンピュータ DVI ・ ・ ロンピュータ DVI ・ ・ ・ ロンピュータ DVI ・ ・ ・ ロンピュータ DVI ・ ・ ・ ロンピュータ DVI ・ ・ ・ ・ ロンピュータ DVI ・ ・ ・ ・ ・ ・ ・ ・ ・ ・ ・ ・ ・ ・ ・ ・ ・ ・ ・ | ニュータ (DVI |
| エフェクト           | 音量 : 15                                                                                                    | +         |
| 設定              | 高音 : 0                                                                                                    | +         |
| ユーザーロゴ          | 低音 : 0                                                                                                    | +         |
| 高度な設定1          | 初期化 🕗 🔶 実行                                                                                                    |           |
| 高度な設定2          |                                                                                                    |           |
| 情報              |                                                                                                    |           |
| 全初期化            |                                                                                                    |           |
|                 |                                                                                                    |           |
|                 |                                                                                                    |           |
|                 |                                                                                                    |           |
|                 |                                                                                                    |           |
| [ �]:選択 [ 🕘]:入る |                                                                                                    | [メニュー]:終了 |

| サブメニュー             | 機能                                                                                                    | 初期設定値          |
|--------------------|----------------------------------------------------------------------------------------------------|----------------|
| コンピュータ/<br>DVI音声入力 | [コンピュータ]端子、[DVI]端子の共通の[音声入力]<br>端子を使用する映像端子を固定する場合に選択しま                                                                                                    | コンピュータ/<br>DVI |
|                    | <ul> <li>す。</li> <li>・コンピュータ/DVI:映像ソースの選択に関わらず、入力<br/>している音声を出力します。</li> <li>・コンピュータ: [コンピュータ]端子からの映像投写<br/>時だけ[音声入力]端子が有効にな<br/>ります。</li> <li>・DVI: [DVI]端子からの映像投写時だけ<br/>[音声入力]端子が有効になります。</li> </ul> |                |
| 音量                 | 音量を調節します。                                                                                                    | 15             |
| 高音                 | 高音の強弱を調整します。                                                                                                    | 中心値(0)         |
| 低音                 | 低音の強弱を調整します。                                                                                                    | 中心値(0)         |
| 初期化                | 「音声」メニューの調整値をすべて初期値に戻します。<br>•リモコンの[Enter]ボタン、または本体の[自動調整/決<br>定]ボタンを押して実行します。<br>•「映像」や「音声」などすべてのメニュー項目の設定を<br>初期値に戻すときは「全初期化」を実行してください。<br>☞ p.86                                                     | _              |

ポイント

「音声」メニューの調整値は各映像ソースごとに保存されます。

■ エフェクトメニュー

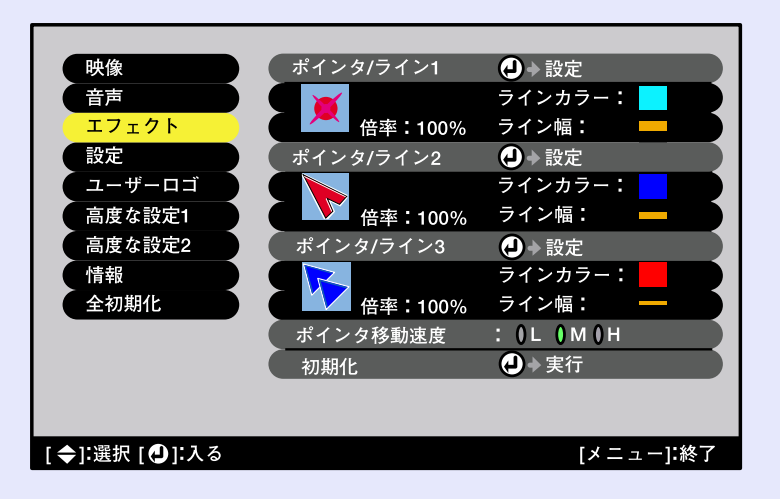

| サブメニュー        | 機能                                                                                                    | 初期設定値                                     |
|---------------|----------------------------------------------------------------------------------------------------|-------------------------------------------|
| ポインタ/<br>ライン1 | リモコンの[Effect]ボタンを1回押したときに表示され<br>る内容を設定します。                                                                                                    |                                           |
|               | <ul> <li>・形状: ホインタアイコンの形状を以下の8種<br/>類から選択します。</li> <li>※ ▶ ▶ ▲ ▲ ▷ ▷ ◎</li> </ul>                                                                  | 形状:●                                      |
|               | •倍率: ポインタアイコンの表示倍率を「100<br>%」、「200%」の中から選択します。                                                                                                    | 倍率:100%                                   |
|               | <ul> <li>・ライン幅: 直線や曲線の線幅を「太」、「中」、「細」の中から選択します。</li> </ul>                                                                                          | ッインガン・<br>水色<br>ライン幅:太                    |
| ポインタ/<br>ライン2 | リモコンの[Effect]ボタンを2回押したときに表示され<br>る内容を設定します。<br>設定できる項目、内容は「ポインタ/ライン1」と同じです。                                                                        | 形状:<br>倍率:100%<br>ラインカラー:<br>青色<br>ライン幅:中 |
| ポインタ/<br>ライン3 | リモコンの[Effect]ボタンを3回押したときに表示され<br>る内容を設定します。<br>設定できる項目、内容は「ポインタ/ライン1」と同じです。                                                                        | 形状:<br>倍率:100%<br>ラインカラー:<br>赤色<br>ライン幅:細 |
| ポインタ移動<br>速度  | リモコンの[①]ボタンを押したときのポインタアイ<br>コンの移動速度を選択します。<br>L:遅い M:中間 H:速い                                                                                       | М                                         |
| 初期化           | 「エフェクト」メニューの調整値をすべて初期値に戻します。<br>•リモコンの[Enter]ボタン、または本体の[自動調整/決定]ボタンを押して実行します。<br>•「映像」や「音声」などすべてのメニュー項目の設定を<br>初期値に戻すときは「全初期化」を実行してください。<br>☞ p.86 |                                           |

# 環境設定メニューの機能と操作

79

88

■ 設定メニュー

| 映像              | 台形補正:                              |
|-----------------|------------------------------------|
| 音声              | (タテヨコ )Quick Corner 🕗 → 調整         |
| エフェクト           | P in P子画面 : () コンポジット () S-ビデオ     |
| 設定              | ノーシグナル表示 : () OFF () 黒 () 青 () ロゴ  |
| ユーザーロゴ          | メッセージ表示 : () ON() OFF              |
| 高度な設定1          | A/Vミュート :() 黒 () 青 () ロゴ           |
| 高度な設定2          | 【コンピュータ入力   🕗 → 選択 [Analog-RGB ]   |
| 情報              | BNC入力                              |
| 全初期化            | スリープモード : <b>↓</b> ON <b>↓</b> OFF |
|                 | 初期化                                |
|                 |                                    |
|                 |                                    |
|                 |                                    |
| [ �]:選択 [ 🕘]:入る | [メニュー]:終了                          |

| サブメニュー       | 機能                                                                                                    | 初期設定値                                   |
|--------------|----------------------------------------------------------------------------------------------------|-----------------------------------------|
| 台形補正         | <ul> <li>投写画面のゆがみを補正します。</li> <li>リモコンの[Enter]ボタン、または本体の[自動調整/決定]ボタンを押して補正します。</li> <li>タテヨコ ● p.46</li> <li>・自動台形補正:本機を上下に傾けたとき、傾きを検知して自動的にタテ補正する機能のON/OFFを設定します。</li> <li>「高度な設定1」の「リア」、「天吊り」がともに「OFF」のときに限り機能が働きます。</li> </ul> | 自動台形補正:<br>ON                           |
|              | 「リア」、「天吊り」のどちらかが「ON」になっ<br>ていると、このメニューは選択できません。<br>•タテ補正:本体の[△][▽]ボタンによる補正と同等<br>の機能です。<br>縦方向の台形にゆがんだ画面を補正しま<br>す。                                                                                                    | タテ補正:<br>中心値(0)                         |
|              | <ul> <li>●ヨコ補正:本体の[④][▶]ボタンによる補正と同等の<br/>機能です。<br/>横方向の台形にゆがんだ画面を補正しま<br/>す。</li> </ul>                                                                                                    | ヨコ補正:<br>中心値(0)                         |
|              | <ul> <li>・高さ補正:自動台形補正やタテ補正の結果、画面の高<br/>さが小さくなった場合の補正です。</li> <li>Quick Corner ● p.48</li> <li>・画面の4つの角を補正してスクリーンピッタリに合わ<br/>せます。</li> <li>補正後、ムラが目立つ場合は、「映像」→「シャープネス」<br/>で調整してください。</li> </ul>                                   | 高さ補正:<br>中心値(0)<br>Quick Corner:<br>無補正 |
| P in P子画面    | <b>PinP</b> 機能時に子画面として投写する映像信号を、 <u>コン</u><br>ポジットビデオ <sup>▶</sup> 、 <u>S-ビデオ</u> ▶ から選択します。                                                                                                    | コンポジット                                  |
| ノーシグナル<br>表示 | 映像信号が入力されていないときなどのメッセージ表示の状態、背景の画面の設定を行います。<br>「OFF」に設定すると、メッセージは表示されず背景は<br>黒色になります。<br>・ユーザーロゴを変更するには、ユーザーロゴの登録が<br>必要です。 ☞ p.116                                                                                               | 青                                       |

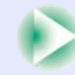

| サブメニュー       | 機能                                                                                                    | 初期設定値      |
|--------------|----------------------------------------------------------------------------------------------------|------------|
| メッセージ<br>表示  | 映像信号やカラーモードを切り替えたときに、映像信<br>号名またはカラーモード名を画面に表示する(ON)か、<br>しない(OFF)かを設定します。                                                                                                    | ON         |
| A/Vミュート      | <ul> <li>[A/Vミュート]ボタンを押したときの画面の状態を設定します。● p.60</li> <li>・ユーザーロゴを変更するには、ユーザーロゴの登録が必要です。● p.116</li> </ul>                                                                                                    | 黒          |
| コンピュータ<br>入力 | [コンピュータ]端子に接続している機器に応じて映像<br>信号を選択します。                                                                                                    | Analog-RGB |
| BNC入力        | [BNC]端子に接続している機器に応じて映像信号を選択します。                                                                                                    | Analog-RGB |
| スリープ<br>モード  | 映像信号が入力されていないときの省電力機能を設定<br>します。<br>•「ON」にしておくと、「映像信号が入力されていませ<br>ん」の表示状態で約30分間操作しないと自動的に投写<br>を終了し、 <u>クールダウン</u> ▶後、スリープモード(スタン<br>バイ状態)になります。(●インジケータはオレンジ色<br>に点灯しています。)<br>•リモコン、または本体の[電源]ボタンを押すと投写を<br>再開します。 | OFF        |
| 初期化          | 「設定」メニューのうち、「コンピュータ入力」、「BNC入<br>力」を除くすべての調整値を初期値に戻します。<br>・リモコンの[Enter]ボタン、または本体の[自動調整/<br>決定]ボタンを押して実行します。<br>・「映像」や「音声」などすべてのメニュー項目の設定を<br>初期値に戻すときは「全初期化」を実行してください。<br>● p.86                                     | _          |

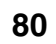

88

### **■** ユーザーロゴメニュー

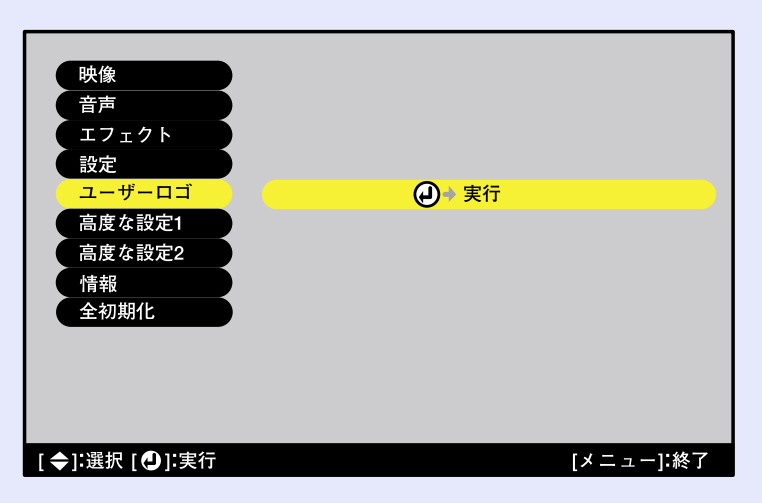

| サブメニュー | 機能                                                          | 初期設定値   |
|--------|-------------------------------------------------------------|---------|
| 実行     | ユーザーロゴを登録します。 🖝 p.116                                       | EPSONロゴ |
|        | ・リモコンの[Enter]ボタン、または本体の[自動調整/決<br>定]ボタンを押して 画面の指示に従って操作します。 |         |
|        |                                                             |         |

■ 高度な設定1メニュー

| 映像              | スタートアップスクリーン : <b>(</b> ON()OFF       |
|-----------------|---------------------------------------|
| 音声              | プログレッシブ変換 :                           |
| エフェクト           | <b>┃OFF  ┃</b> ビデオ <b>┃</b> フィルム/Auto |
| 設定              |                                       |
| ユーザーロゴ          | リア : <b>(</b> ON <b>)</b> OFF         |
| 高度な設定1          | 天吊り : <b>(</b> ON <b>)</b> OFF        |
| 高度な設定2          | 待機モード :                               |
| 情報              | ● ネットワーク有効 ● ネットワーク無効                 |
| 全初期化            | 言語                                    |
|                 | 初期化                                   |
|                 |                                       |
|                 |                                       |
|                 |                                       |
| [ �]:選択 [ 🕘]:入る | [メニュー]:終了                             |

| スタートアップ スタートアップスクリーンの表                                | ニののいのEFないます」                |                |
|-------------------------------------------------------|-----------------------------|----------------|
| 人クリーン   ます。                                           | 小のON/OFFを放圧し                | ON             |
| ユーザーロゴを変更するには、                                        | ューザーロゴの登録が                  |                |
| 必要です。<br>● p.110<br>設定を変更した場合は、一度電                    | 原を切って、 <u>クールダウ</u>         |                |
| <u>ン</u> )終了後に電源を入れ直しま<br>以降、設定が有効になります。              | す。電源を入れ直した                  |                |
| プログレッシブ (コンポジットビデオ/S-ビデオ                              | /コンポーネントビデオ<br>可能)          | フィルム/Auto      |
| 変換 $(5251, 6251) 信号 (i) 信号を プロク$                      | 可能)<br><u>「レッシブ</u> ▶(p)に変換 |                |
| するときに使います。<br>「OFF」に設定するとインタレー                        | ス信号の主主投写され                  |                |
| ます。                                                   |                             |                |
| <ul> <li>OFF: IP変換を各フィールト<br/>動きの大きい映像をお</li> </ul>   | の画面内で行います。<br>3楽しみいただくときに   |                |
| 適しています。                                               |                             |                |
| ・ビデオ: $フィルム判定機能 かを・フィルム/Auto: 通常はこの設置$                | ·OFFにします。<br>Fで使用します。自動的    |                |
| に映画ソースかどうか                                            | を判断し、映画の場合                  |                |
| は <u>3-2ブルダウン機能</u><br>そん色のないフィル <i>1</i>             | ・が働き、オリジナルと<br>い映像を再現します。   |                |
| カラー調整 映像ソースごとに、映像の色温                                  | <u></u> ♥とRGB(赤緑青)の         | 色温度:           |
| 各色の強さを調整します。<br>  ●色温度:白色を赤みがかった色                     | しから、青みがかった色                 | 人刀信号により<br>異なる |
| まで調整できます。                                             |                             |                |
|                                                       | を帯びて落ち着いた色                  |                |
| 色温度が高いほど青み                                            | を帯びてすがすがしい                  |                |
| 色調になります。<br>  リモコンの[Enter]ボク                          | タン、または本体の「自                 |                |
| 動調整/決定]ボタンを                                           | 押して調整します。                   |                |
| • RGB: リモコンの[Enter]から<br>調整/決定]ボタンを押                  | ~、、または本体のL目動 <br>して調整します。   |                |
| $\mathbf{R}(赤)$ 、 $\mathbf{G}(緑)$ 、 $\mathbf{B}(青)$ の | )項目をそれぞれ調整し                 |                |
| ます。調整は画面の状 ださい。                                       | 態を見なから行つ(く                  |                |
| 「映像」→「カラーモード」の調整<br>ている場合、本項目は選択でき                    | 〔値を「sRGB」に設定し<br>ません。       |                |

::

| サブメニュー | 機能                                                                                                    | 初期設定値        |
|--------|----------------------------------------------------------------------------------------------------|--------------|
| リア     | リアスクリーンに後方から投写するときに使います。<br>「ON」に設定すると投写映像が左右に反転します。<br>「ON」に設定した場合は、自動台形補正は行われません。                                                                                               | OFF          |
| 天吊り    | 天井に取り付けて投写するときに使います。<br>「ON」に設定すると投写映像が180°回転し、逆さまに投<br>写されます。<br>「ON」に設定した場合は、自動台形補正は行われませ<br>ん。                                                                                 | OFF          |
| 待機モード  | 本機がスタンバイ状態のときも、ネットワーク監視・制<br>御機能を働かせる場合は、「ネットワーク有効」に設定<br>します。<br>設定を変更した場合は、一度電源を切って、 <u>クールダウ</u><br>ン<br>▶終了後以降、設定が有効になります。                                                    | ネットワーク<br>無効 |
| 言語     | メッセージやメニューに表示する言語を設定します。<br>・リモコンの[Enter]ボタン、または本体の[自動調整/決<br>定]ボタンを押して選択します。                                                                                                    | 日本語          |
| 初期化    | 「高度な設定1」メニューのうち、「リア」、「天吊り」、「言<br>語」を除くすべての調整値を初期値に戻します。<br>・リモコンの[Enter]ボタン、または本体の[自動調整/決<br>定]ボタンを押して実行します。<br>・「映像」や「音声」などすべてのメニュー項目の設定を<br>初期値に戻すときは「全初期化」を実行してください。<br>● p.86 | _            |

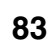

88

# ■ 高度な設定2メニュー

| 映像            | 輝度切替        | :)高輝度            | ●低輝度      |
|---------------|-------------|------------------|-----------|
| 音声            | プロジェクターIC   | ):1 🕗 🗃 設定       |           |
| エフェクト         | 通信ポート       | : () RS-232C     | ()USB     |
| 設定            | 自動セットアップ    | ° : () ON () OFI | F         |
| ユーザーロゴ        | BNC Syncターミ | ネーション:           | ON OFF    |
| 高度な設定1        | 初期化         | →実行              |           |
| 高度な設定2        |             |                  |           |
| 情報            |             |                  |           |
| 全初期化          |             |                  |           |
|               |             |                  |           |
|               |             |                  |           |
|               |             |                  |           |
|               |             |                  |           |
| [�]:選択 [�]:入る |             |                  | [メニュー]:終了 |

| サブメニュー               | 機能                                                                                                    | 初期設定値   |
|----------------------|----------------------------------------------------------------------------------------------------|---------|
| 輝度切替                 | ランプの明るさを2段階で切り替えることができます。<br>暗い部屋で投写したり小さなスクリーンに映す場合<br>に、投写映像が明るすぎるときは「低輝度」に設定しま<br>す。<br>「低輝度」で使用すると、投写中の消費電力や騒音が減<br>り、ランプ寿命が延びます。                                                                        | 高輝度     |
| プロジェクター<br>ID        | 本体のID番号を設定します。 ● p.70                                                                                                    | 1       |
| 通信ポート                | コンピュータと通信を行う場合のポートをRS-232Cと<br>USBのどちらを使用するかを設定します。<br>設定を変更した場合は、一度電源を切って、 <u>クールダウ</u><br>ン ▶終了後に電源を入れ直します。電源を入れ直した<br>以降、設定が有効になります。                                                                      | RS-232C |
| 自動セット<br>アップ         | 入力信号がコンピュータのアナログRGB映像に切り替わったときに、映像を自動で最適な状態に調整する自動調整機能のON/OFFを設定します。                                                                                                    | ON      |
| BNC Sync<br>ターミネーション | <ul> <li>[BNC]端子のターミネーションモードを設定します。</li> <li>映像の端末処理を行えます。</li> <li>•ON:アナログ(75Ω)で終端します。</li> <li>•OFF:TTL(通常のPCから出力される信号レベル)入力します。</li> <li>通常は「OFF」で使用します。スイッチャなど、アナログ(75Ω)終端が必要な場合は「ON」に設定します。</li> </ul> | OFF     |
| 初期化                  | 「高度な設定2」メニューのうち、「プロジェクターID」を<br>除くすべての調整値を初期値に戻します。<br>・リモコンの[Enter]ボタン、または本体の[自動調整/決<br>定]ボタンを押して実行します。<br>・「映像」や「音声」などすべてのメニュー項目の設定を<br>初期値に戻すときは「全初期化」を実行してください。                                          | _       |

#### ■ 情報メニュー

- ●「情報」メニューは投写している入力信号の設定状態を表示します。
- •「ランプ点灯時間」は、0~10時間までは0Hとして表示されます。10時間以上は1時間単位で表示します。

### コンピュータ (Analog-RGB、Digital-RGB)/<u>コンポーネ</u> EasyMP

<u>ントビデオ</u> "(<u>YCbCr</u> "、<u>YPbPr</u> ")/RGBビデオ

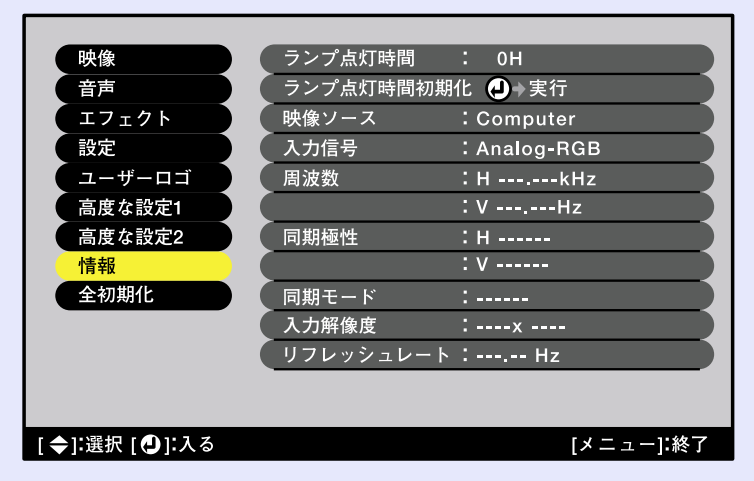

# ビデオ(<u>コンポジットビデオ</u>"、<u>S-ビデオ</u>")

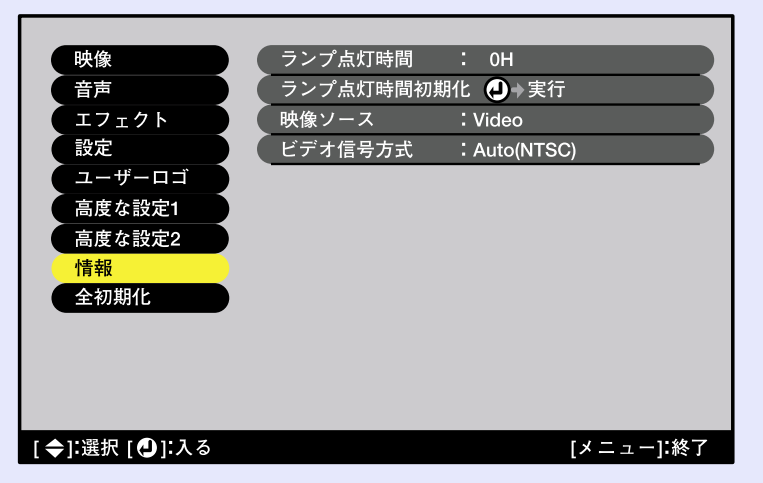

| 映像              | ランプ点灯時間 : 0H    |  |
|-----------------|-----------------|--|
| 音声              | ランプ点灯時間初期化 🥑→実行 |  |
| エフェクト           | w像ソース :EasyMP   |  |
| 設定              | 周波数     :HkHz   |  |
| ユーザーロゴ          | : VHz           |  |
| 高度な設定1          | 同期極性    :H      |  |
| 高度な設定2          | : v             |  |
| 情報              | 同期モード :         |  |
| 全初期化            | 入力解像度    :x     |  |
|                 | リフレッシュレート: Hz   |  |
|                 |                 |  |
|                 |                 |  |
|                 |                 |  |
| [ �]:選択 [ 🕘]:入る | [メニュー]:終了       |  |
|                 |                 |  |

| サブメニュー         | 機能                                                                         | 初期設定値 |
|----------------|----------------------------------------------------------------------------|-------|
| ランプ点灯<br>時間    | ランプの累積使用時間を表示します。<br>•ランプ寿命警告時間に達すると、文字が警告色(赤)で表<br>示されます。                 | 0H    |
| ランプ点灯<br>時間初期化 | ランプ点灯時間の初期化を行います。実行すると、ランプ<br>点灯時間の累積が初期設定値にクリアされます。                       | _     |
| 映像ソース          | 現在投写中の映像ソースを表示します。                                                         |       |
| 入力信号           | 入力信号の設定を表示します。<br>(コンポジットビデオ、S-ビデオ、EasyMPの場合は表示され<br>ません。)                 |       |
| ビデオ信号<br>方式    | ビデオの信号方式を表示します。<br>(映像ソースがコンピュータ、コンポーネントビデオ、<br>RGBビデオ、EasyMPの場合は表示されません。) | _     |
| 周波数            | 水平・垂直走査周波数を表示します。<br>(コンポジットビデオ、S-ビデオの場合は表示されません。)                         | —     |

TOP

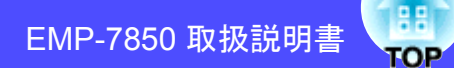

| サブメニュー               | 機能                                                     | 初期設定値 |
|----------------------|--------------------------------------------------------|-------|
| <u>同期</u> ▶極性        | 同期の極性を表示します。<br>(コンポジットビデオ、S-ビデオの場合は表示されません。)          | _     |
| 同期モード                | 同期の属性を表示します。<br>(コンポジットビデオ、S-ビデオの場合は表示されません。)          | _     |
| 入力解像度                | 入力解像度を表示します。<br>(コンポジットビデオ、 <b>S-</b> ビデオの場合は表示されません。) | _     |
| <u>リフレッシュ</u><br>レート | リフレッシュレートを表示します。<br>(コンポジットビデオ、S-ビデオの場合は表示されません。)      | _     |

# ■ 全初期化メニュー

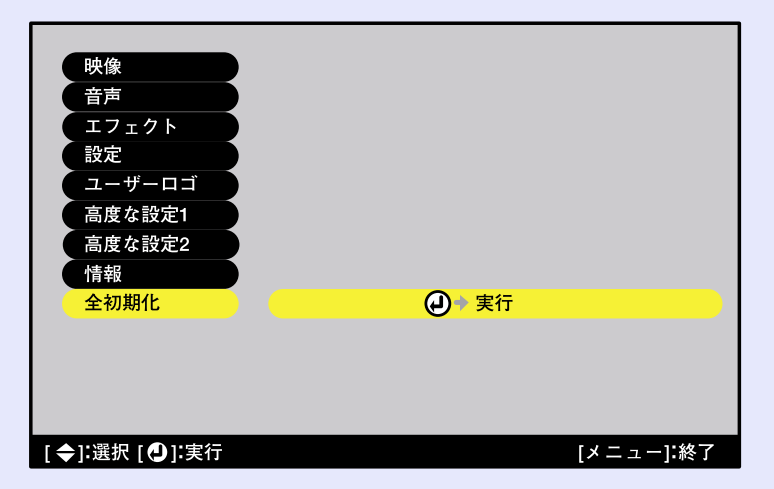

| サブメニュー | 機能                                                                                                    | 初期設定値 |
|--------|----------------------------------------------------------------------------------------------------|-------|
| 実行     | 環境設定メニューの全項目を初期設定に戻します。<br>・リモコンの[Enter]ボタン、または本体の[自動調整/決<br>定]ボタンを押して実行します。<br>・「映像」や「音声」など各メニューごとに設定を初期値<br>に戻すときは、それぞれのサブメニューで「初期化」を<br>実行してください。<br>・「コンピュータ入力」、「BNC入力」、「ユーザーロゴ」、<br>「言語」、「プロジェクターID」、「ランプ点灯時間」は初<br>期値に戻りません。 | _     |

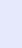

86

### 環境設定メニューの操作

環境設定メニューはリモコンと本体のどちらからでも操作できま す。

#### 操作

2

**1** リモコン、または本体の[メニュー]ボタンを押します。 環境設定メニューが表示されます。

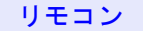

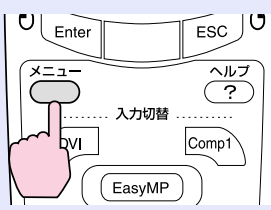

# メインメニューで項目を選択します。

リモコンの場合は、[①]ボタンを上下に傾けて項目を選択しま す。

本体の場合は、[△][▽]ボタンを押して項目を選択します。 サブメニューがメインメニューで選択した項目に合わせて変わります。

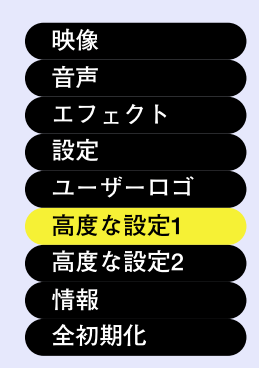

# 3 項目を決定します。

リモコンの場合は[Enter]ボタンを押して項目を決定します。 本体の場合は[自動調整/決定]ボタンを押して項目を決定しま す。 サブメニューにカーソルが表示され設定できる状態になりま す。

| スタートアップ   | プスクリーン : <b>(</b> )ON()OFF |
|-----------|----------------------------|
| プログレッシス   | ブ変換 :                      |
| 0 OFF     | 0ビデオ 0フィルム/Auto            |
| カラー調整     | :()色温度 () RGB(→) 調整        |
| 「リア       | : OONOOFF                  |
| 「天吊り      | : OONOOFF                  |
| (待機モード    | :                          |
| 〔 0 ネットワ・ | ーク有効 🚺 ネットワーク無効            |
| 言語        | (┛→選択[日本語]                 |
| 初期化       | ● ◆実行                      |

# 4 設定

#### 設定を行う項目を選択します。

リモコンの場合は、[○]ボタンを上下に傾けて選択します。 本体の場合は、[△][▽]ボタンを押して選択します。

| 、スタートアッフ       | パスクリーン : <b>≬</b> ON≬OFF |
|----------------|--------------------------|
| 「プログレッシブ       | · 変換 :                   |
| 0 OFF          | 0ビデオ 0フィルム/Auto          |
| カラー調整          | : ()色温度 () RGB () → 調整   |
| リア             | : 00N00FF                |
| 天吊り            | : (ON)OFF                |
| 待機モード          | :                        |
| <b>(</b> ネットワ- | −ク有効 🌔 ネットワーク無効          |
| 言語             | ┛◆選択[日本語]                |
| 初期化            |                          |

ポイント

「映像」メニューや「情報」メニューは、投写している映像ソースに よって表示される項目が異なります。

TOP

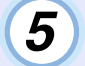

#### 調整値を選択します。

リモコンの[①]ボタンを傾ける、または本体の[④][D]ボタン を押して、調整値を変更します。

現在設定されている項目は(緑色)になっています。リモコンの[①]ボタンを傾ける、または本体の[④][D]ボタンを押して設定値を選択すると、選択した設定値の(オレンジ色)で表示されます。リモコンの[Enter]ボタン、または本体の[自動調整/決定]ボタンを押して確定すると、(緑色)に変わります。

| スタートアップ | プスクリーン :()ON()OFF          |
|---------|----------------------------|
| プログレッシス | ブ変換 :                      |
| 0 OFF   | 0ビデオ 0フィルム/Auto            |
| カラー調整   | : ()色温度 () RGB (           |
| リア      | : <b>0</b> 0N <b>0</b> 0FF |
| 天吊り     | : OonOoff                  |
| ( 待機モード | :                          |
| 0 ネットワ・ | ーク有効 🚺 ネットワーク無効            |
| 言語      | ℯ → 選択[日本語]                |
| 初期化     | ● ▶ 実行                     |

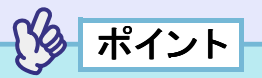

- 設定を実行したり下の階層へ続くサブ項目は、項目名の後ろに
   マークが表示されています。この項目の場合はリモコンの [Enter]ボタン、または本体の[自動調整/決定]ボタンを押した後、 調整値を選択します。
- ●各設定項目の機能については「機能一覧」をご覧ください。 p.73

#### **6** 続いて他の項目も同様に設定します。

手順2~5と同様です。1つ前の階層に戻るには、リモコンの [ESC]ボタン、または本体の[戻る]ボタンを押します。

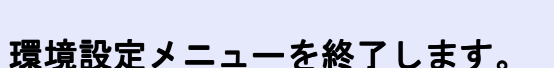

リモコン、または本体の[メニュー]ボタンを押します。

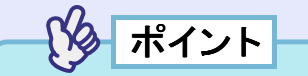

7

環境設定メニューは、映像の左上と右下の2箇所のうちどちらかに 表示できます。環境設定メニューを起動するときに、リモコンまたは 本体の

[メニュー]ボタンを2秒間押し続けると、前回と異なる位置に表示 されます。映像を確認しながら環境設定メニューの設定をしたいと きは、都合のよい方を選んで環境設定メニューを表示させてください。

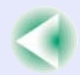

TOP

困ったときに

ここでは、想定されるトラブルと、その対処法などについて説明しています。

| ヘルプの見方                               | 90    |
|--------------------------------------|-------|
| 故障かなと思ったら                            | 91    |
| <ul> <li>インジケータの見方</li> </ul>        | 91    |
| <ul> <li>インジケータを見てもわからないとき</li></ul> | 94    |
| ・映像に関するトラブル                          | 95    |
| ・その他のトラブル                            | 99    |
| ・ネットワークを使ったプロジェクターの監視・制御に            |       |
| 関するトラブル                              | . 100 |
|                                      |       |

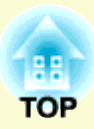

# ヘルプの見方

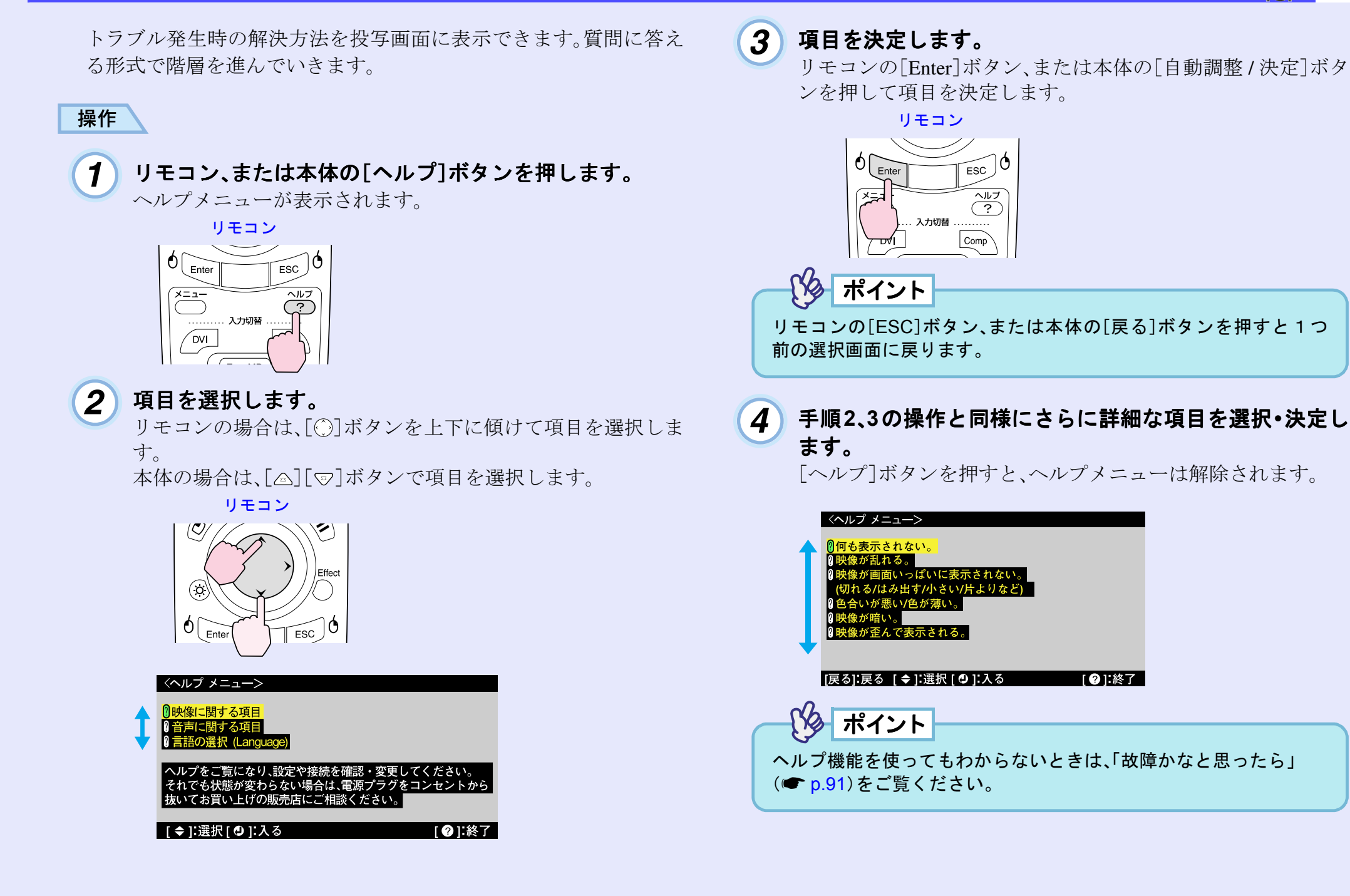

TOP

# 故障かなと思ったら

故障かな?と思ったら、まず本体のインジケータをご覧になり下記の「インジケータの見方」で本機の状態をご確認ください。 インジケータをご覧になってもわからないときは、「インジケータを見てもわからないとき」を参照してください。 ● p.94

# インジケータの見方

本機には、次の3種類のインジケータがあり本機の状態を知らせています。

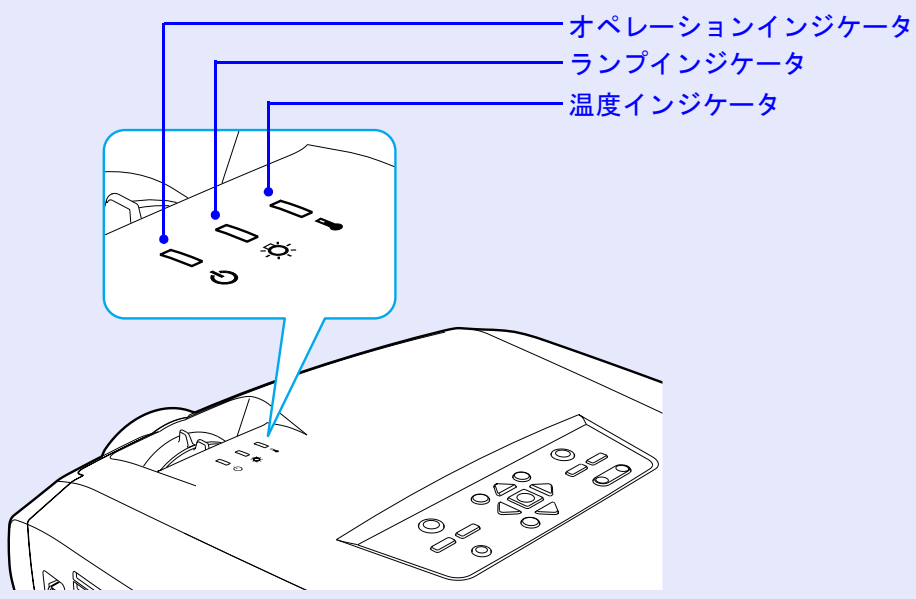

インジケータの状態とその対処方法については、以下の表を参照してください。

🔹 : 点灯 🔆 : 点滅 🗌 : 消灯

|             | 状態        |                   | 原因             | 処置または状態                                                                                |
|-------------|-----------|-------------------|----------------|----------------------------------------------------------------------------------------|
| 赤<br>■      | 赤<br>【    | 赤<br><del>】</del> | 内部異常           | ご使用をやめ、電源プラグをコンセントから抜き、お買い上げの販売店またはエプソンサービス<br>コールセンターに修理を依頼してください。<br>●「お問い合わせ先」p.132 |
| ڻ<br>ل      | ð.        | l                 |                |                                                                                        |
| 赤<br>【<br>し | []<br>-¤- | 赤<br>】<br>↓       | ファン異常<br>センサ異常 | ご使用をやめ、電源プラグをコンセントから抜き、お買い上げの販売店またはエプソンサービス<br>コールセンターに修理を依頼してください。<br>●「お問い合わせ先」p.132 |

TOP

# :点灯 🕂 : 点滅 🗌 : 消灯

| 状態                                   | 原因                        | 処置または状態                                                                                                    |
|--------------------------------------|---------------------------|----------------------------------------------------------------------------------------------------|
| 赤 赤 赤<br>┃ <mark>┃</mark> ↓<br>① ☆ ↓ | ランプ異常<br>ランプ点灯失敗<br>ランプ切れ | ランプを取り出し、ランプが割れていないか確認します。 ●「ランプの交換方法」p.112<br>割れていなければ再セットし、電源を入れます。それでも直らないときは、新しいランプと交換し<br>てください。<br>以上の処置を行っても直らないときはご使用をやめ、電源プラグをコンセントから抜き、お買い<br>上げの販売店またはエプソンサービスコールセンターに修理を依頼してください。<br>●「お問い合わせ先」p.132                                                                                                    |
|                                      |                           | ランプが割れている場合<br>お買い上げの販売店またはエプソンサービスコールセンターにランプ交換を依頼してください。<br>(交換しないと映像を投写することはできません。)●「お問い合わせ先」p.132<br>ランプやランプカバーが確実に取り付けられているか確認してください。ランプおよびランプカ                                                                                                    |
| 赤 赤<br>┃                             | 内部高温異常<br>(オーバーヒート)       | <ul> <li>バーが確実に取り付けられていない場合は、ランプが点灯しません。</li> <li>ランプが自動的に消灯し、投写できなくなります。約5分間は、そのままの状態で待ちます。約5分後、電源プラグを抜いて、次の2点を確認して改善します。</li> <li>エアーフィルタ・排気口がふさがれていないか、壁際に設置されていないか確認してください。</li> <li>● p.15</li> <li>エアーフィルタが目詰りしている場合は、掃除または交換してください。</li> <li>● p.110&lt;</li> <li>電源プラグを差し直すと、状態が復帰します。リモコン、または本体の[電源]ボタンを押して電源を入れ直します。</li> <li>上記の改善を行っても、繰り返しオーバーヒート状態になったり、電源を入れ直したときにインジケータが異常を示したときは、ご使用をやめ、電源プラグをコンセントから抜き、お買い上げの販売店またはエプソンサービスコールセンターに修理を依頼してください。</li> <li>● 「お問い合わせ先 lp.132</li> </ul> |
| 赤 オレンジ<br>計 [] 計<br>し 楽 🌡            | 高速冷却中                     | (異常ではありません。ただし、さらに高温になると投写を自動的に停止します。)<br>●エアーフィルタ・排気口がふさがれていないか、壁際に設置されていないか確認してください。<br>● p.15<br>●エアーフィルタが目詰りしている場合は、掃除をしてください。 ● p.110                                                                                                    |
| オレンジ<br>┃ ↓ ┃<br>Ů ☆ ↓               | ランプ交換勧告                   | 新しいランプに交換してください。 ● p.112<br>交換時期を超えて使い続けると、ランプが破裂する可能性が一段と高くなります。すみやかに新<br>しいランプと交換してください。<br>※0インジケータは、そのときのプロジェクターの状態により異なります。                                                                                                    |

:点灯 🕂 :点滅 🗌 :消灯

|          | 状態 |   | 原因       | 処置または状態                                                                                          |
|----------|----|---|----------|--------------------------------------------------------------------------------------------------|
| オレン      |    |   | スタンバイ状態  | (異常ではありません。)<br>リモコン、または本体の[電源]ボタンを押すと投写を開始します。<br>電源を切って終了する場合は、この状態でコンセントから電源プラグを抜いてください。      |
| ტ        | Ö  | l |          |                                                                                                  |
| <b>緑</b> |    |   | ウォームアップ中 | (異常ではありません。)<br>そのまましばらくお待ちください。ウォームアップの時間は40秒です。ウォームアップ終了後、緑<br>色の点灯に変わります。                     |
| ڻ<br>ل   | Ø  | 1 |          |                                                                                                  |
| 緑        |    |   | 投写中      | (異常ではありません。)                                                                                     |
| ڻ<br>ا   | ð. | l |          |                                                                                                  |
| オレン      | ジ  |   | クールダウン中  | (異常ではありません。)                                                                                     |
|          |    |   |          | そのまましばらくお待ちください。                                                                                 |
| ڻ<br>ل   | Ø  | l |          | <ul> <li>●クールダウン中はリモコン、または本体の[電源]ボタンは操作できません。クールダウンが終了し、オレンジ色の点灯に変わってから、もう一度操作してください。</li> </ul> |

インジケータがすべて消灯している場合は、電源ケーブルが正しく接続されていないか、または電気が供給されていません。

# ポイント

 ・インジケータは異常を示してないのに、投写映像が異常のときは、「インジケータを見てもわからないとき」(● p.94)をご覧ください。
 ・各インジケータがこの表にない状態のときは、販売店またはインフォメーションセンター(● p.132)にお問い合わせください。

TOP

# インジケータを見てもわからないとき

まず、下記をご覧になりどのトラブルに該当するかを確認し、参照先で詳細な内容をご覧ください。

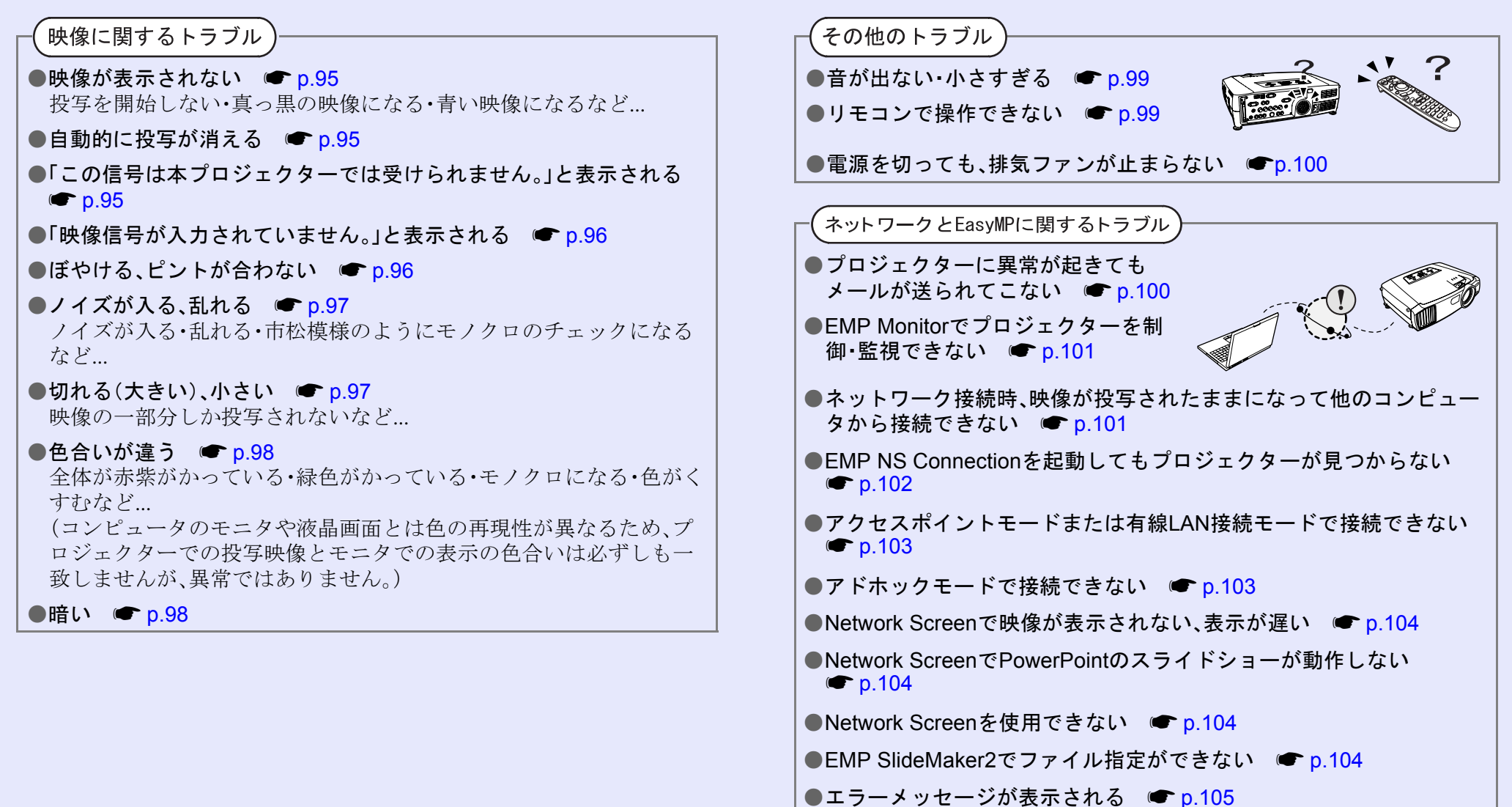

# ■ 映像に関するトラブル

■ 映像が表示されない

| 確認                        | 対処法                                                           |
|---------------------------|---------------------------------------------------------------|
| [電源]ボタンを押しましたか?           | リモコン、または本体の[電源]ボタンを押して電源を入れます。                                |
|                           | リモコンは[リモコン]スイッチをONにしないと操作できません。 🖝 p.36                        |
| A/Vミュートの状態になっていませんか?      | リモコン、または本体の[A/Vミュート]ボタンを押してA/Vミュートを解除します。 🖝 p.60              |
| 「ノーシグナル表示」を「OFF」にしていませんか? | 環境設定メニューの「ノーシグナル表示」を「OFF」に設定しているときは、「黒」または「青」に設定し             |
|                           | て、メッセージを表示させてください。メッセージが表示されたときは、それぞれの項目を参照して                 |
|                           | ください。●「設定」→「ノーシグナル表示」 p.79                                    |
| 環境設定メニューの設定で間違っているものはあり   | 全初期化してみてください。 ☞ p.86                                          |
| ませんか?                     |                                                               |
| 入力映像そのものが真っ黒になっていませんか?    | スクリーンセーバーなどで入力映像が真っ黒になっていることがあります。                            |
| コンピュータ投写時のみ               |                                                               |
| 映像の信号形式の設定は合っていますか?       | <u>コンポジットビデオ</u> 、 <u>S-ビデオ</u> を接続している場合は、環境設定メニューの「ビデオ信号方式」 |
| ビデオ機器投写時のみ                | でビデオ信号方式を選択してください。 ●「映像」 →「ビデオ信号方式」 p.76                      |

#### ■ 自動的に投写が消える

| 確認                      | 対処法                                                                                                    |
|-------------------------|----------------------------------------------------------------------------------------------------|
| 「スリープモード」を「ON」にしていませんか? | 環境設定メニューの「スリープモード」を「ON」に設定した場合、映像信号が入らない状態で約30分間操作しないと、ランプが自動的に消灯します。このとき <b>し</b> インジケータはオレンジ色に点灯しています。リモコン、または本体の[電源]ボタンを押して電源を入れます。「スリープモード」を働かせないときは設定を「OFF」にしてください。●「設定」→「スリープモード」 p.80 |

#### ■「この信号は本プロジェクターでは受けられません。」と表示される

| 確認                                       | 対処法                                                                                                    |
|------------------------------------------|----------------------------------------------------------------------------------------------------|
| 映像の信号形式の設定は合っていますか?                      | [BNC]端子からの信号を投写している場合は、環境設定メニューの「BNC入力」で接続している機器の信号に合った信号方式に設定してください。●「設定」→「BNC入力」 p.80<br><u>コンポジットビデオ</u> →、 <u>S-ビデオ</u> →を接続している場合は、環境設定メニューの「ビデオ信号方式」<br>でビデオ信号方式を選択してください。●「映像」→「ビデオ信号方式」 p.76 |
| 映像信号の周波数や解像度が対応するモードです<br>か? コンピュータ投写時のみ | 環境設定メニューの「周波数」で入力中の映像信号を確認してください。●「情報」→「周波数」p.85<br>コンピュータの解像度・周波数を確認してください。●コンピュータの『取扱説明書』など                                                                                                    |

### ■「映像信号が入力されていません。」と表示される

| 確認                                                      | 対処法                                                                                                    |
|---------------------------------------------------------|----------------------------------------------------------------------------------------------------|
| ケーブル類が正しく接続されていますか?                                     | 投写に必要なケーブルが確実に接続されているか確認します。 ☞ p.18~p.30                                                                                                    |
| 接続した映像入力端子を正しく選択していますか?                                 | リモコン、または本体の[入力切替]ボタンを押して映像を切り替えます。 🖝 p.37                                                                                                    |
| 接続されたコンピュータやビデオ機器の電源は入っ<br>ていますか?                       | それぞれの機器の電源を入れます。 ☞ p.35                                                                                                    |
| プロジェクターに映像信号が出力されていますか?<br>ノートや液晶一体型タイプの<br>コンピュータ投写時のみ | 映像信号がコンピュータの液晶モニタや付属モニタにだけ出力されている場合は、外部にも出力するように切り替えてください。外部に映像信号を出力すると、液晶モニタや付属モニタに映像が出せないモデルもあります。 ● コンピュータの『取扱説明書』「外部出力のしかた」や「外付けモニタへ出力のしかた」など |
|                                                         | 本機やコンピュータの電源を入れた状態で接続を行うと、コンピュータの映像信号を外部に切り替える[Fn](ファンクションキー)が使えないことがあります。本機およびコンピュータの電源を入れ直してください。 ● p.36,40                                     |

#### ■ ぼやける、ピントが合わない

| 確認                    | 対処法                                                                                                    |
|-----------------------|----------------------------------------------------------------------------------------------------|
| ピントは正しく調整されていますか?     | 本体のフォーカスリングを回してピントを合わせます。 🖝 p.42                                                                                                    |
| レンズカバーが付いたままではありませんか? | レンズカバーを外します。 🖝 p.35                                                                                                    |
| 投写距離は最適ですか?           | 投写距離の推奨範囲は77cm~1113cmです。この範囲で設置してください。 ☞ p.15                                                                                          |
| 台形補正の調整値を大きくしていませんか?  | 投写角度を小さくして台形補正の調整値を小さくしてください。 ☞ p.46,48                                                                                                |
| レンズが結露していませんか?        | 寒い部屋から急に暖かい部屋に持ち込んだり、急激に暖房したときなど、レンズの表面が結露して<br>映像がぼやけることがあります。ご使用になる1時間くらい前に使用する部屋に設置するようにし<br>ます。結露してしまったときは、電源を切ってしばらくそのまま放置してください。 |

### ■ノイズが入る、乱れる

| 確認                                                | 対処法                                                                                               |
|---------------------------------------------------|---------------------------------------------------------------------------------------------------|
| 映像の信号形式の設定は合っていますか?                               | [BNC]端子に接続している場合は、環境設定メニューの「BNC入力」で機器の信号に合った信号方                                                   |
|                                                   | 式に設定してくたさい。●「設定」→「BNC八刀」 p.80<br><u>コンポジットビデオ</u> »、 <u>S-ビデオ</u> »を接続している場合は、環境設定メニューの「ビデオ信号方式」  |
|                                                   | でビアオ信方方式を選択してくにさい。■「映像」→「ビアオ信方方式」 p./6                                                            |
| ケーブル類は正しく接続されていますか?                               | 投写に必要なケーブルが確実に接続されているか確認します。 ☞ p.19~p.30                                                          |
| ケーブルを延長していませんか?                                   | ケーブルを延長するとノイズが入ることがあります。同梱のケーブルを使用して確認してくださ                                                       |
|                                                   | ۷۰ <sub>0</sub>                                                                                   |
| 解像度の選択は正しいですか?                                    | 本機に対応する信号にコンピュータを合わせてください。 ●「対応解像度一覧」p.126                                                        |
| コンピュータ投写時のみ                                       | ☞コンピュータの『取扱説明書』など                                                                                 |
| 「 <u>同期</u> ▶・ <u>トラッキング</u> ▶」は正しく調整されています<br>か? | リモコンの[自動調整]ボタン、または本体の[自動調整/決定]ボタンを押して、自動調整を行いま<br>す。自動調整を行っても調整しきれない場合は、環境設定メニューの「同期」、「トラッキング」で調整 |
| コンピュータ投写時のみ                                       | することもできます。 ● p.52, 53                                                                             |

# ■切れる(大きい)、小さい

| 確認                                    | 対処法                                                                                                    |
|---------------------------------------|----------------------------------------------------------------------------------------------------|
| リアル表示になっていませんか?                       | リモコン、または本体の[リサイズ]ボタンを押してください。 🖝 p.68                                                                                                    |
| アスペクト比の設定は正しいですか?                     |                                                                                                    |
| Eズーム機能で拡大されたままになっていませんか?              | リモコンの[ESC]ボタンを押してEズーム機能を解除します。 🖝 p.61                                                                                                    |
| 「表示位置」は正しく調整されていますか?                  | コンピュータのアナログRGB映像投写時は、リモコンの[自動調整]ボタンまたは本体の[自動調整/<br>決定]ボタンを押して、自動調整を行います。                                                                                         |
|                                       | 目動調整を行っても調整しきれない場合は、環境設定メニューの「表示位置」で調整することもできます。コンピュータのアナログRGB映像以外の信号を投写時は、環境設定メニューの「表示位置」で<br>調整します。●「映像」→「表示位置」 p.73,75                                        |
| デュアルディスプレイの設定をしていませんか?<br>コンピュータ投写時のみ | 接続しているコンピュータのコントロールパネルの「画面のプロパティ」で、デュアルディスプレイの設定をしていると、プロジェクターでコンピュータ画面の映像が半分くらいしか表示できません。コンピュータ画面の映像をすべて表示する場合は、デュアルディスプレイの設定を解除します。<br>●コンピュータのビデオドライバの『取扱説明書』 |
| 「入力解像度」は正しく設定されていますか?<br>コンピュータ投写時のみ  | 環境設定メニューの「入力解像度」の設定をコンピュータと合わせてください。<br>●「映像」→「入力解像度」 p.74 ●コンピュータの『取扱説明書』など                                                                                     |

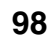

#### ■ 色合いが違う

| 確認                            | 対処法                                                                                                    |
|-------------------------------|----------------------------------------------------------------------------------------------------|
| 入力信号の設定が接続機器の信号と合っています<br>か?  | コンピュータやRGBビデオを[BNC]端子に接続しているのに、環境設定メニューの「BNC入力」で<br>「 <u>YCbCr</u> )」や「 <u>YPbPr</u> )」に設定していると、映像が赤紫色がかって表示されます。<br>コンポーネントビデオ ) 機器を[BNC]端子に接続しているのに、環境設定メニューの「BNC入力」で<br>「Analog-RGB」に設定していると映像が緑色がかって表示されます。<br>接続機器の信号に合った信号方式を設定してください。●「設定」→「BNC入力」 p.80<br><u>コンポジットビデオ</u> )、 <u>S-ビデオ</u> )を接続している場合は、環境設定メニューの「ビデオ信号方式」<br>でビデオ信号方式を選択してください。●「映像」→「ビデオ信号方式」 p.76 |
| 映像の明るさは正しく調整されていますか?          | 環境設定メニューの「明るさ」を調整してください。●「映像」→「明るさ」 p.73,75                                                                                                    |
| ケーブル類が正しく接続されていますか?           | 投写に必要なケーブルが確実に接続されているか確認します。 ● p.19~30                                                                                                    |
| <u>コントラスト</u> ♥は正しく調整されていますか? | 環境設定メニューの「コントラスト」を調整してください。●「映像」→「コントラスト」 p.73,75                                                                                                    |
| 適切なカラー調整に設定されていますか?           | 環境設定メニューの「カラー調整」を調整してください。●「高度な設定1」→「カラー調整」 p.82                                                                                                    |
| 「Wall Shot ON」になっていませんか?      | スクリーンに投写する場合は、リモコン、または本体の[Wall Shot]ボタンを押して「Wall Shot OFF」<br>に切り替えます。Wall Shotの再調整をする場合は、「Wall Shot再調整」を行います。 ☞ p.50                                                                                                    |
| 色の濃さ、色合いは正しく調整されていますか?        | 環境設定メニューの「色の濃さ」、「色合い」を調整してください。                                                                                                    |
| ビデオ機器投写時のみ                    | ●「映像」→「色の濃さ」、「色合い」 p.75                                                                                                    |

# ■暗い

| 確認                            | 対処法                                                                          |
|-------------------------------|------------------------------------------------------------------------------|
| 映像の明るさや輝度は正しく設定されていますか?       | 環境設定メニューの「明るさ」や「輝度切替」を設定してください。<br>●「映像」→「明るさ」 p.73,75 ●「高度な設定2」→「輝度切替」 p.84 |
| <u>コントラスト</u> →は正しく調整されていますか? | 環境設定メニューの「コントラスト」を調整してください。●「映像」→「コントラスト」 p.73,75                            |
| ランプの寿命ではありませんか?               | ランプの寿命が近づくと映像が暗くなったり、色合いが悪くなります。新しいランプと交換してく<br>ださい。 ● p.112                 |

# ■ その他のトラブル

■ 音が出ない・小さすぎる

| 確認                                      | 対処法                                                                                                  |
|-----------------------------------------|----------------------------------------------------------------------------------------------------|
| 音声入力は正しく接続されていますか?                      | 正しい[音声入力]端子にケーブルを接続しているか確認してください。 🖝 p.31                                                             |
| 音量調整が最小になっていませんか?                       | 聞こえる音量に調整してください。●「音声」→「音量」 p.55                                                                      |
| [音声出力]端子にオーディオケーブルが接続された<br>ままではありませんか? | [音声出力]端子にケーブルのコネクタを差し込むと、内蔵スピーカから音声が出力されなくなりま<br>す。外部スピーカを使わないときは、オーディオケーブルを[音声出力]端子から取り外してくださ<br>い。 |
| A/Vミュートの状態になっていませんか?                    | リモコン、または本体の[A/Vミュート]ボタンを押してA/Vミュートを解除します。 🖝 p.60                                                     |
| 「コンピュータ/DVI音声入力」は正しく設定されてい<br>ますか?      | 環境設定メニューの「音声」→「コンピュータ/DVI音声入力」を投写する映像に合わせて設定する、または「コンピュータ/DVI」に設定してください。 ● p.77                      |

#### ■ リモコンで操作できない

| 確認                                                 | 対処法                                                                                                    |
|----------------------------------------------------|----------------------------------------------------------------------------------------------------|
| [リモコン]スイッチが「ON」になっていますか?                           | 「ON」に切り替えてください ☞ p.36                                                                                                 |
| リモコンの発光部をプロジェクターのリモコン受光<br>部に向けて操作していますか?          | リモコン受光部に向かって操作してください。<br>操作可能範囲は、左右約30°、上下約15°です。 ● p.13                                                              |
| プロジェクターから離れすぎていませんか?                               | 操作可能距離は、約10mです。 ● p.13<br>操作可能距離より離れて操作する場合や確実にリモコンで操作したい場合は、オプションのリモコ<br>ンケーブルセットをお使いください。 ● p.119                   |
| リモコン受光部に直射日光や蛍光灯の強い光が当<br>たっていませんか?                | 強い光などがリモコン受光部にあたる場所を避けて設置してください。                                                                                      |
| 乾電池が消耗していたり、電池の向きを間違えてセッ<br>トしていませんか?              | 新しい乾電池を正しい向きでセットします。 🖝 p.11                                                                                           |
| リモコンのID番号とプロジェクターのID番号が一致<br>していますか?               | リモコンIDを「0」以外に設定しているときは、プロジェクターのID番号と一致していないとリモコンで操作できません。 ● p.70                                                      |
| リモコン、または本機の[リモート]端子にリモコン<br>ケーブルが接続されたままになっていませんか? | [リモート]端子にケーブルのコネクタを差し込むと本体のリモコン受光部、またはリモコン発光部<br>が働かなくなります。リモコンケーブルセットを使用しないときは、リモコンケーブルをリモコン、<br>本機のどちらからも取り外してください。 |

TOP

#### ■ 電源を切っても排気ファンが止まらない

| 確認                        | 対処法                                          |
|---------------------------|----------------------------------------------|
| 環境設定メニューの「待機モード」で「ネットワーク有 | 「ネットワーク有効」になっている場合はクールダウンが終了しても排気ファンは回り続けます。 |
| 効」に設定していませんか?             | ●「高度な設定1」→「待機モード」 p.83                       |

# ■ ネットワークを使ったプロジェクターの監視・制御に関するトラブル

#### ■ プロジェクターに異常が起きてもメールが送られてこない

| 確認                                         | 対処法                                                                                                    |
|--------------------------------------------|----------------------------------------------------------------------------------------------------|
| ネットワークに正しく接続されていますか?                       | ネットワークケーブルが正しく接続されているか確認し、接続されていなかったり間違って接続さ                                                              |
|                                            | れている場合は、正しく接続してください。                                                                                      |
| ネットワークに接続するための設定は正しいです                     | 「ネットワーク詳細設定」の設定を確認してください。 🖝 『EasyMPセットアップガイド』「アクセ                                                         |
| か?                                         | スポイントモードまたは有線LAN接続モードで接続する」                                                                               |
| 「待機モード」を「ネットワーク有効」に設定していますか?               | 本機がスタンバイ状態のときもメール通知機能を使うためには、環境設定メニューの「待機モード」<br>を「ネットワーク有効」に設定してください。 ●「高度な設定1」→「待機モード」 p.83             |
| 致命的な異常が発生し、プロジェクターが瞬時に起動<br>停止状態になっていませんか。 | 瞬時に起動停止するとメール送信できません。<br>本機を確認しても復帰しない場合は、お買い上げの販売店またはエプソンサービスコールセンター<br>に修理を依頼してください。<br>☞「お問い合わせ先」p.132 |
| プロジェクターに電源が供給されていますか?                      | プロジェクターが設置されている地域が停電になっていたり、プロジェクターの電源を取っている<br>コンセントのブレーカーが切れていないか確認してください。                              |

TOP

### ■ EMP Monitorでプロジェクターを制御・監視できない

| 確認                                            | 対処法                                                                                                    |
|-----------------------------------------------|----------------------------------------------------------------------------------------------------|
| ネットワークに正しく接続されていますか?                          | ネットワークケーブルが正しく接続されているか確認し、接続されていなかったり間違って接続されている場合は、正しく接続してください。                                       |
| ネットワークに接続するための設定は正しいです<br>か?                  | 「ネットワーク詳細設定」の設定を確認してください。 ●『EasyMPセットアップガイド』「アクセ<br>スポイントモードまたは有線LAN接続モードで接続する」                        |
| コンピュータにEMP Monitorが正しくインストールされていますか?          | アンインストールしてから、再度インストールしてください。 ��『EasyMPセットアップガイド』<br>「EasyMP Softwareのアンインストール」「EasyMP Softwareのインストール」 |
| 制御・監視したいすべてのプロジェクターがプロジェ<br>クターリストに登録されていますか? | プロジェクターリストに登録してください。 ☞『EasyMP 活用ガイド』「EMP Monitorを使って監<br>視や制御をする」                                      |
| 「待機モード」を「ネットワーク有効」に設定していま<br>すか?              | 本機がスタンバイ状態のときもEMP Monitorを使うためには、環境設定メニューの「待機モード」を<br>「ネットワーク有効」に設定してください。 ●「高度な設定1」→「待機モード」 p.83      |
| プロジェクターに電源が供給されていますか?                         | プロジェクターが設置されている地域が停電になっていたり、プロジェクターの電源を取っている<br>コンセントのブレーカーが切れていないか確認してください。                           |

# ■ ネットワーク接続時、映像が投写されたままになって他のコンピュータから接続できない

| 確認                                               | 対処法                                                                                                    |
|--------------------------------------------------|----------------------------------------------------------------------------------------------------|
| プレゼンテーションした人がネットワーク接続を切<br>断せずに会議室から出てしまっていませんか? | ネットワーク接続では、コンピュータとプロジェクターが接続中に別のコンピュータから接続しよ<br>うとすると、先に接続していたコンピュータとの接続を切断し、後から接続の操作をしたコン<br>ピュータと接続できます。<br>したがって、プロジェクターキーワードがプロジェクターに設定されていない場合や、プロジェク<br>ターキーワードを知っている場合は、接続操作をすれば現在の接続を切断し、プロジェクターと接<br>続できます。<br>プロジェクターキーワードがプロジェクターに設定されていて、プロジェクターキーワードを知ら<br>ない場合は、プロジェクター側から接続を切断して再接続します。プロジェクター側から接続を切<br>断するには、リモコンの[ESC] ボタンを押し、表示された終了メニューで「終了する」を選択してリ<br>モコンの[Enterl ボタンを押します、切断されたら、目的のコンピュータから接続します。 |
|                                                  | ●『EasyMP セットアップガイド』「ネットワーク接続を切断する」                                                                                                    |

TOP

# ■ EMP NS Connectionを起動してもプロジェクターが見つからない

| 確認                                                 | 対処法                                                                                                    |
|----------------------------------------------------|----------------------------------------------------------------------------------------------------|
| プロジェクターのカードスロットにLANカードが                            | プロジェクターのカードスロットにLANカードをセットし、Network Screenの接続待機画面が表示さ                                                                                  |
| セットされていますか?                                        | れることを確認してください。                                                                                                    |
|                                                    | LANカードをセットしてもNetwork Screenの接続待機画面が表示されない場合は、LANカードをいっ                                                                                 |
|                                                    | たんカードスロットから抜いて、セットし直します。 🆝 「カードのセットと取り出し」p.16                                                                                          |
| プロジェクターにセットした無線LANカードのア                            | アクセスランプが消えている場合は、無線LANカードをいったんカードスロットから抜いて、セット                                                                                         |
| クセスランプが黄色で点灯していますか?                                | し直します。 ●「カードのセットと取り出し」p.16                                                                                                    |
| 無線LAN接続の場合、「アドホックモード」で接続待                          | Network Screenの接続待機画面に「ESSID(ネットワーク名):xxx」と表示されていますか?                                                                                  |
| 機中になっていますか?                                        | 表示されていない場合は、プロジェクター側の簡単接続モード詳細設定画面で、「アドホックモード設                                                                                         |
|                                                    | 定」を「ESSID指定アドホック」に設定してください。 ●『EasyMP セットアップガイド』「簡単接続                                                                                   |
|                                                    | モードで接続する」                                                                                                    |
| 無線LAN接続の場合、コンピュータとプロジェク                            | コンピュータ側とプロジェクター側で同じESSIDを設定してください。                                                                                                    |
| ターで同一のESSIDを設定していますか?                              | コンピューダ側で、無線LANの通信設定ユーアイリアイにESSIDの設定かない場合は、「ESSID指定」                                                                                    |
|                                                    | トルツク」は使用でさません。この場合は、「ナヤンイル指定」トルツク」を利用してくにさい。 ■<br>『FamMu セットアップガイド『鏡畄培結エードで培結せて」                                                       |
|                                                    | $\begin{bmatrix} LasyMP ヒットノッノルイト』 間串接続て「トレ接続する」$                                                                                      |
| ノロシェクター側がイットリーク詳細設定画面に                             | 「イットワーク詳細設正画面表示中はイットワーク接続か無効になりよう。Network Screen接続侍機画」                                                                                 |
| なうていませんか?                                          | 面に戻してください。 ● 『EasyMP セットノッノルイト』「間甲按統モートで仮続する」「ノクセスか  <br>イントエードまたけ右組IANI培結エードで培結する」                                                    |
|                                                    | イントモートよんな伊秘LANな航モート(1女航りる)                                                                                                    |
| コンビューダ側のLANガートや内蔵のLAN機能が使<br> 田できる状態になっていますか?      | 「コントロールハネル」=「シスケム」のケハイスマネーシャなどでLANが有効になっているが確認し<br>「アノださい                                                                              |
|                                                    | $( \land \land \land \land \land \land \land \land \land \land \land \land \land \land \land \land \land \land \land$                  |
| 無様LAN接続の場合、コノビューダ側の無線LAN設<br>  完がアドナックエードにたっていますか? | コンヒューク側で無線LANの通信設たユーナイリナイ(クライナントマイーンヤ寺)を使ってナト<br>ホックエードに設定します 無線LANカードメーカによってけ「無線LANパソコン関通信(WFE)」                                      |
|                                                    | [WiFiアドホック」[802 11アドホック][802 11モード接続][Peer to Peer]と表現されることがあります                                                                       |
|                                                    | い $\pi \gamma \gamma \gamma \gamma \gamma \gamma \gamma \gamma \gamma \gamma \gamma \gamma \gamma \gamma \gamma \gamma \gamma \gamma $ |
|                                                    | を選択していたいと接続できません。FMP NS Connectionの「扩張機能」「I AN 切萃」で使用するI AN                                                                            |
|                                                    |                                                                                                    |
|                                                    | セスポイントモードまたは有線LAN接続モードで接続する」                                                                                                    |
| 無線LAN接続の場合、コンピュータの省雷力設定で                           | 無線LANを使用可能にしてください。                                                                                                    |
| 無線LANが使用不可の設定になっていませんか?                            |                                                                                                    |
| お使いの無線LANはWi-Fiに準拠していますか?                          | Wi-Fi準拠(802.11b)以外の規格(802.11、802.11a、802.11gなど)には対応していません。 ●エプソン販                                                                      |
|                                                    | 売のホームページ「I Love EPSON」(http://www.i-love-epson.co.jp)                                                                                  |
| WEP暗号化設定はONになっていませんか?                              | アドホックモードのとき、WEPはOFFでなければ接続できません。WEP暗号化設定をOFFにしてください。                                                                                   |
|                                                    | ■『EasyMPセットアップガイド』「アクセスポイントモードまたは有線LAN接続モードで接続する」                                                                                      |

TOP

### ■ アクセスポイントモードまたは有線LAN接続モードで接続できない

| 確認                                                              | 対処法                                                                                                    |
|-----------------------------------------------------------------|----------------------------------------------------------------------------------------------------|
| アクセスポイントモードの場合、コンピュータとプロ<br>ジェクターで同一のESSIDを設定していますか?            | 同じESSIDに設定しないと接続できません。プロジェクター側とコンピュータ側で同じESSIDを設定してください。 ●『EasyMP セットアップガイド』」「アクセスポイントモードまたは有線LAN 接続モードで接続する」       |
| コンピュータとプロジェクターで同一のWEPキーを<br>設定していますか?                           | 同じWEPキーに設定しないと接続できません。プロジェクター側とコンピュータ側で同じWEP<br>キーを設定してください。 ●『EasyMP セットアップガイド』「アクセスポイントモードまたは有<br>線LAN接続モードで接続する」 |
| アクセスポイント側でMACアドレス制限、ポート制限<br>などの接続拒否機能を正しく設定していますか?             | アクセスポイント側でプロジェクターを接続許可に設定してください。                                                                                    |
| コンピュータとプロジェクターのIPアドレス、サブ<br>ネットマスク、ゲートウェイアドレスが正しく設定さ<br>れていますか? | DHCP使用しない場合は各設定を合わせてください。 ●『EasyMP セットアップガイド』「アクセ<br>スポイントモードまたは有線LAN接続モードで接続する」                                    |
| コンピュータとプロジェクターのサブネットが異<br>なっていませんか?                             | EMP NS Connectionの「IP指定接続を使用する」を選択し、IP指定接続モードで接続してください。<br>●『EasyMP セットアップガイド』「接続したいプロジェクターが表示されないときは」              |

#### ■ アドホックモードで接続できない

| 確認                                                   | 対処法                                                                                                    |
|------------------------------------------------------|----------------------------------------------------------------------------------------------------|
| アドホックモードの種類(チャンネル指定アドホック<br>またはESSID指定アドホック)は正しいですか? | 古いタイプのコンピュータでアドホックモードによる接続をしようとすると、「チャンネル指定ア<br>ドホック」しか使えないものがあります。逆に最近のものは「ESSID指定アドホック」だけのものが<br>増えています。無線LANの通信設定ユーティリティに両方の設定がある場合は、通常はESSID指定<br>アドホックをお使いください。 |
| ESSID指定アドホック設定の場合、メルコ社製アクセ<br>スポイントが近くで動作していませんか?    | 同じESSIDに設定されているメルコ社製アクセスポイントが近くで動作しているとアドホック接続ができなくなります。アクセスポイントの電源を切るか、アクセスポイントとは異なるESSIDを<br>設定してください。                                                             |

■ Network Screenで映像が表示されない、表示が遅い

| 確認                                                       | 対処法                                                                                                  |
|----------------------------------------------------------|----------------------------------------------------------------------------------------------------|
| Media Playerで動画を再生したり、スクリーンセーバ<br>のプレビューを実行しようとしませんでしたか? | コンピュータによっては、Media Playerによる動画再生画面が表示されなかったり、スクリーンセーバのプレビューが正常に表示されないことがあります。                         |
| アクセスポイントモードまたは有線LAN接続モード<br>で接続していませんか?                  | アクセスポイントモードまたは有線LAN接続モードでNetwork Screenを使用する場合は、簡単接続<br>モードに比べて表示速度が低下します。                           |
| WEP暗号化を有効にしたり、複数台のプロジェク<br>ターに接続していませんか?                 | WEP暗号化有効の場合や、複数台接続を行ったときは、表示速度が低下します。                                                                |
| アクセスポイントモードまたは有線LAN接続モード<br>で、DHCPを有効にしていませんか?           | アクセスポイントモードまたは有線LAN接続モードでDHCP有効に設定しているときに、接続可能なDHCPサーバが見つからないと、Network Screen接続待機画面に切り替わるのに時間がかかります。 |

### ■ Network Screen使用時にPowerPointのスライドショーが動作しない

| 確認                                    | 対処法                                                       |
|---------------------------------------|-----------------------------------------------------------|
| PowerPointを起動中に、EMP NS Connectionを起動し | Network Screenで接続する際は、事前にPowerPointを終了してください。起動したまま接続するとス |
| ませんでしたか?                              | ライドショーが動作しなくなることがあります。                                    |

#### ■ Network Screenを使用できない

| 確認                      | 対処法                                                 |
|-------------------------|-----------------------------------------------------|
| パーソナルファイヤーウォールを設定していません | パーソナルファイヤーウォールが設定されている場合は、Network Screenを使用できないことがあ |
| か?                      | ります。                                                |

#### ■ EMP SlideMaker2でファイル指定ができない

| 確認                                                                                                    | 対処法                                                                                                    |
|----------------------------------------------------------------------------------------------------|----------------------------------------------------------------------------------------------------|
| 使おうとしているPowerPointファイル(.ppt)は、<br>PowerPoint 95/98の形式ではありませんか?                                                | PowerPoint 95/98で作成したファイルやPowerPoint 95/98形式で保存してあるファイルはEMP<br>SlideMaker2で編集できません。一度、PowerPoint 2000/2002で保存し直してから利用してください。<br>●『EasyMP活用ガイド』「シナリオに組み込めるファイル」 |
| PowerPointファイル(.ppt)をシナリオに貼り付ける<br>ことができなかったりサムネイルに表示できない場<br>合、Microsoft OfficeのJPEGコンバータがインストー<br>ルされていますか? | JPEGコンバータをインストールしてください。JPEGコンバータのインストールについては、<br>Microsoft Officeの取扱説明書をご覧ください。                                                                                |

104

TOP

# ■ エラーメッセージが表示される

EMP NS Connection実行時のエラーメッセージ

| 確認                                                | 対処法                                                                                                    |
|---------------------------------------------------|----------------------------------------------------------------------------------------------------|
| プロジェクターとの接続に失敗しました。                               | 再度、接続の操作をします。それでも接続できない場合は、コンピュータ側のLAN とプロジェク<br>ター側のNetwork Screen のネットワーク詳細設定を確認してください。<br>ネットワーク詳細設定について ●『EasyMP セットアップガイド』「簡単接続モードで接続する」、<br>「アクセスポイントモードまたは有線LAN接続モードで接続する」                                                                                                   |
| キーワードが一致しません。プロジェクターに表示された、正しいキーワードを入力してください。     | プロジェクターの接続待機画面に表示されているプロジェクターキーワードを確認し、そのプロ<br>ジェクターキーワードを入力してください。                                                                                                    |
| 接続したいプロジェクターをリストから選択して下<br>さい。                    | 接続したいプロジェクター名にチェックマークを付けてから、「接続」ボタンをクリックしてください。<br>接続方法について ●『EasyMP セットアップガイド』「簡単接続モードで接続する」、「アクセスポ<br>イントモードまたは有線LAN接続モードで接続する」                                                                                                    |
| 選択されたプロジェクターは使用中です。接続処理を<br>続行しますか?               | 別のコンピュータが接続しているプロジェクターに接続しようとしました。<br>「はい」ボタンをクリックすると、プロジェクターと接続します。このとき、接続していた別のコン<br>ピュータとプロジェクターの接続は切断されます。<br>「いいえ」ボタンをクリックすると、プロジェクターと接続しません。<br>別のコンピュータとプロジェクターの接続は保持されます。                                                                                                   |
| EMP NS Connection の初期化に失敗しました。                    | EMP NS Connection をいったんアンインストールして、その後もう一度EMP NS Connection をイン<br>ストールしてください。<br>●『EasyMP セットアップガイド』「EasyMP Software のアンインストール」、「EasyMP Software のイ<br>ンストール」                                                                                                    |
| プロジェクターとの通信エラーが発生しました。プロジェクターへの再接続を実施します。よろしいですか? | コンピュータとプロジェクターの間で通信エラーが発生し、接続が切断されました。<br>「はい」ボタンをクリックすると、再接続を行います。それでも接続できない場合は、コンピュータ側<br>のLAN とプロジェクター側のNetwork Screen のネットワーク詳細設定を確認してください。<br>ネットワーク詳細設定について ●『EasyMP セットアップガイド』「簡単接続モードで接続する」、<br>「アクセスポイントモードまたは有線LAN接続モードで接続する」<br>「いいえ」ボタンをクリックすると、切断された状態のままメッセージ画面を閉じます。 |
| キーワードが間違っていたため接続できないプロ<br>ジェクターがあります。             | プロジェクターキーワードが設定されているプロジェクターへの接続時に、間違ったプロジェク<br>ターキーワードを入力しました。<br>プロジェクターキーワードは、プロジェクターの接続待機画面に表示されていますので確認してく<br>ださい。いったん接続を切断してから、再接続して接続時に表示されるキーワード入力画面で、その<br>プロジェクターキーワードを入力します。<br>●『EasyMP セットアップガイド』「簡単接続モードで接続する」、「アクセスポイントモードまたは<br>有線LAN接続モードで接続する」                     |

| 確認                                                                            | 対処法                                                                                                    |
|-------------------------------------------------------------------------------|----------------------------------------------------------------------------------------------------|
| ネットワークアダプタの情報取得に失敗しました。<br>ネットワークの設定を確認し再度起動してください。                           | 次の点を確認します。<br>・コンピュータにネットワークアダプタが装着されていますか。<br>・コンピュータに、使用するネットワークアダプタのドライバがインストールされていますか。<br>確認後、コンピュータを再起動して、もう一度接続の操作を行います。<br>それでも接続できない場合は、次を確認してください。<br>コンピュータ側のLAN とプロジェクター側のNetwork Screen のネットワーク詳細設定を確認して<br>ください。<br>ネットワーク詳細設定について ●『EasyMP セットアップガイド』「簡単接続モードで接続する」、<br>「アクセスポイントモードまたは有線LAN接続モードで接続する」                                                                                                    |
| SXGAを超える解像度をサポートしていないプロ<br>ジェクターがあります。パソコンの解像度を下げて再<br>接続してください。              | 接続先のプロジェクターの中にELP-735があります。コンピュータの画面の解像度を、SXGA(1280×1024)以下に変更してください。                                                                                                    |
| 応答しないプロジェクターが存在します。                                                           | 複数のプロジェクターに同時に接続しようとしましたが、そのうち1台または複数台のプロジェク<br>ターに接続できませんでした。接続できたプロジェクターはそのまま使用できます。<br>接続できなかったプロジェクターに接続したい場合は、いったん接続を切断してからもう一度接続<br>してください。それでも接続できない場合は、コンピュータ側のLAN とプロジェクター側の<br>Network Screen のネットワーク詳細設定を確認してください。<br>ネットワーク詳細設定について ●『EasyMP セットアップガイド』「簡単接続モードで接続する」、<br>「アクセスポイントモードまたは有線LAN接続モードで接続する」                                                                                                    |
| プロジェクターに表示されたキーワードを入力して<br>ください。                                              | プロジェクターの接続待機画面に表示されているプロジェクターキーワードを確認し、そのプロ<br>ジェクターキーワードを入力してください。                                                                                                    |
| 指定したIP アドレスのプロジェクターは見つかりま<br>せんでした。                                           | 接続したいプロジェクターでNetwork Screen のネットワーク詳細設定がアクセスポイントモード<br>または有線LAN接続モードに設定されているか確認します。簡単接続モードに設定されている場合<br>はアクセスポイントモードまたは有線LAN接続モードに設定を変更します。<br>次に、アクセスポイントモード詳細設定画面または有線LAN詳細設定画面で、「IP アドレス」を確認<br>し、その「IP アドレス」をIP 指定接続モード接続時に指定してください。 ●『EasyMP セットアッ<br>プガイド』「接続したいプロジェクターが表示されないときは」<br>それでも接続できない場合は、コンピュータ側のLAN とプロジェクター側のNetwork Screen のネッ<br>トワーク詳細設定を確認してください。<br>ネットワーク詳細設定について ●『EasyMP セットアップガイド』「アクセスポイントモードまた<br>は有線LAN接続モードで接続する」 |
| パソコンの画面の領域が、XGA(1024x768pixel)より<br>大きい場合、画像転送のパフォーマンスが低下しま<br>す。接続処理を続行しますか? | プロジェクターに接続するコンピュータの画面の解像度がXGA(1024×768)を超えています。<br>「はい」をクリックすると、プロジェクターと接続します。ただし、投写画面の表示速度が遅くなりま<br>す。投写画面の表示速度が遅くなることを避けたい場合は、「いいえ」をクリックして、コンピュータ<br>の画面の解像度をXGA(1024×768)以下に変更してください。                                                                                                    |

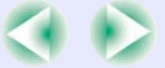

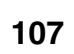

| 確認                             | 対処法                                             |
|--------------------------------|-------------------------------------------------|
| パソコンの画面の色が24ビット以上の場合、画像転送      | プロジェクターに接続するコンピュータの画面の色が、24ビット以上に設定されています。      |
| のパフォーマンスが低下します。NS Connectionはパ | 「はい」をクリックすると、プロジェクターと接続します。ただし、投写画面は16ビットカラーになり |
| フォーマンスの低下を軽減するために16ビットに変       | ます。                                             |
| 換して接続します。接続処理を続行しますか?          |                                                 |

# EMP SlideMaker2実行時のエラーメッセージ

| 確認                                                       | 対処法                                                                                                    |
|----------------------------------------------------------|----------------------------------------------------------------------------------------------------|
| **.SIT は既に登録されています。<br>(** はシナリオファイル名)                   | すでに「オートランシナリオファイルリスト」に追加されているシナリオファイルを、もう一度追加<br>することはできません。 ●『EasyMP 活用ガイド』「シナリオの転送」                                                                                                    |
| ディスクの空き容量が不足しています。                                       | シナリオ転送先ドライブの空き容量が不足しており、シナリオを転送できません。不要なファイル<br>を削除するなどして、シナリオファイルを転送できるように転送先ドライブの空き容量を確保して<br>ください。                                                                                                    |
| ** には無効なパスが含まれています。<br>(** はシナリオファイル名を含むパス名)             | 開こうとしたファイルのパスが見つかりませんでした。次の原因が考えられます。<br>・最後にEMP SlideMaker2で保存した以降に、シナリオファイルを他のフォルダに移動した。<br>・最後にEMP SlideMaker2で保存した以降に、シナリオファイルがあるフォルダ名を変更した。<br>・開こうとしたシナリオファイルが削除されている。<br>「ファイル」-「開く」を選択して目的のシナリオファイルを開くか、Windowsのファイル検索機能な<br>どを使って検索してください。 |
| ** へのアクセス中にディスクがいっぱいになりまし<br>た。<br>(** はシナリオファイル名を含むパス名) | 作業用フォルダがあるドライブの空き容量が不足しており、シナリオファイルを保存できませんで<br>した。不要なファイルを削除するなどして、シナリオファイルを保存できるように作業用フォルダ<br>があるドライブの空き容量を確保してください。                                                                                                    |
| 指定されたドキュメントはオープンできません。                                   | シナリオに追加しようとしたPowerPointファイルが壊れているか、正しくないため使用できません。他のPowerPointファイルを使用してください。                                                                                                    |
| 違う名前か、違うディレクトリを指定してください                                  | 同名のファイルや作業用フォルダがすでに存在しています。シナリオ名または作業用フォルダ名を<br>変更して、保存してください。                                                                                                    |
108

TOP

## EMP Monitor実行時のエラーメッセージ

| 確認                        | 対処法                                                    |
|---------------------------|--------------------------------------------------------|
| パスワードが正しくありません。           | まちがったパスワードを入力しました。正しいパスワードを入力してください。パスワードを忘れ           |
|                           | てしまった場合は、プロジェクターのNetwork Screen のネットワーク詳細設定で「WEB コントロー |
|                           | ル用ハスワート]を確認してくにさい。                                     |
| 入力されたIP アドレスのプロジェクターに接続でき | 接続したいプロジェクターでNetwork Screen のネットワーク詳細設定がアクセスポイントモード    |
| ません。                      | または有線LAN接続モードに設定されているか確認します。簡単接続モードに設定されている場合          |
|                           | はアクセスポイントモードまたは有線LAN接続モードに設定を変更します。                    |
|                           | 次に、アクセスポイントモード詳細設定画面または有線LAN詳細設定画面で、「IP アドレス」を確認       |
|                           | し、その「IP アドレス」をIP 指定接続モード接続時に指定してください。 🖝 『EasyMP セットアッ  |
|                           | プガイド』「接続したいプロジェクターが表示されないときは」                          |
|                           | それでも接続できない場合は、コンピュータ側のLAN とプロジェクター側のNetwork Screen のネッ |
|                           | トワーク詳細設定を確認してください。                                     |
|                           | ネットワーク詳細設定について ●『EasyMP セットアップガイド』「アクセスポイントモードまた       |
|                           | は有線LAN接続モードで接続する」                                      |

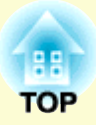

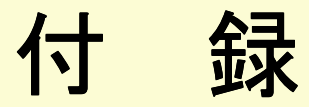

ここでは、メンテナンス方法など、本機を今後も長くご使用いただくための補足的な知識について説明しています。

| <ul> <li>各部の掃除</li></ul>          | 10 |
|-----------------------------------|----|
| •木休の掃除 1                          |    |
|                                   | 10 |
| <ul> <li>・レンズの掃除1</li> </ul>      | 10 |
| ・エアーフィルタ・吸気口の掃除1                  | 10 |
| ●消耗品の交換11                         | 11 |
| ・ランプの交換時期1                        | 11 |
| ・ランプの交換方法1                        | 12 |
| <ul> <li>・ランプ点灯時間の初期化1</li> </ul> | 14 |
| ・エアーフィルタの交換方法1                    | 15 |
| ユーザーロゴの登録11                       | 16 |
| オプション品一覧                          | 19 |
| 用語解説                              | 20 |
| ESC/VP21コマンド一覧12                  | 23 |
| <ul> <li>コマンドリスト</li></ul>        | 23 |
| • 通信プロトコル12                       | 23 |
| <ul> <li>ケーブル配線</li></ul>         | 24 |
| <ul> <li>・シリアル接続</li></ul>        | 24 |
| •USB 接続                           | 24 |

| <ul> <li>● USB 通信の準備</li> </ul> | 125 |
|---------------------------------|-----|
| 対応解像度一覧                         |     |
| ・コンピュータ /RGB ビデオ                | 126 |
| ・コンポーネントビデオ                     | 126 |
| ・コンポジットビデオ /S- ビデオ              | 126 |
| 仕様一覧                            | 127 |
| 外形寸法図                           | 130 |
|                                 |     |

# お手入れの方法

ここでは、お手入れの方法や消耗品の交換などのメンテナンスについて説明します。

## 各部の掃除

本体が汚れたり、映像の写りが悪くなったら掃除をしてください。

<sup>「</sup>掃除を行う前に、別冊の『安全にお使いいただくために / サポートとサービスのご案内』を必ずお読みください。

### ■ 本体の掃除

本体の汚れは柔らかい布で軽くふき取ってください。 汚れがひどいときは、水で薄めた中性洗剤に布をひたしてかたくし ぼり、軽くふき取ってから乾いた布で仕上げてください。

> ワックス、ベンジン、シンナーなど揮発性のものは使わない でください。ケースが変質したり、塗料がはげたりすること があります。

## ■ レンズの掃除

注意

レンズの汚れは、市販のブローワーやレンズクリーニングペーパーなどで軽くふき取ってください。

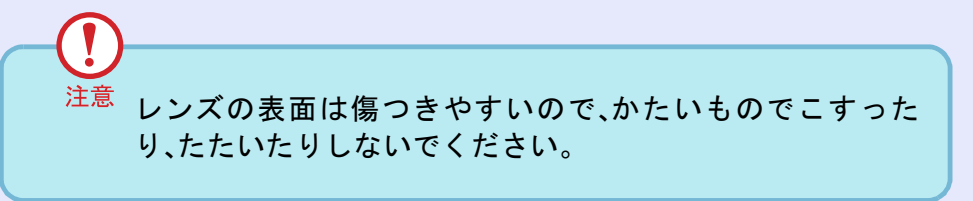

### ■ エアーフィルタ・吸気口の掃除

エアーフィルターや吸気口にホコリがたまると、本機内部の温度が 上昇して故障や光学部品の早期劣化の原因となります。 約3ヶ月に一度は掃除を行うことをお勧めします。ホコリの多い環 境でお使いの場合は、より短い周期で掃除を行ってください。

背面と側面と底面の吸気口
 本機を裏返して掃除機で吸い取ります。

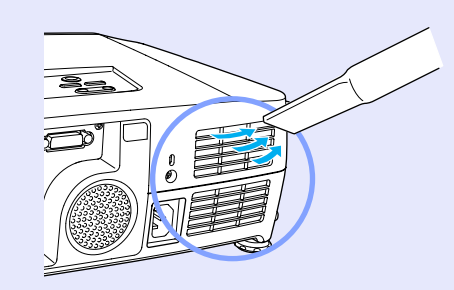

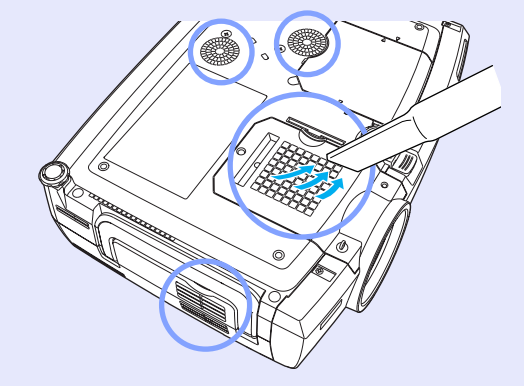

側面と底面のエアーフィルタ

本機からエアーフィルタを引き抜いてから掃除機で吸い取ります。

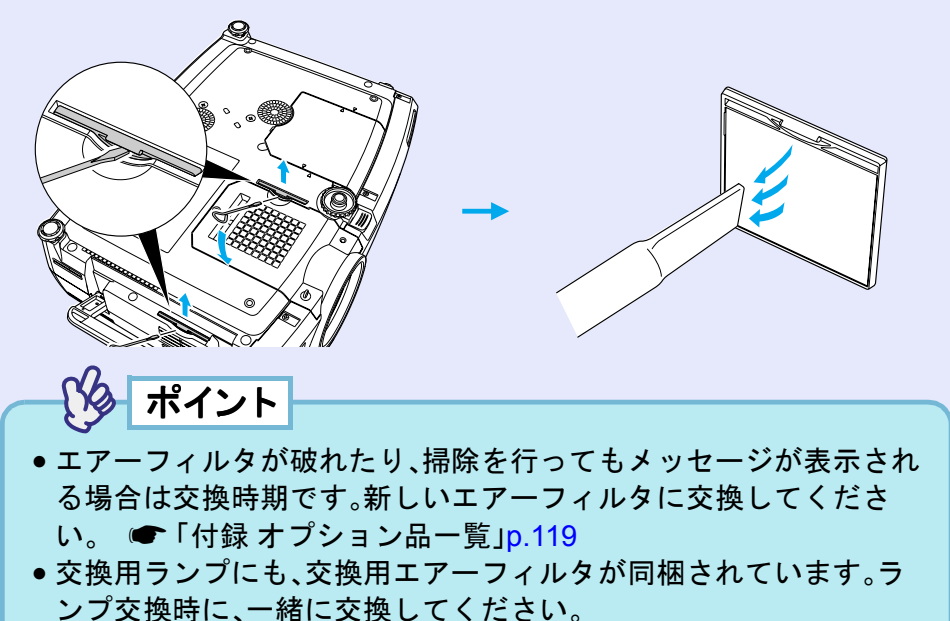

### 消耗品の交換

ここではランプとエアーフィルタの交換方法について説明します。

#### ■ ランプの交換時期

次の場合は、ランプを交換してください。

 ●投写を開始したときに「投写ランプを交換してください。」とメッ セージが表示されたとき

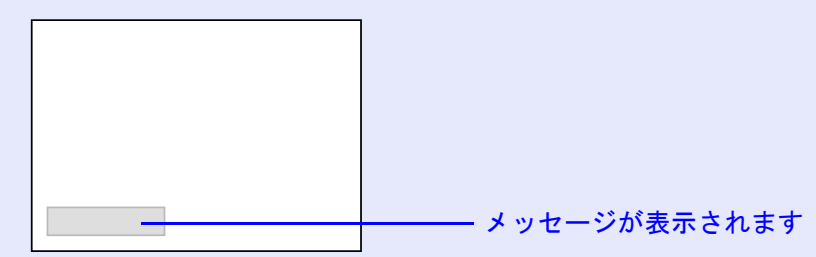

☆インジケータがオレンジ色に点滅したとき

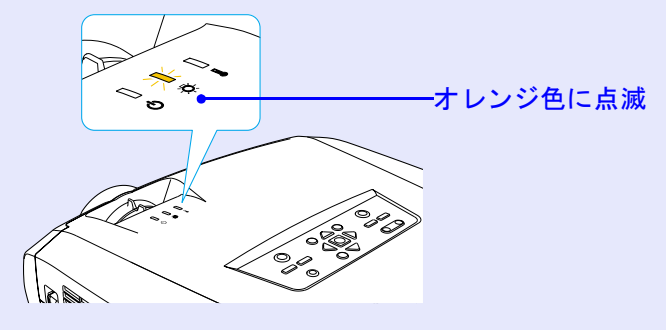

•初期に比べ、明るさや画質が落ちたとき

< >

111

EMP-7850 取扱説明書

112

TOP

ポイント

- 交換メッセージは、初期の明るさや画質を維持するため、次の時間で表示されます。
  - ・高輝度で使い続けた場合:約1900時間
  - ・低輝度で使い続けた場合:約2900時間
  - ☞「輝度切替」p.84
  - 交換時期を超えて使い続けると、ランプが破裂する可能性が一段と 高くなります。ランプ交換のメッセージが表示されたら、まだランプ が点灯する状態でも、すみやかに新しいランプと交換してください。
- 個々のランプの特性や使用条件などで、メッセージが表示される前に暗くなったり、点灯しなくなるものがあります。交換用ランプをあらかじめ準備しておくことをお奨めします。
- 交換用ランプはお近くのエプソン商品取扱店および、エプソンOA サプライ株式会社フリーダイヤル0120-251-528でお買い求めくだ さい。

## ■ ランプの交換方法

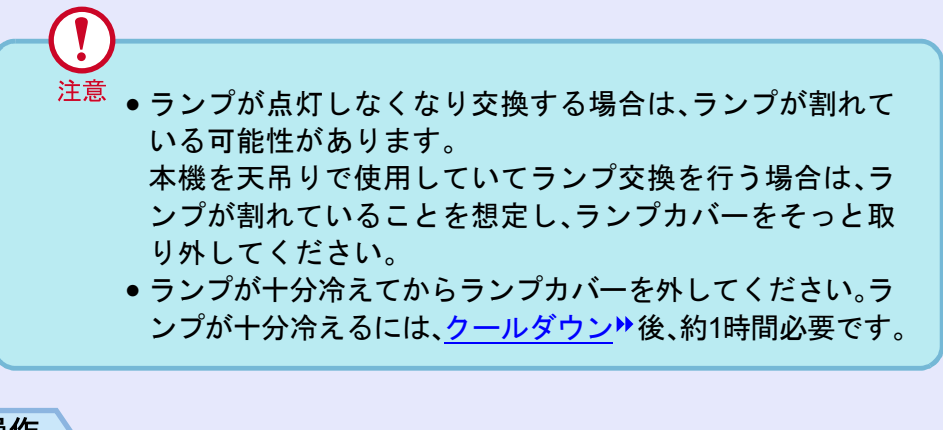

操作

1

本機の電源を切り、クールダウンが終了してから、電源 ケーブルを外します。

クールダウンの時間は、約30秒です。

# 2 ランプが十分冷えてから、本体底面のランプカバーを外します。

ランプが十分冷えるには、クールダウン後約1時間必要です。 本体とランプカバーの間のくぼみに、交換用ランプに同梱のド ライバ、または-のドライバを差し込んで回転させるとロック が外れます。ランプカバーの▷印と本体の<>> 印が合う位置ま でまっすぐスライドさせて、持ち上げて取り外します。

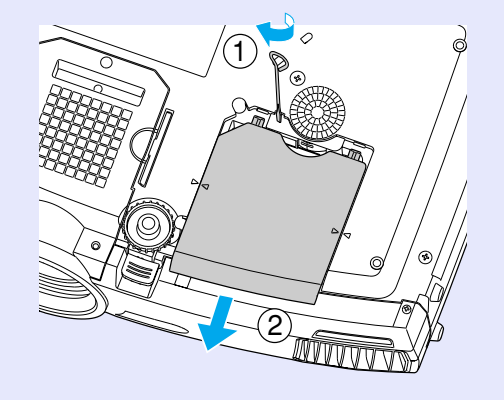

3 ラン

### ランプ固定ねじ2本をゆるめます。

ランプを本体に固定しているランプ固定ねじ2本を、交換用ラ ンプに同梱のドライバ、または-のドライバでゆるめます。

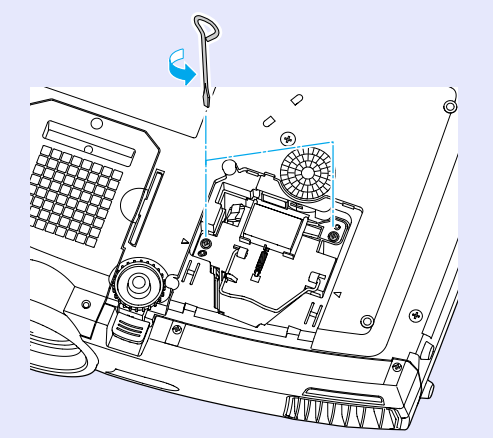

#### お手入れの方法

113

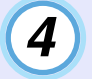

### 古いランプを取り外します。

右図のように、ハンドルを起こして持ち、ランプを引き抜きま す。ランプが割れている場合は、お買い上げの販売店、またはエ プソンサービスコールセンターにランプ交換を依頼してくだ さい。 **☞**「お問い合わせ先」 p.132

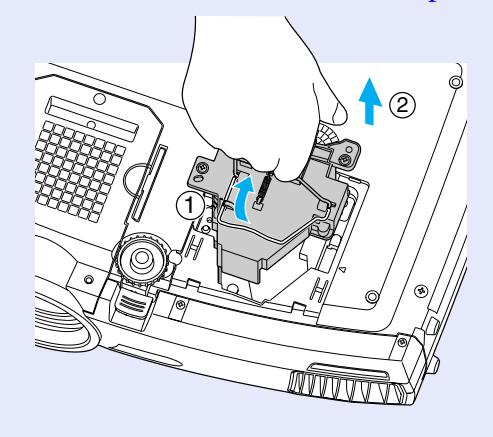

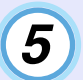

## 5)新しいランプを取り付けます。

ランプを収納部の形に合う向きにして、カチッと音がするまで しっかり押し込み、ランプ固定ねじ2本を締めます。

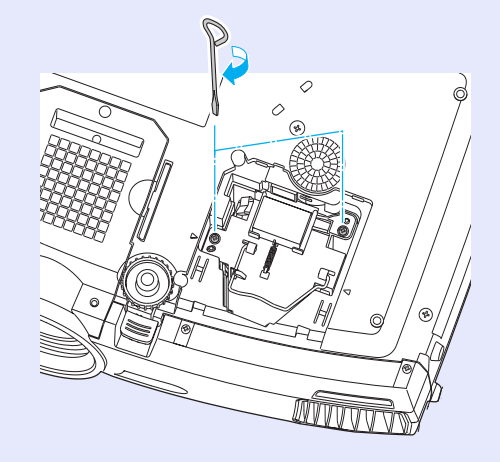

6 ランプカバーを取り付けます。

カチッと音がするまでカバーをスライドさせます。

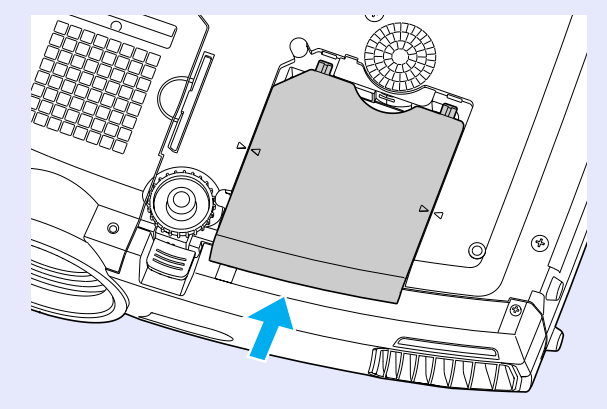

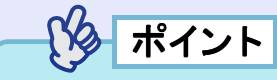

- ランプは確実に取り付けてください。本機は安全のため、ランプカ バーを外すと自動的にランプが消灯します。ランプやランプカバー の取り付けが不十分だとランプが点灯しません。
- ●交換用ランプに交換用エアーフィルタが同梱されています。ランプ 交換時に合わせて交換してください。 C p.115
- ●ランプには水銀が含まれています。使用済みのランプは、地域の廃 棄ルールに従って廃棄してください。

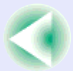

### ■ ランプ点灯時間の初期化

本機にはランプ点灯時間のカウンタが内蔵されており、カウンタの 累積が一定時間に達すると、ランプ交換の表示を行います。した がって、ランプ交換を実施した後は、環境設定メニューでランプ点 灯時間のカウンタを初期化する必要があります。

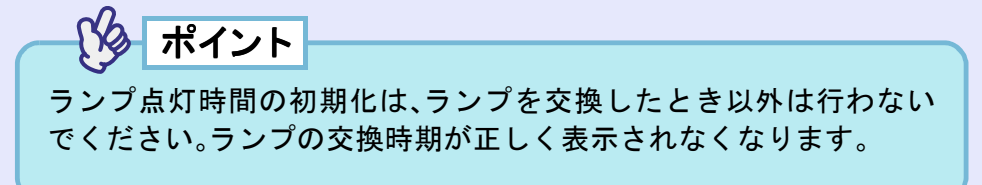

#### 操作

1

### 電源ケーブルを接続し、本機の電源を入れ、リモコンまた は本体の[メニュー]ボタンを押します。

環境設定メニューが表示されます。

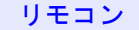

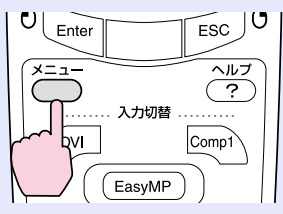

2 「情報」→「ランプ点灯時間初期化」を選択し、リモコンの [Enter]ボタン、または本体の[自動調整/決定]ボタンを押 します。

| ランプ点灯時間   | : 1900H      |
|-----------|--------------|
| ランプ点灯時間初期 | 化 🕘 🛛 実行     |
| 映像ソース     | : Computer   |
| 入力信号      | : Analog-RGB |
| 周波数       | :HkHz        |
|           | : VHz        |
| 同期極性      | :н           |
|           | : v          |
| 同期モード     | :            |
| 入力解像度     | :0x 0        |
| リフレッシュレート | :0.0 Hz      |

**3** 「はい」を選択して、リモコンの[Enter]ボタン、または本体の[自動調整/決定]ボタンを押します。

ランプ点灯時間が初期化されます。

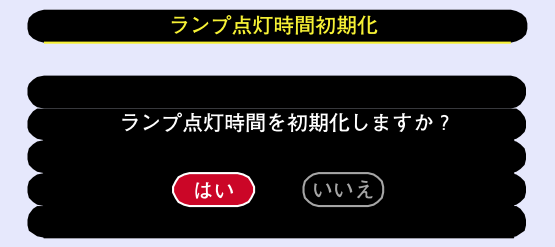

#### お手入れの方法

### ■ エアーフィルタの交換方法

本機を天吊り設置している状態でもエアーフィルタの交換ができます。

### 操作

1 本機の電源を切り、<u>クールダウン</u>
<sup>▶</sup>が終了してから電源 ケーブルを外します。

クールダウンの時間は、約30秒間です。

## 2 エアーフィルタを引き抜きます。

右図のように、くぼみに一のドライバを差し込み、まっす ぐ上へ引き抜きます。

エアーフィルタは2枚あります。

側面のエアーフィルタを取り出すにはハンドルを立てて行います。

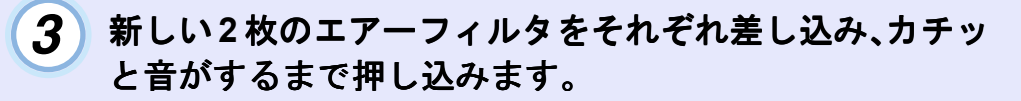

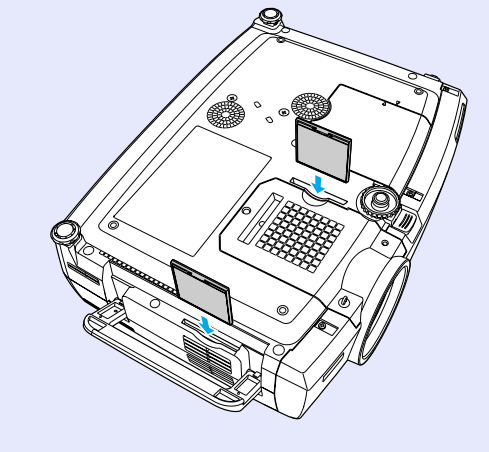

ポイント

使用済みのエアーフィルタは、地域の廃棄ルールに従って廃棄して ください。

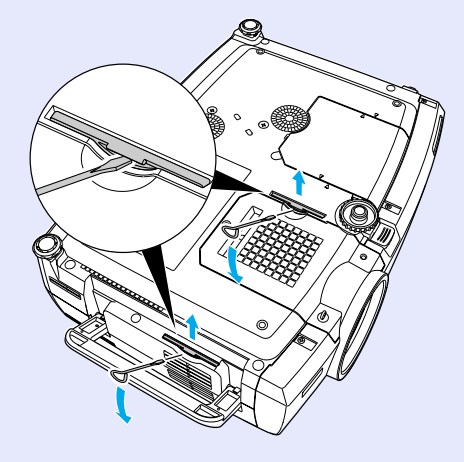

# ユーザーロゴの登録

現在表示している映像をユーザーロゴとして登録します。

ポイント

ユーザーロゴの登録を実行すると、現在登録されているユーザーロ ゴは消去されます。

### 操作

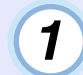

ユーザーロゴとして登録したい映像を投写し、リモコン または本体の[メニュー]ボタンを押します。

2 「ユーザーロゴ」メニューを選択し、リモコンの[Enter]ボ タン、または本体の[自動調整/決定]ボタンを押します。

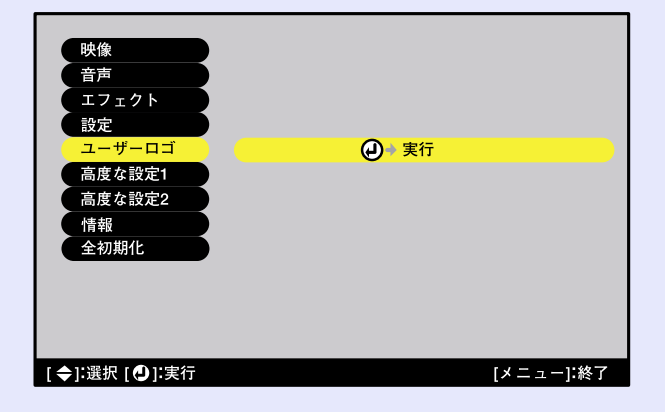

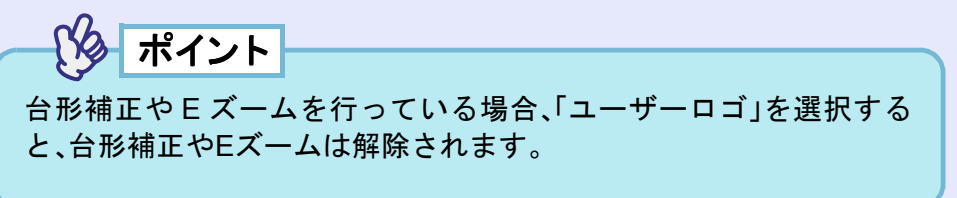

## サブメニューで「はい」を選択し、リモコンの[Enter]ボタ ン、または本体の[自動調整/決定]ボタンを押します。

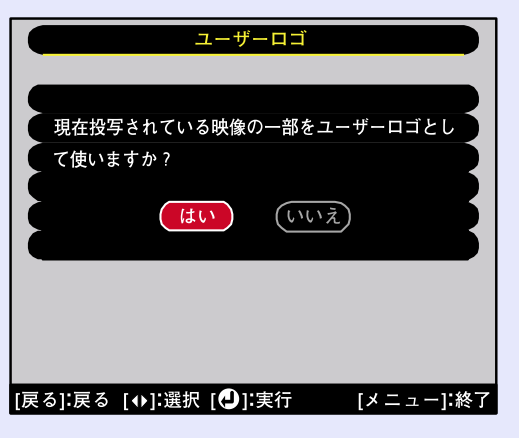

がイント

3

リモコンの[Enter]ボタン、または本体の[自動調整/決定]ボタンを押 すと、映像信号の解像度のまま表示されるため、本機のパネル画素数 以外の解像度の映像を投写している場合とビデオ映像を投写してい るときは、表示サイズが変わります。

### ユーザーロゴの登録

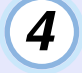

### 登録する映像と選択枠が表示されるので、使う位置を選 択します。

リモコンの[①]ボタンを傾ける、または本体の[△][▽][④] [D]ボタンを押して、ユーザーロゴとして使いたい部分を選択 した後、リモコンの[Enter]ボタン、または本体の「自動調整/決 定]ボタンを押します。

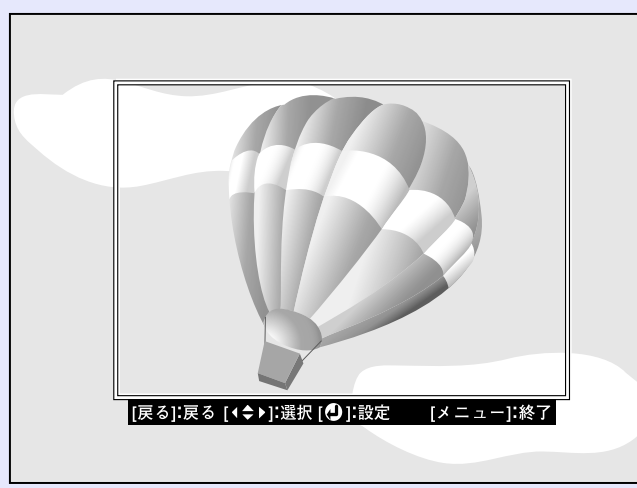

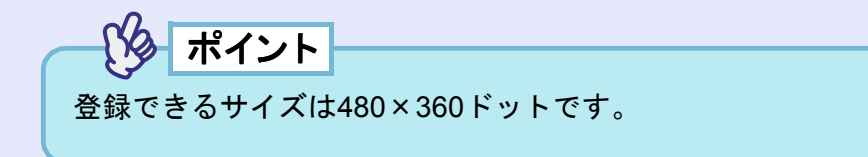

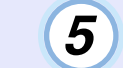

使用確認画面で「はい」を選択し、リモコンの[Enter]ボタ ン、または本体の「自動調整/決定]ボタンを押します。

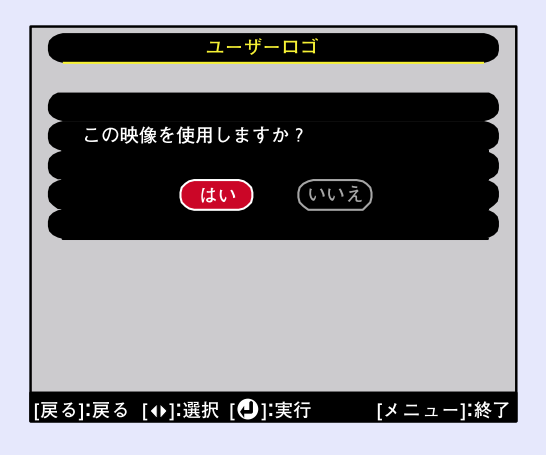

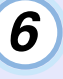

6 表示倍率設定画面で倍率を選択し、リモコンの[Enter]ボ タン、または本体の[自動調整/決定]ボタンを押します。

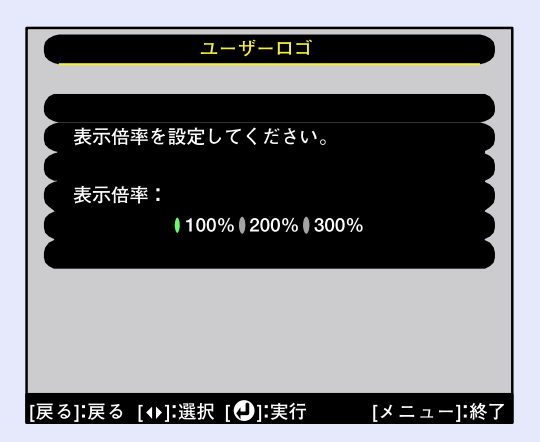

117

### ユーザーロゴの登録

118

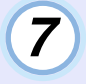

保存確認画面で「はい」を選択し、リモコンの[Enter]ボタン、または本体の[自動調整/決定]ボタンを押します。 映像が保存されます。保存が終了すると「ユーザーロゴの設定

が終了しました。」とメッセージが表示されます。

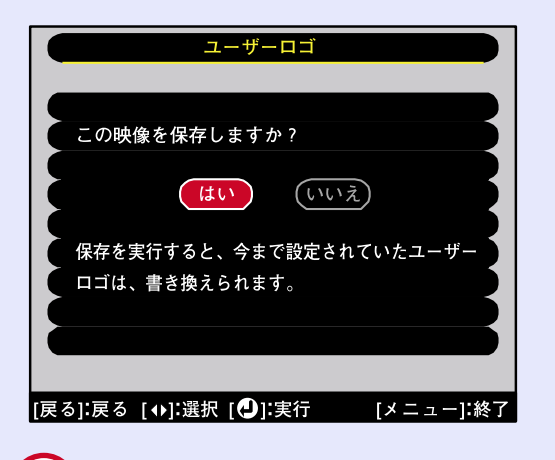

| ( <b>1</b> )        |                                                |
|---------------------|------------------------------------------------|
| $\mathbf{\bigcirc}$ |                                                |
| 注意                  | ●保存にはしばらく時間がかかります(約15秒)。保存してい                  |
|                     | る間は、本機や接続している機器を操作しないでください。                    |
|                     | 故障の原因になります。                                    |
|                     | <ul> <li>ユーザーロゴは一度登録すると、初期設定状態には戻せま</li> </ul> |
|                     | せん。                                            |

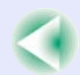

# オプション品一覧

| 下記のオプション品を用意しています。用途に合わせてお買い求め<br>ください。これらのオプション品類は2003年6月現在のものです。予                                                                                                    | デジタルI/Fケーブル ELPKC20<br>(DVI-D オス-オス 3m)                                                                                                    |
|----------------------------------------------------------------------------------------------------|----------------------------------------------------------------------------------------------------|
| 告なく変更することがありますので、ご了承ください。                                                                                                    | デジタルRGB出力のI/Fを持つコンピュータと接続するときに使うDVI ▶用<br>ケーブルです。                                                                                                    |
| ソフトキャリングケース ELPKS28                                                                                                    | デジタルI/Eケーブル EL PKC21                                                                                                    |
| ハードトラベルケース ELPKS29                                                                                                    | (D)/I-D/DEP20nin = 3m)                                                                                                    |
| ハンドキャリングするときに使います。                                                                                                    | デジタルRGB出力のI/Fを持つコンピュータと接続するときに使うDFP ))用                                                                                                    |
| 交換用ランプ ELPLP22                                                                                                    | ケーブルです。                                                                                                    |
| (交換用ランプとエアーフィルタ1セット(2枚))                                                                                                    |                                                                                                    |
| 使用済みランプと交換します。                                                                                                    | (3BNC/D)<br>(3BNC/D)<br>( |
| エアーフィルタセット ELPAF01                                                                                                    | BSデジタル放送チューナと接続するときに使います                                                                                                    |
| (エアーフィルタ3セット(6枚))                                                                                                    |                                                                                                    |
| 使用済みエアーフィルタと交換します。                                                                                                    | $\int (d^2 5mm) = -d^2 \sqrt{2} = d^2 (d^2 5mm) = -d^2 \sqrt{2} = d^2 \sqrt{2} = d^2 \sqrt{2} = d^2 \sqrt{2} = d^2 \sqrt{2} = d^2 \sqrt{2} \sqrt{2} = d^2 \sqrt{2} \sqrt{2} \sqrt{2} \sqrt{2} \sqrt{2} \sqrt{2} \sqrt{2} 2$                                                                                                    |
| 40型ウィンドウスクリーン <sup>※1</sup> FLPHS01                                                                                                    | $(\phi_{3.5})$ $(\phi_{3.5})$ $(\phi_{$                                                                                                    |
| 60型ウィンドウスクリーン FLPHS03                                                                                                    |                                                                                                    |
| 透過タイプスクリーンです。(アスペクト比 ▶4:3)                                                                                                    |                                                                                                    |
| 60型スクリーン FLPSC07                                                                                                    | 長<br>長                                                                                                    |
| 80型スクリーン FLPSC08                                                                                                    | ( 扱 与 此 離 に ・ 約 2.33 ~ 3.15)                                                                                                    |
| 100型スクリーン FLPSC10                                                                                                    | 「中点点へ」ムレンス ELFLM05<br>(投写55                                                                                                    |
| 携帯型ロールスクリーンです。(アスペクト比4:3)                                                                                                    |                                                                                                    |
| 推帯スクリーン(50刑) FLPSC06                                                                                                    | 値は設置の日安です 投写条件により変わります                                                                                                    |
| 持ち運びに便利たコンパクトスクリーンです(アスペクト比4·3)                                                                                                    | $= + J_{1,-} + \frac{2}{5} = 1 \text{ PECO}_2$                                                                                                    |
| $-2k^{2} - 2k^{2} - $ | $\chi_{\pi} / \nu_{\pi} \sim ELFF003$                                                                                                    |
| コンビューダクーフル ELFROUZ<br>(ミニD Sub 15nin/ミニD Sub 15nin 田1 9m)                                                                                                    | (370) (370) (37                                                                                                    |
| (ミーD-Sub TSpin/ミーD-Sub TSpin/Fillon)<br>制P同畑のコンピュータケーブルと同笠Pでオ                                                                                                    | $(370)^{10} (370)^{10} (370)^{10$                                                                                                    |
|                                                                                                    | 高天井お上び化粧天井に取り付けるときに使います                                                                                                    |
| コンビューダ ゲー ノル ELPKCU9<br>(ステロ Sub 45 min (ステロ Sub 45 min 田 2m)                                                                                                    |                                                                                                    |
| (z = D-Sub   Spin/(z = D-Sub   Spin/(H) Sin)                                                                                                    | スロッエ会 ELFMDIS<br>オ継を王士に取り付けるときに使います                                                                                                    |
| コンビューダクーフル ELPRUIU<br>(ミニD Sub 15nin/ミニD Sub 15nin田 20m)                                                                                                    | 本機を入井に取り付けるとさに使います。                                                                                                    |
| (ミーD-Sub Topin/ミーD-Sub Topin/H 2011)<br>制品同畑のコンピュータケーブルでけ毎いときの延長ケーブルです                                                                                                    | マルナメティアビューワー ELPDC04<br>まのもいた机気ナスしたもいにはいまナ                                                                                                    |
|                                                                                                    | 昔精などを収守するとさなどに使います。                                                                                                    |
| コンビューダ ケーフル ELPKU11<br>(ミニD Sub 15 pip/5DNC田 1.9mm)                                                                                                    | ※1 40型ウィンドウスクリーンと長焦点レンズの組み合わせでは使用できませ                                                                                                    |
| (ミーレ-OUD IOPIII/OBINU用 I.OM)                                                                                                    |                                                                                                    |
| JDINU师丁のコノビュークと仮祝りるとさに使いより。                                                                                                    | ※2 レンスの父操、およい大吊り設直には特別な技術が必要となります。お買い求                                                                                                    |
|                                                                                                    | αルバンにいた殿穴店にこれで、くなるい。                                                                                                    |

119

88

本書で使用している用語で、本文中に説明がなかったもの、あるいは難しいものを簡単に説明します。詳細については市販の書籍などを利用してください。

| 3-2     | 映画フィルムと同じ24フレームで記録された映像ソースを、60フレームのプログレッシブ信号へと直接変換する機能です。                                                                                                    |
|---------|----------------------------------------------------------------------------------------------------|
| プルダウン   | これにより、24フレームで記録されたDVDソフトなどを大画面に映し出す場合にも、映画フィルムの質感を損なわず、自然で                                                                                                    |
| 機能      | 緻密な映像として再生できます。                                                                                                    |
| 5BNC    | アナログのビデオ信号を入力するコネクタです。                                                                                                    |
| DFP     | Digital Flat Panelの略で、ビデオ信号をデジタル伝送する規格のことをいいます。                                                                                                    |
| DHCP    | Dynamic Host Configuration Protocolの略で、ネットワークに接続する機器に、IPアドレス サを自動的に割り当てるプロトコルのことです。                                                                                                    |
| DPOF    | Digital Print Order Formatの略で、デジタルカメラで撮影した写真をプリントするための情報(プリントしたい写真とその枚数の指定など)を、メモリカードなどの記録媒体に記録するフォーマットです。                                                                                                    |
| DVI     | Digital Visual Interfaceの略で、ビデオ信号をデジタル伝送する規格のことをいいます。<br>DVI はパソコン以外にデジタル家電もターゲットにした規格であり、DFPよりも高解像度の画像が転送でき、デジタル信号の暗号化機能もあります。                                                                                                    |
| ESSID   | ESSとはExtended Service Set(拡張サービスセット)の略です。ESSIDは、無線LANの環境で相手と接続するための識別データです。ESSIDが一致している機器どうしで無線通信できます。                                                                                                    |
| HDTV    | <ul> <li>High-Definition Televisionの略で、次の条件を満たす高精細なシステムに適用されます。</li> <li>・垂直解像度750p、1125i以上 <ul> <li>(pは<u>プログレッシブ</u>)を査、iは<u>インタレース</u>)を査)</li> <li>・画面の<u>アスペクト比</u>)は16:9</li> <li>・ドルビーデジタル)音声の受信、再生(あるいは出力)</li> </ul> </li> </ul> |
| IPアドレス  | ネットワークに接続されたコンピュータを識別するための数字のことです。                                                                                                    |
| MACアドレス | Media Access Controlアドレスの略です。MACアドレスはネットワークアダプタごとの固有のID番号です。すべてのネット<br>ワークアダプタは1つずつ固有の番号が割り当てられており、これをもとにネットワークアダプタ間の送受信が行われま<br>す。                                                                                                    |
| S-ビデオ   | ビデオの明るさ信号や色信号を分けて、高画質を追求する信号です。<br>Y(輝度信号)C(色信号)の2つの独立した信号からできている映像をいいます。                                                                                                    |
| SDTV    | Standard Definition Televisionの略で、HDTVの条件を満たさない標準テレビジョン放送のことです。                                                                                                    |
| SNMP    | Simple Network Management Protocolの略で、TCP/IPネットワークにおいて、ルータやコンピュータ、端末など、ネットワークに<br>接続された通信機器をネットワーク経由で監視・制御するためのプロトコルです。                                                                                                    |
| sRGB    | 各画像装置が表現する色をコンピュータのオペレーティングシステム(OS)やインターネットで簡単に扱うために規定された色空間に関する国際標準です。                                                                                                    |
| SVGA    | IBM PC/AT互換機(DOS/V機)の信号で横800ドット×縦600ドットのものを呼びます。                                                                                                    |

121

| SXGA       | IBM PC/AT互換機(DOS/V機)の信号で横1,280ドット×縦1,024ドットのものを呼びます。                                                                                                    |
|------------|----------------------------------------------------------------------------------------------------|
| USB        | Universal Serial Busの略で、比較的低速な周辺機器とパソコン間を接続するためのインターフェイスです。                                                                                                    |
| UXGA       | IBM PC/AT互換機(DOS/V機)の信号で横1,600ドット×縦1,200ドットのものを呼びます。                                                                                                    |
| VGA        | IBM PC/AT互換機(DOS/V機)の信号で横640ドット×縦480ドットのものを呼びます。                                                                                                    |
| WEP        | Wired Equivalent Privacyの略で、通信中のデータを暗号化するセキュリティ方法です。<br>WEPで暗号キーを登録しておくと同じ暗号キーが登録されている機器どうしでないとデータの通信が行なえなくなります。                                                      |
| XGA        | IBM PC/AT互換機(DOS/V機)の信号で横1,024ドット×縦768ドットのものを呼びます。                                                                                                    |
| YCbCr      | 現行のテレビ(NTSC方式)で、カラーバー信号波の中にある伝送用信号のことです。Y(輝度信号)CbCr(クロマ(色)信号)で表します。                                                                                                   |
| YPbPr      | ハイビジョンで、カラーバー信号波の中にある伝送用信号のことです。Y(輝度信号)PbPr(色差信号)で表します。                                                                                                    |
| アスペクト比     | 画面の縦と横の比率をいいます。縦横の比率が16:9と横長になっている画面をワイド画面といいます。標準画面のアスペクト比は4:3です。                                                                                                    |
| 色温度        | 光を発する物体の温度をいいます。色温度が高いと青みがかった色合いになり、色温度が低いと赤みがかった色合いになります。                                                                                                    |
| インタレース     | 1つの画面を表示するときに情報を横方向に細かい線に分け、左から右へ、上から下へ順次表示させます。このとき偶数線分<br>と奇数線分を交互に表示する方法をいいます。                                                                                     |
| クールダウン     | 投写によって高温になっているランプを冷却する処理です。リモコン、または本体の[電源]ボタンを押し電源を切ると自動<br>的に行われます。クールダウン中は電源プラグを抜かないでください。クールダウンが正しく行われなくなるため、ランプや<br>本機内部に高熱がこもったままとなり、ランプの寿命が短くなったり本機の故障の原因となります。 |
| ゲートウェイ     | サブネットマスクによって分割したネットワーク(サブネット)を超えて通信するためのサーバ(ルータ)のことです。                                                                                                    |
| コントラスト     | 色の明暗の差を強くしたり弱くしたりすることにより、文字や絵がハッキリ見えたり、ソフトに見えたりすることです。この<br>調整をコントラストの調整といいます。                                                                                        |
| コンポーネントビデオ | ビデオの明るさ信号や色信号を分けて、高画質を追求する信号です。<br>ハイビジョンにおいて、Y(輝度信号)Pb、Pr(色差信号)の3つの独立した信号からできている映像をいいます。                                                                             |
| コンポジットビデオ  | ビデオの明るさ信号や色信号を混合した、一般的な家庭用ビデオ信号(NTSC、PAL、SECAM)です。<br>カラーバー信号の中の伝送用信号Y(輝度信号)とクロマ(色)信号を重ねて1つの信号にしています。                                                                 |
| サブネットマスク   | IPアドレスから、分割したネットワーク(サブネット)のネットワークアドレスに使用するビット数を定義する数値のことです。                                                                                                    |
| スクイーズモード   | 16:9の横長ワイド映像を水平方向に圧縮して、4:3の映像としてビデオソフトに収録する方法です。<br>本機のスクイーズモードを使って投写すると、元の16:9のワイド映像に戻ります。                                                                           |
| チャンネル      | 同じ周波数を使用して無線通信する機器が多いと、通信速度が低下します。その場合、無線LANネットワークごとに無線チャンネルを設定することで、他の無線LANの干渉を避けることができます。                                                                           |

| 同期         | コンピュータから出力される信号は、ある決まった周波数で出力されます。その周波数にプロジェクターの周波数を合わせ<br>ないときれいな映像になりません。信号の位相(山のずれ)を合わせることを同期を合わせるといいます。同期が合っていな<br>いと投写映像にちらつき、ぼやけ、横方向のノイズが出ます。                                                                   |
|------------|----------------------------------------------------------------------------------------------------|
| 盗難防止用ロック   | プロジェクターのケースに備え付けられた穴に市販の盗難防止用ケーブルを通し、机や柱などに固定できます。kensington社<br>製のマイクロセーバーセキュリティシステムに対応しています。日本正規輸入代理店の連絡先は、以下のとおりです。<br>七陽商事株式会社 情報機器事業部<br>〒103-0007東京都中央区日本橋浜町2-55-7(ナナヨービル)<br>Tel:03-3663-7787 Fax:03-3669-2367 |
| トラッキング     | コンピュータから出力される信号は、ある決まった周波数で出力されます。その周波数にプロジェクターの周波数を合わせ<br>ないときれいな映像になりません。信号の周波数(山の数)を合わせることをトラッキングを合わせるといいます。トラッキ<br>ングが合っていないと投写映像に幅広の縦の縞模様が出ます。                                                                   |
| トラップIPアドレス | SNMPで異常を通知する場合の、通知先のコンピュータのIPアドレス ▶のことです。                                                                                                    |
| ドルビーデジタル   | ドルビー研究所で開発されたサウンド方式です。通常のステレオは2つのスピーカを用いた2ch方式ですが、ドルビーデジタ<br>ルは、それにセンタースピーカ、リア2chスピーカ、サブウーファを追加した6ch(5.1ch)方式となっています。                                                                                                 |
| フィルム判定機能   | 映像ソースが24Hzプログレッシブのフィルムソースかどうかを判別する機能です。                                                                                                    |
| プログレッシブ    | 1つの画面を作り出す情報を上から下へ順次走らせて1画面を構成する方式をいいます。                                                                                                    |
| リサイズ表示     | 本機のパネルサイズの画素数より多い、あるいは少ない解像度のコンピュータからの映像も表示サイズいっぱいになるよう<br>に投写する機能です。                                                                                                    |
| リフレッシュレート  | ディスプレイの発光体は、その明るさと色をごく短時間保持します。そのため発光体をリフレッシュするために1秒間に何度も画像を走査しなければなりません。その速度をリフレッシュレートと呼び、ヘルツ(Hz)で設定します。                                                                                                    |

# ESC/VP21コマンド一覧

### コマンドリスト

プロジェクターに電源 ON のコマンドを送信すると、プロジェク ターがウォームアップ状態になります。電源 ON の状態になった時 にコロン':'を返信します。

プロジェクターはコマンドを実行後、':'を返信し、次のコマンドを 受け付けます。

異常終了の場合は、エラーメッセージを出力した後に':'を送信します。

| 項          | コマンド         |           |
|------------|--------------|-----------|
| 電源のON/OFF  | ON           | PWR ON    |
|            | OFF          | PWR OFF   |
| 信号切り替え     | コンピュータ       | SOURCE 10 |
|            | <u>DVI</u> ₩ | SOURCE 30 |
|            | ビデオ          | SOURCE 41 |
|            | S-ビデオ        | SOURCE 42 |
|            | BNC          | SOURCE B0 |
| A/Vミュート機能の | ON           | MUTE ON   |
| ON/OFF     | OFF          | MUTE OFF  |
| A/Vミュート機能の | 黒            | MSEL 00   |
| 切り替え       | 書            | MSEL 01   |
|            | ユーザーロゴ       | MSEL 02   |

## 通信プロトコル

- •ボーレート基準速度 :9600 bps
- •データ長 :8 bits
- •パリティ :なし
- •ストップビット :1 bit
- •フロー制御 :なし
- コネクタ形状 :D-sub 9pin(オス)
- •プロジェクター入力端子名 :RS-232C

### ESC/VP21コマンド一覧

EMP-7850 取扱説明書

# ケーブル配線

### ■ シリアル接続

•コネクタ形状

- :D-sub 9pin(オス)
- •プロジェクター入力端子名 :RS-232C

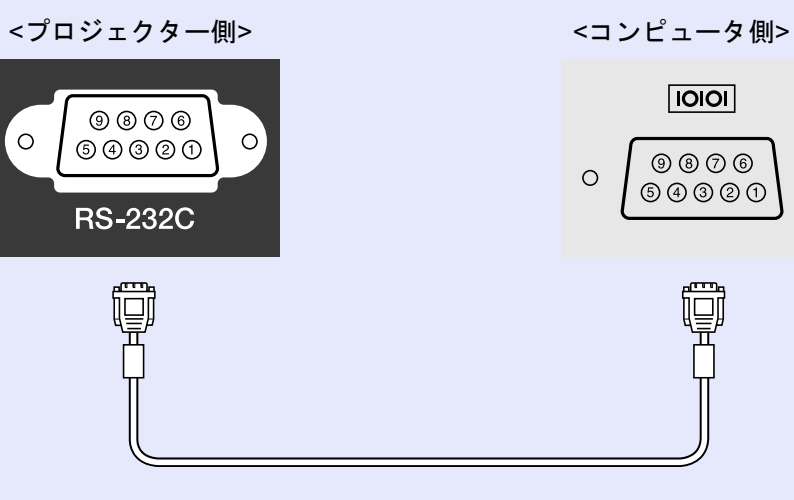

| <プロ | ジェクター | 側> | (PCシリアルケーブル) | <コンピュー | タ側> | 信号: |
|-----|-------|----|--------------|--------|-----|-----|
|     | GND   | 5  |              | 5 GND  |     | GNI |
|     | RD    | 2  | •            | 3 TD   |     | TD  |
|     | TD    | 3  |              | 2 RD   |     | RD  |
|     | DTR   | 4  |              | 6 DSR  |     | DSF |
|     | DSR   | 6  | ◀            | 4 DTR  |     |     |
|     |       |    |              |        |     | DTH |
|     |       |    |              |        |     |     |

| 信号名 | 機能      |
|-----|---------|
| GND | 各信号線の接地 |
| TD  | 送信データ   |
| RD  | 受信データ   |
| DSR | データセット  |
|     | レディ     |
| DTR | データターミナ |
|     | ルレディ    |

0

### ■ USB 接続

 ・コネクタ形状 :USB(Bタイプ)
 <プロジェクター側> TypeB
 USB
 ←

| ₹. |  |
|----|--|

<コンピュータ側>

※[USB TypeA]端子は、USBハブとしては使えません。

#### ESC/VP21コマンド一覧

125

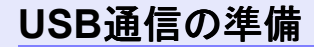

USB接続による通信で本機をESC/VP21コマンドで制御するには、事前に次の準備が必要です。

### 操作

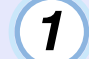

エプソン販売のホームページ「I Love EPSON」からお使 いのコンピュータに「USB 通信ドライバ(USB-COM Driver)」をダウンロードします。

URLは下記のとおりです。 http://www.i-love-epson.co.jp/products/download/elp/menu.htm

2 お使いのコンピュータにそのUSB通信ドライバをインス トールします。

ダウンロード画面の注意事項をお読みください。

- 3 本機の環境設定メニューで「高度な設定 2」→「通信ポート」 を「USB」に設定します。
- 4 本機の電源を切ります。

## 5 <u>クールダウン</u>\*が終了後、本機の電源を入れます。

本機の電源を入れ直した以降、USB 接続による通信が可能になります。

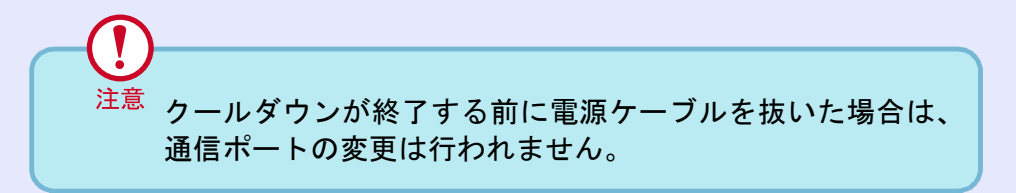

### ■ コンピュータ /RGB ビデオ

| 信号                   | <u>リフレッシュ</u><br>レート <sup>▶</sup> (Hz) | 解像度(ドット)                | <u>リサイズ表示</u> ┡時<br>画素数(ドット) |
|----------------------|----------------------------------------|-------------------------|------------------------------|
| VGAEGA               |                                        | 640×350                 | 1024×560                     |
| VGA 🍽                | 60/72/75/85/100/                       | 640×480                 | 1024×768                     |
|                      | 120,iMac <sup>**1</sup>                |                         |                              |
| <u>SVGA</u>          | 56/60/72/75/85/                        | $800 \times 600$        | $1024 \times 768$            |
|                      | 100/120,iMac <sup>**1</sup>            |                         |                              |
| XGA 🍽                | 60/70/75/85/100/                       | $1024 \times 768$       | $1024 \times 768$            |
|                      | 120,iMac <sup>**1</sup>                |                         |                              |
| <u>SXGA</u> >>>      | 70/75/85/100                           | $1152 \times 864^{2}$   | $1024 \times 768$            |
| SXGA                 | 60/75/85                               | $1280 \times 960^{22}$  | 1024×768                     |
|                      |                                        | $1280 \times 1024^{22}$ | 960×768                      |
| SXGA+                | 60/75/85                               | $1400 \times 1050^{2}$  | 1024×768                     |
| UXGA 🅨               | 60/65/70/75/80/85                      | $1600 \times 1200^{22}$ | 1024×768                     |
| MAC13"               |                                        | 640×480                 | 1024×768                     |
| MAC16"               |                                        | 832×624                 | $1024 \times 768$            |
| MAC19"               |                                        | $1024 \times 768$       | $1024 \times 768$            |
| MAC21"               |                                        | $1152 \times 870^{2}$   | 1016×768                     |
| <u>SDTV</u>          |                                        |                         | $1024 \times 768$            |
| (525i,525p,          |                                        |                         | (4:3 <u>アスペクト比</u> ♥)        |
| 625i,625p)           |                                        |                         | $1024 \times 576$            |
|                      |                                        |                         | (16:9アスペクト比)                 |
| <u>HDTV</u> ₩ (750p) |                                        |                         | $1024 \times 576$            |
| HDTV                 |                                        |                         | 1024×576                     |
| (1125i,1125p)        |                                        |                         |                              |

※1 VGA出力ポートが装着されていない機種には接続できません。 ※2 リアル表示時は仮想(ウィンドウ)表示になります。

上記以外の信号が入力された場合でも、映像を投写できることがあ ります。

ただし、この場合、機能が制限されることがあります。

## ■ コンポーネントビデオ

|                                     | 表示モード(ドット)                |                  |  |
|-------------------------------------|---------------------------|------------------|--|
| 信号                                  | 4:3 <u>アスペクト比</u> ♥<br>表示 | 16:9アスペクト比<br>表示 |  |
| <u>SDTV</u> ► (525i,525p,625i,625p) | 1024×768                  | 1024×576         |  |
| <u>HDTV</u> ▶ (750p) 16:9           | —                         | 1024×576         |  |
| HDTV (1125i) 16:9                   |                           | 1024×576         |  |

### コンポジットビデオ /S-ビデオ

|                | 表示モード(ドット)          |            |  |
|----------------|---------------------|------------|--|
| 信号             | 4:3 <u>アスペクト比</u> ♥ | 16:9アスペクト比 |  |
|                | 表示                  | 表示         |  |
| TV (NTSC)      | 1024×768            | 1024×576   |  |
| TV (PAL,SECAM) | 1024×768            | 1024×576   |  |

仕様一覧

| 商品名                 | マルチメディアプロ                                            | 1ジェクク                      | EMP-7850                      |  |
|---------------------|------------------------------------------------------|----------------------------|-------------------------------|--|
| 外形寸法                | 幅419×高さ117×奥                                         | 見行き325                     | mm(フット含まず)                    |  |
| パネルサイズ              | 1.0型                                                 |                            |                               |  |
| 表示方式                | ポリシリコンTFT                                            |                            |                               |  |
| 画素数                 | <u>XGA</u> ▶ 786,432個(材                              | 横1024×                     | 縦768ドット)×3                    |  |
| フォーカス調整             | 手動式                                                  |                            |                               |  |
| ズーム調整 <sup>※1</sup> | 手動式(約1:1.35)                                         |                            |                               |  |
| ランプ(光源)             | UHEランプ 定格2:                                          | 50W 型                      | 番:ELPLP22                     |  |
| 音声最大出力              | 5Wモノラル                                               |                            |                               |  |
| スピーカ                | 1個                                                   |                            |                               |  |
| 電源                  | 100-240V±10%、50<br>定格消費電力350W<br>スタンバイ時 ネットワ<br>ネットワ | /60Hz AC<br>フーク無効<br>フーク有効 | b:1.5W(100V時)<br>b:47W(100V時) |  |
| 使用温度範囲              | +5℃~+35℃(結露しないこと)                                    |                            |                               |  |
| 保存温度範囲              | -10℃~+60℃(結露しないこと)                                   |                            |                               |  |
| 質量                  | 約5.8kg                                               |                            |                               |  |
| 接続端子                | DVI端子:                                               | 1系統                        | DVI-D                         |  |
|                     | コンピュータ端子:                                            | 1系統                        | ミニD-Sub 15pin(メス)<br>青色       |  |
|                     | 音声入力端子:                                              | 1系統                        | ステレオミニピン<br>ジャック              |  |
|                     | USB端子 <sup>※2</sup> :                                | 2系統                        | USBコネクタ<br>(A、Bタイプ)           |  |
|                     | BNC端子:                                               | 1系統                        | 5BNC(メス)                      |  |
|                     | 音声入力端子:                                              | 1系統                        | RCAピンジャック×2<br>(L,R)          |  |
|                     | S-ビデオ端子:                                             | 1系統                        | ミニDIN 4pin                    |  |
|                     | 音声入力端子:                                              | 1系統                        | RCAピンジャック×2<br>(L,R)          |  |

EMP-7850 取扱説明書

TOP

|           | ビデオ端子:           | 1系統               | RCAピンジャック               |
|-----------|------------------|-------------------|-------------------------|
|           | 音声入力端子:          | 1系統               | RCAピンジャック×2<br>(L,R)    |
|           | RS-232C端子:       | 1系統               | D-Sub 9pin(オス)          |
|           | リモート端子:          | 1系統               | ステレオミニピン                |
|           |                  |                   | ジャック                    |
|           | モニタ出力端子:         | 1系統               | ミニD-Sub 15pin(メス)<br>黒色 |
|           | 音声出力端子:          | 1系統               | ステレオミニピン<br>ジャック        |
| Card Slot | PCMCIA TypeII スロ | <sup>1</sup> ット×1 |                         |
| (カードスロット) |                  |                   |                         |

※1標準レンズを装着した場合です。オプションレンズを装着している場合は、レ ンズに添付の『取扱説明書』をご覧ください。

※2 USB端子は、USB対応機器すべての動作を保証するものではありません。

dnx

本機にはPixelworks DNX™のICが搭載されています。

pixelworks<sup>to</sup>

128

### Safety

USA UL1950 3<sup>rd</sup> Edition Canada CSA C22.2 No.950-95 (cUL) European Community The Low Voltage Directive (73/23/EEC) IEC60950 2<sup>nd</sup> Edition, +Amd.1, +Amd.2, +Amd.3, +Amd.4

### EMC

USA FCC 47CFR Part15B Class B (DoC) Canada ICES-003 Class B

European Community The EMC Directive (89/336/EEC) EN55022, 1998 Class B EN55024, 1998 IEC61000-4-2, IEC61000-4-3, IEC61000-4-4, IEC61000-4-5, IEC61000-4-6, IEC61000-4-8, IEC61000-4-11, IEC61000-3-2, IEC61000-3-3

Australia/New Zealand AS/NZS 3548:1995, A1:1997, A2:1997 Class B CISPR Pub.22:1993, A1:1995, A2:1996, Class B

EMP-7850 取扱説明書

#### DECLARATION of CONFORMITY

According to 47CFR, Part 2 and 15 Class B Personal Computers and Peripherals; and/or CPU Boards and Power Supplies used with Class B Personal Computers

| We         | :EPSON AMERICA, INC.     |
|------------|--------------------------|
| Located at | :3840 Kilroy Airport Way |
|            | MS: 3-13                 |
|            | Long Beach, CA 90806     |
| Tel        | :562-290-5254            |

Declare under sole responsibility that the product identified herein, complies with 47CFR Part 2 and 15 of the FCC rules as a Class B digital device. Each product marketed, is identical to the representative unit tested and found to be compliant with the standards. Records maintained continue to reflect the equipment being produced can be expected to be within the variation accepted, due to quantity production and testing on a statistical basis as required by 47CFR 2.909. Operation is subject to the following two conditions : (1) this device may not cause harmful interference, and (2) this device must accept any interference received, including interference that may cause undesired operation.

| Trade Name      | :EPSON     |
|-----------------|------------|
| Type of Product | :Projector |
| Model           | :EMP-7850  |

#### FCC Compliance Statement For United States Users

This equipment has been tested and found to comply with the limits for a Class B digital device, pursuant to Part 15 of the FCC Rules. These limits are designed to provide reasonable protection against harmful interference in a residential installation. This equipment generates, uses, and can radiate radio frequency energy and, if not installed and used in accordance with the instructions, may cause harmful interference to radio or television reception. However, there is no guarantee that interference will not occur in a particular installation. If this equipment does cause interference to radio and television reception, which can be determined by turning the equipment off and on, the user is encouraged to try to correct the interference by one or more of the following measures.

- · Reorient or relocate the receiving antenna.
- · Increase the separation between the equipment and receiver.
- Connect the equipment into an outlet on a circuit different from that to which the receiver is connected.
- Consult the dealer or an experienced radio/TV technician for help.

#### WARNING

The connection of a non-shielded equipment interface cable to this equipment will invalidate the FCC Certification or Declaration of this device and may cause interference levels which exceed the limits established by the FCC for this equipment. It is the responsibility of the user to obtain and use a shielded equipment interface cable with this device. If this equipment has more than one interface connector, do not leave cables connected to unused interfaces. Changes or modifications not expressly approved by the manufacturer could void the user's authority to operate the equipment.

130

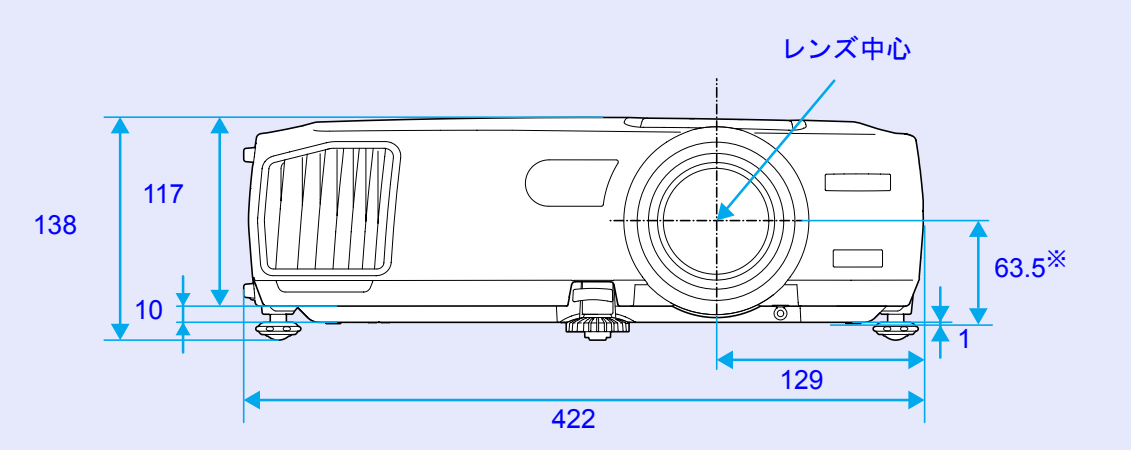

※レンズ中心から天吊固定部までの寸法

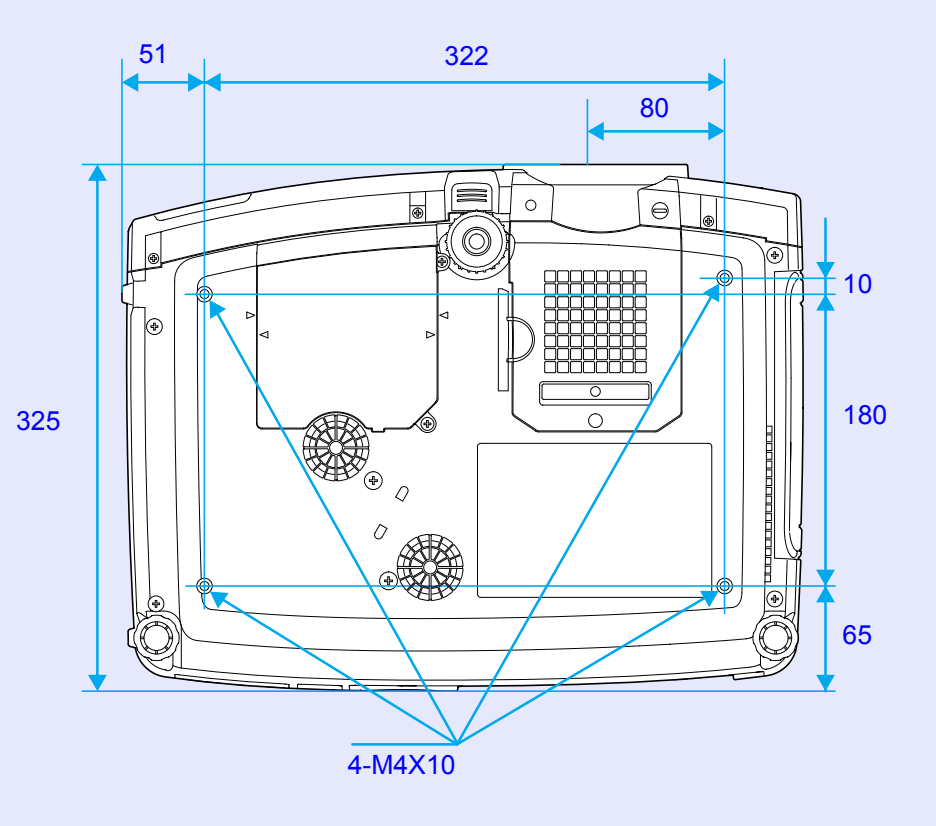

単位:mm

EMP-7850 取扱説明書

### ご注意

- (1) 本書の内容の一部、または全部を無断で転載することは固くお断りいたします。
- (2) 本書の内容については、将来予告なしに変更することがあります。
- (3) 本書の内容については万全を期して作成いたしましたが、万一ご不審な点 や誤り、お気付きの点がございましたら、ご連絡くださいますようお願い いたします。
- (4) 運用した結果の影響につきましては、(3) 項にかかわらず責任を負いかねま すのでご了承ください。
- (5) 本製品がお客様により不適当に使用されたり、本書の内容に従わずに取り 扱われたり、またはエプソンおよびエプソン指定の者以外の第三者によ り、修理、変更されたこと等に起因して生じた損害等につきましては、責任 を負いかねますのでご了承ください。
- (6) エプソン純正品、およびエプソン品質認定品以外のオプション品または消 耗品を装着してトラブルが発生した場合には、責任を負いかねますのでご 了承ください。
- (7) 本書中のイラストと本体の形状は異なる場合があります。

### 本製品を日本国外へ持ち出す場合の注意

電源ケーブルは販売国の電源仕様に基づき同梱されています。本機を販売 国以外で使用する際には、事前に使用する国の電源電圧や、コンセントの 形状を確認し、その国に合った純正電源ケーブルを現地にてお買い求めく ださい。

#### 電波障害自主規制について

この装置は、情報処理装置等電波障害自主規制協議会(VCCI)の基準に基 づくクラスB情報技術装置です。この装置は、家庭環境で使用することを 目的としていますが、この装置がラジオやテレビジョン受信機に近接して 使用されると、受信障害を引き起こすことがあります。取扱説明書に従っ て正しい取り扱いをしてください。

### 瞬低(瞬時電圧低下)基準について

本装置は、落雷などによる電源の瞬時電圧低下に対し不都合が生じることがあります。電源の瞬時電圧低下対策としては、交流無停電電源装置などを使用されることをお薦めします。

#### 電源高調波について

この装置は、高調波抑制対策ガイドラインに適合しております。

#### 商標について

**IBM、DOS/Vは、International Business Machines Corp.**の商標または登録商標です。

Macintosh、Mac、iMacは、Apple Computer Inc. の登録商標です。

Windows、Windows NTは米国マイクロソフト社の商標です。

ドルビーはドルビーラボラトリーズの商標です。

Pixelworks、DNXはPixelworks社の商標です。

EPSONはセイコーエプソン株式会社の登録商標です。

Portions of this software are based in part on the work of the Independent JPEG Group.

The freely available TIFF library written by Sam Leffler, Copyright © 1988-1997 Sam Leffler and Copyright © 1991-1997 Silicon Graphics, Inc., is used for loading, drawing and writing the TIFF file.

なお、各社の商標および製品商標に対しては特に注記のない場合でも、こ れを十分尊重いたします。

本製品は、オープンソースソフトウェアを利用しております。

©セイコーエプソン株式会社 2003

# お問い合わせ先

TOP

# **EPSON**

#### ●エプソン販売のホームページ「I Love EPSON」 http://www.i-love-epson.co.jp

各種製品情報・ドライバ類の提供、サポート案内等のさまざまな情報を満載したエプソンのホームページです。

129-121 **FAQ** http://www.i-love-epson.co.jp/faq/

#### ●エプソンサービスコールセンター

修理に関するお問い合わせ・出張修理・保守契約のお申し込み先

0570-004141(全国ナビダイヤル) 【受付時間】9:00~17:30 月~金曜日(祝日・弊社指定休日を除く)

\*ナビダイヤルはNTTコミュニケーションズ㈱の電話サービスの名称です。

\*新電電各社をご利用の場合、「0570」をナビダイヤルとして正しく認識しない場合があります。ナビダイヤルが使用できるよう、ご契約の新電電会社へご依頼ください。

\*携帯電話・PHS端末・CATVからはご利用いただけませんので、(042)582-6888までお電話ください。

#### ●修理品送付・持ち込み依頼先

お買い上げの販売店様へお持ち込みいただくか、下記修理センターまで送付願います。

| 拠点名      | 所在地                                                | TEL          |
|----------|----------------------------------------------------|--------------|
| 札幌修理センター | 〒060-0034 札幌市中央区北4条東1-2-3 札幌フコク生命ビル10F エプソンサービス(株) | 011-219-2886 |
| 松本修理センター | 〒390-1243 松本市神林1563エプソンサービス㈱                       | 0263-86-7660 |
| 東京修理センター | 〒191-0012 東京都日野市日野347 エプソンサービス(株)                  | 042-584-8070 |
| 福岡修理センター | 〒812-0041 福岡市博多区吉塚8-5-75 初光流通センタービル3F エプソンサービス(株)  | 092-622-8922 |
| 沖縄修理センター | 〒900-0027 那覇市山下町5-21 沖縄通関社ビル2F エプソンサービス㈱           | 098-852-1420 |

【受付時間】月曜日~金曜日 9:00~17:30(祝日、弊社指定休日を除く)

\*予告なく住所・連絡先等が変更される場合がございますので、ご了承ください。

\*修理について詳しくは、エプソンサービス㈱ホームページhttp://www.epson-service.co.jpでご確認ください。

#### ●ドアtoドアサービスに関するお問い合わせ先

ドアtoドアサービスとはお客様のご希望日に、ご指定の場所へ、指定業者が修理品をお引取りにお伺いし、修理完了後弊社からご自宅へお届けする有償サービスです。\*梱包は業者が行います。

ドアtoドアサービス受付電話 **0570-090-090**(全国ナビダイヤル) 【受付時間】月~金曜日9:00~17:30(祝日、弊社指定休日を除く) \*ナビダイヤルはNTTコミュニケーションズ㈱の電話サービスの名称です。

\*新電電各社をご利用の場合は、「0570」をナビダイヤルとして正しく認識しない場合があります。ナビダイヤルが使用できるよう、ご契約の 新電電会社へご依頼ください。

\*携帯電話・PHS端末・CATVからはナビダイヤルをご利用いただけませんので、下記の電話番号へお問い合わせください。

|    | 受付拠点    | 引き取り地域      | TEL          | 受付拠点     | 引き取り地域   | TEL          |
|----|---------|-------------|--------------|----------|----------|--------------|
| 札幌 | 修理センター  | 北海道全域       | 011-219-2886 | 福岡修理センター | 中四国・九州全域 | 092-622-8922 |
| 松本 | 「修理センター | 本州(中国地方を除く) | 0263-86-9995 | 沖縄修理センター | 沖縄本島全域   | 098-852-1420 |

【受付時間】月曜日~金曜日9:00~17:30(祝日、弊社指定休日を除く)※松本修理センターは365日受付可。

\* 平日の17:30~20:00および、土日、祝日、弊社指定休日の9:00~20:00の電話受付は0263-86-9995 (365日受付可) にて日通諏訪支店で 代行いたします。\*ドアtoドアサービスについて詳しくは、エプソンサービス㈱ホームページhttp://www.epson-service.co.jpでご確認ください。 ●プロジェクターインフォメーションセンター 製品に関するご質問・ご相談に電話でお答えします。

0570-004110(全国ナビダイヤル) 【受付時間】月~金曜日9:00~20:00 土曜日10:00~17:00(祝日・弊社指定休日を除く) \*ナビダイヤルはNTTコミュニケーションズ(㈱の電話サービスの名称です。

\*新電電各社をご利用の場合、「0570」をナビダイヤルとして正しく認識しない場合があります。ナビダイヤルが使用できるよう、ご契約の新電電会社へご依頼ください。

\*携帯電話・PHS端末・CATVからはご利用いただけませんので、(0263)54-5800までお電話ください。

●ショールーム \*詳細はホームページでもご確認いただけます。http://www.i-love-epson.co.jp/square/

| エブソンスクエア新宿  | 〒160-8324 | 東京都新宿区西新宿6-24-1 西新宿三井ビル1F        |
|-------------|-----------|----------------------------------|
|             | 【開館時間】    | 月曜日~金曜日 9:30~17:30(祝日、弊社指定休日を除く) |
| エプソンスクエア御堂筋 | 〒541-0047 | 大阪市中央区淡路町3-6-3 NMプラザ御堂筋1F        |
|             | 【開館時間】    | 月曜日~金曜日 9:30~17:30(祝日、弊社指定休日を除く) |

#### MyEPSON

エプソン製品をご愛用の方も、お持ちでない方も、エプソンに興味をお持ちの方への会員制情報提供サービスです。お客様にピッタリの おすすめ最新情報をお届けしたり、プリンタをもっと楽しくお使いいただくお手伝いをします。製品購入後のユーザー登録もカンタンです。 さあ、今すぐアクセスして会員登録しよう。

インターネットでアクセス! http://myepson.i-love-epson.co.jp/ トプ

カンタンな質問に答えて 会員登録。

#### ●消耗品のご購入

お近くのEPSON商品取扱店及びエプソンOAサプライ株式会社 (ホームページアドレス http://www.epson-supply.co.jp/ またはフリーダイヤル0120-251528) でお買い求めください。

エプソン販売株式会社 〒160-8324 東京都新宿区西新宿6-24-1 西新宿三井ビル24階 セイコーエプソン株式会社 〒392-8502 長野県諏訪市大和3-3-5

21113002